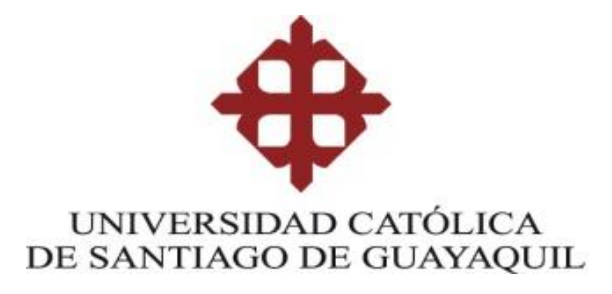

TEMA:

Análisis para el diseño de una red convergente y procedimiento para el correcto funcionamiento de los servicios SAP ERP, Sky V1R2 y servicio web para una empresa de venta de la ciudad de Guayaquil.

# AUTOR: Ing. Herrera Espín, Robert Iván

# Trabajo de titulación previo a la obtención del grado de Magister en Telecomunicaciones

TUTOR: Ing. Bohórquez Escobar, Celso Bayardo PhD

> Guayaquil, Ecuador 13 de marzo de 2025

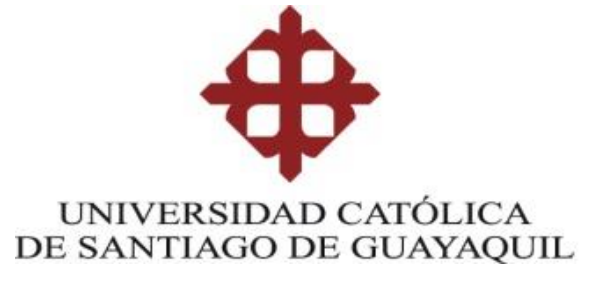

# CERTIFICACIÓN

Certifico que el presente trabajo fue realizado en su totalidad por Herrera Espín, Robert Iván como requerimiento parcial para la obtención del Título de Magíster en Telecomunicaciones.

TUTOR

Ing. Bohórquez Escobar, Celso Bayardo, PhD

DIRECTOR DEL PROGRAMA

Guayaquil, a los 13 días del mes marzo del año 2025

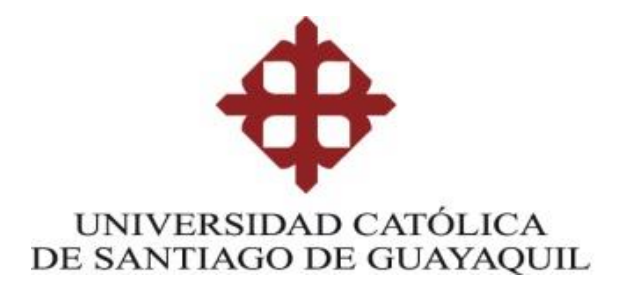

DECLARACIÓN DE RESPONSABILIDAD

Yo, Herrera Espín, Robert Iván

# **DECLARO QUE:**

El trabajo de Titulación Análisis para el diseño de una red convergente y procedimiento para el correcto funcionamiento de los servicios SAP ERP, Sky V1R2 y servicio web para una empresa de venta de la ciudad de Guayaquil, previa a la obtención del Título de Magíster en Telecomunicaciones, ha sido desarrollado respetando derechos intelectuales de terceros conforme las citas que constan en el documento, cuyas fuentes se incorporan en las referencias o bibliografías. Consecuentemente este trabajo es de mi total autoría.

En virtud de esta declaración, me responsabilizo del contenido, veracidad y alcance del Trabajo de Titulación referido.

Guayaquil, a los 13 días del mes marzo del año 2025

EL AUTOR Robert Ivan Herrera Espin

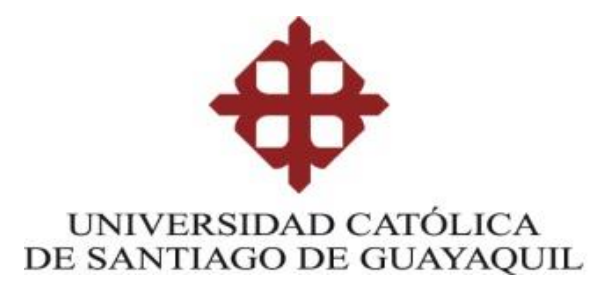

AUTORIZACIÓN

# Yo, Herrera Espín, Robert Iván

Autorizo a la Universidad Católica de Santiago de Guayaquil a la **publicación**, en la biblioteca de la institución del Trabajo de Titulación, **Análisis para el diseño de una red convergente y procedimiento para el correcto funcionamiento de los servicios SAP ERP, Sky V1R2 y servicio web para una empresa de venta de la ciudad de Guayaquil,** previa a la obtención del Título de **Magíster en Telecomunicaciones**, cuyo contenido, ideas y criterios son de mi exclusiva responsabilidad y total autoría.

Guayaquil, a los 13 días del mes marzo del año 2025

EL AUTOR Robert Ivan Herrera Espin

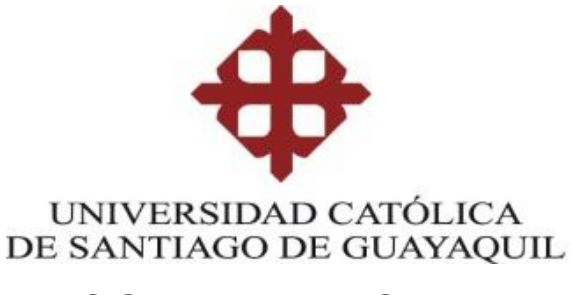

# SISTEMA DE POSGRADO

# **MAESTRÍA EN TELECOMUNICACIONES**

# **REPORTE COMPILATIO**

|                                                              | NEORME DE ANÁLISIS                                                                                                    |                                                                                                    |                       |                                                                               |                                                                                                    |
|--------------------------------------------------------------|----------------------------------------------------------------------------------------------------|----------------------------------------------------------------------------------------------------|-----------------------|-------------------------------------------------------------------------------|----------------------------------------------------------------------------------------------------|
|                                                              | nogister                                                                                                    |                                                                                                    |                       |                                                                               |                                                                                                    |
| 4. TT                                                        | Robert Herrera                                                                                                    | 3%<br>Textos sospechos                                                                                                    | os                    | © 2% Similitud<br>0% simili<br>2% entre<br>⊘ 2% Idiomas r<br>© < 1% Textos po | es<br>tudes entre comillas<br>las fuentes mencionadas<br>no reconocidos (ignorado)<br>otencialmente generados por la IA                                                                               |
| Nombre de<br>ID del docu<br>Tamaño de<br>Autores: []         | el documento: 4. TT Robert Herrera.docx<br>umento: a036d49ba04b049807867050e34751f0ea8c50f5<br>el documento original: 5,5 MB<br>]                                                                                                    | Depositante: Ricardo Xavier Ut<br>Fecha de depósito: 18/12/2024<br>Tipo de carga: interface<br>fecha de fin de análisis: 18/12/ | illa Gonzalez<br>2024 | z Núme<br>Núme                                                                | ero de palabras: 15.535<br>ero de caracteres: 103.415                                                                                                    |
| Jbicación de                                                 | las similitudes en el documento:                                                                                                    |                                                                                                    |                       |                                                                               |                                                                                                    |
| IIII  <br>≡ Fuer<br>Fuentes p                                | ntes de similitudes<br>rincipales detectadas                                                                                                    | 11                                                                                                    |                       |                                                                               |                                                                                                    |
| ≡ Fuer<br>Fuentes pr                                         | ntes de similitudes<br>rincipales detectadas<br>Descripciones                                                                                                    | Simili                                                                                                    | tudes                 | Ubicaciones                                                                   | Datos adicionales                                                                                                    |
| E Fuer<br>Fuentes pr<br>N°                                   | ntes de similitudes<br>rincipales detectadas<br>Descripciones<br>Il Garcia.docx   TIC Garcia #794565<br>El documento proviene de mi grupo<br>11 fuentes similares                                                                                                    | Simili<br>2                                                                                                    | tudes                 | Ubicaciones                                                                   | Datos adicionales                                                                                                    |
| ≡ Fuer<br>Fuentes p<br>N°<br>1 €                             | Ites de similitudes<br>rincipales detectadas<br>Descripciones<br>Ite documento proviene de mi grupo<br>It fuentes similares<br>Nathaly Freire Juan Vega,P73.docx   Nathaly Freire<br>El documento proviene de mi grupo<br>B fuentes similares                                                       | Simili<br>2<br>e Juan Vega,P73 #56993<br>1                                                                                      | tudes<br>%            | Ubicaciones                                                                   | Datos adicionales  Delabras idénticas: 2% (2.44 palabra Delabras idénticas: 1% (2.33 palabra)                                                                                                    |
| E Fuer<br>Fuentes pr<br>N°<br>1 2<br>2 2<br>3 8              | tess de similitudes rincipales detectadas Descripciones Il Garcia-docx   TIC Garcia #7948es El documento proviene de mi grupo Il fuentes similares Repositorio-uccg_edu.ec http://repositorio.uccg.edu.ec/bitstreanv/3317/4889/1/T-UCS/ 6 fuentes similares                                         | Simili<br>2<br>• Juan Vega,P73 #56993<br>1<br>G-POS-MES-36.pdf                                                                  | tudes<br>16 1         | Ubicaciones                                                                   | Datos adicionales         D Palabras idénticas: 2% (244 palabr         D Palabras idénticas: 1% (233 palabr         D Palabras idénticas: 1% (210 palabr                                              |
| = Fuer<br>Fuentes p<br>N <sup>*</sup><br>1 2 2<br>3 ⊘<br>4 ⊘ | tess de similitudes rincipales detectadas  Descripciones  IIC Garcia.docx   TIC Garcia #7%58a  El documento proviene de mi grupo II fuentes similares  Pepositorio.ucg.edu.ed/bitstream/2317/4889/1/T-UC9/ 6 humes similares  repositorio.ucg.edu.ed/bitstream/2317/4889/1/T-UC9/ 6 humes similares | Simili<br>2<br>9 Juan Yega,P73 #56993<br>1<br>G-POS-MEE-38,pdf<br>1<br>SG-POS-MELE-18,pdf<br>1                                  | tudes<br>%  <br>%     | Ubicaciones                                                                   | Datos adicionales         D Palabras idénticas: 2% (244 palabr         D Palabras idénticas: 1% (233 palabr         D Palabras idénticas: 1% (210 palabr         D Palabras idénticas: 1% (205 palabr |

Certifico que después de revisar el documento final del trabajo de titulación Análisis para el diseño de una red convergente y procedimiento para el correcto funcionamiento de los servicios SAP ERP, Sky V1R2 y servicio web para una empresa de venta de la ciudad de Guayaquil, presentado por el estudiante Herrera Espín, Robert Iván, fue enviado al Sistema Anti plagio COMPILATIO, presentando un porcentaje de similitud correspondiente al 3%, por lo que se aprueba el trabajo para que continúe con el proceso de titulación.

f. Ing. Bohórquez Escobar Celso Bayardo, PhD Tutor

## Agradecimiento

Agradezco infinitamente a mi amoroso Padre Celestial Jehová, Dios. Quien está a mi lado en todo momento de mi vida brindándome su guía y protección para llegar cada día más lejos superando mis límites.

A mi esposa Michelle Dassum por brindarme su compañía eterna, amor leal y su apoyo incondicional en todo momento de nuestras vidas.

A mis amados padres Roberto Iván Herrera segura y Teresa de Jesús Espín Melgarejo por sus enseñanzas, sus vivencias y demostrar su amor hasta su último aliento de sus vidas.

A mis hijos, Jostin y Jared, quienes son el motor que me motivan y me dan fuerzas para enfrentar las dificultades del día a día.

Al Ing. Bayardo Bohórquez Escobar y Ing. Nathaly Miranda por su apoyo en todo el proceso para la obtención de esta nueva meta cumplida.

#### Dedicatoria

Dedico este trabajo de titulación a mi Dios Jehová, por darme la vida, salud, sabiduría, fuerzas y discernimiento a lo largo de mi vida para cumplir metas seglares y espirituales para contribuir a su voluntad soberana.

A mi esposa Michelle por estar a mi lado siempre brindando su profundo respeto y amor leal.

A mis hijos, Jostin y Jared, quienes me inspiran a ser mejor padre y contribuir a su crecimiento personal.

A mi familia por enseñarme a no rendirme jamás a pesar de los problemas y caídas que podamos tener en la vida y sobre todo a levantarse con fuerza.

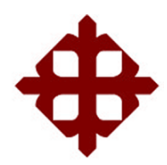

UNIVERSIDAD CATÓLICA DE SANTIAGO DE GUAYAQUIL

SISTEMA DE POSGRADO MAESTRÍA EN TELECOMUNICACIONES

# TRIBUNAL DE SUSTENTACIÓN

111 2 f. Ing. Bohórquez Escobar, Celso Bayardo, Ph,D TUTOR f. honaular TIMA Mgs, Bohórquez Heras, Diana Carolina REVISOR Mgs. Ubilla Gonzalez, Ricardo Xavier REVISOR

Nigs. Obilia Gonzalez, Ricardo Xavier REVISO

1117

f.

Ing. Bohórquez Escobar, Celso Bayardo, Ph,D DIRECTOR DEL PROGRAMA

# INDICE GENERAL

| INDICE   | DE TABLAS                                     | XII   |
|----------|-----------------------------------------------|-------|
| INDICE   | DE FIGURAS                                    | XIII  |
| RESUM    | 1EN                                           | XVII  |
| ABSTR    | ACT                                           | XVIII |
| Capítulo | o 1: Descripción del proyecto de intervención | 1     |
| 1.1      | Introducción                                  | 1     |
| 1.2      | Justificación                                 | 2     |
| 1.3      | Planteamiento del problema                    | 2     |
| 1.4      | Definición del Problema                       | 3     |
| 1.5      | Justificación del Problema                    | 3     |
| 1.6      | Objetivos                                     | 4     |
| 1.6.1    | Objetivo General                              | 4     |
| 1.6.2    | Objetivos específicos                         | 4     |
| 1.7      | Metodología de la investigación               | 4     |
| Capítulo | o 2. Marco Teórico                            | 6     |
| 2.1 Dise | eño de red arquitectónico convergente         | 6     |
| 2.1.1 M  | odelos de diseño de red arquitectónico        | 6     |
| 2.1.2 D  | escripción del Diseño de red arquitectónico   | 7     |
| 2.1.3 Be | eneficios de un diseño de red arquitectónico  | 8     |
| 2.1.4 D  | esventajas de un diseño de red arquitectónico | 8     |
| 2.2 Sist | ema SAP ERP                                   | 9     |
| 2.2.1 M  | ódulos SAP                                    | 10    |
| 2.2.2 Ve | entajas de SAP ERP                            | 15    |
| 2.3 Sist | ema Operativo TcX Sky V1R2                    | 15    |
| 2.3.1 Ve | entajas Sistema Operativo TCx Sky V1R2        | 16    |
| 2.3.2 Fi | uncionalidad TCx Sky V1R2                     | 16    |
| 2.3.3 C  | aracterísticas TCx Sky V1R2                   | 17    |
| 2.4 Ser  | vicio web                                     | 17    |
| 2.4.1 C  | omponentes de los servicios web               | 18    |
| 2.4.2 Fu | uncionamiento de los servicios web            | 18    |
| 2.4.3 Ve | entajas de los servicios web                  | 19    |
| Capítulo | o 3. Desarrollo del diseño                    | 20    |

| 3.1 Instalación de Imagen ZUDIR en controlador                                     | 20  |
|------------------------------------------------------------------------------------|-----|
| 3.2 Activar como maestro y servidor de archivos                                    | 24  |
| 3.3 Configuración De Tienda                                                        | 27  |
| 3.3.1 Configuración Ips De Servicios                                               | 29  |
| 3.3.2 Configuración Facturación Electrónica                                        | 30  |
| 3.3.3 Configuración Facturación                                                    | 31  |
| 3.3.4 Configuración Datos Para Retención                                           | 33  |
| 3.4 Configuración De Ip De Controlador                                             | 35  |
| 3.4.1 Edite Archivo Hosts                                                          | 38  |
| 3.5 Configuración De Terminal                                                      | 39  |
| 3.5.1 Configuración Rango Ip Cajas                                                 | 43  |
| 3.5.2 Configuración Del Sistema                                                    | 49  |
| 3.6 Configuración De Arms 4690                                                     | 53  |
| 3.7 Cambiar Fecha Y Hora Del Sistema.                                              | 59  |
| 3.8 Instalación de Server Local                                                    | 61  |
| 3.9 Configuraciones de Server Local en IIS                                         | 63  |
| 3.10 Configurar Servicios de Server Local                                          | 65  |
| 3.11 Configuraciones de Server Local                                               | 66  |
| 3.12 Configuraciones de Server Local                                               | 67  |
| 3.13 Configurar Terminal Para Notas De Créditos                                    | 74  |
| 3.14 Configurar Ip del servidor Central En Server Local                            | 75  |
| 3.14.1 Actualizar la IP del Servidor Central a la que va apuntar el servidor Local | I   |
| (campo "IP") de la siguiente tabla en la base de datos:                            | 75  |
| 3.15 Configurar Ip De Vector                                                       | 75  |
| 3.15.1 Actualizar la IP de Vector a la que va apuntar Servidor Local (campo "BDIF  | ⊃") |
| de la siguiente tabla:                                                             | 75  |
| 3.16 Configurar Las Impresoras De Los Flejes                                       | 75  |
| 3.17 Configurar La Conciliación De Los Pinpad En Servidor central                  | 76  |
| 3.18 Pasos Para Configurar Los Pinpad                                              | 77  |
| 3.19 Configurar Syncronizador                                                      | 79  |
| 3.20 Configurar La Ip De Conexión A Syscard                                        | 80  |
| 3.22 Configurar Tienda De venta en SAP                                             | 81  |
| CAPÍTULO 4. Simulaciones, pruebas, resultados y análisis                           | 85  |

| 4.1 Ejecución de los diferentes sistemas   | 85 |
|--------------------------------------------|----|
| 4.1.1 Ventajas encontradas                 | 85 |
| 4.1.2 Desventajas encontradas              | 85 |
| 4.2 Diagnóstico de la red                  | 86 |
| 4.2.1 Pantalla de acceso a sistema TCx Sky | 86 |
| 4.2.2 Menú principal de trabajo            | 86 |
| 4.2.3 Ingreso a SAP                        | 87 |
| 4.2.4 Envío de idocs                       | 88 |
| 4.2.5 Solicitud directa para salida TPV    | 89 |
| 4.2.6 Acceso al web service                | 90 |
| 4.3 Resultados                             | 91 |
| 4.4 Análisis general                       | 91 |
| Conclusiones                               | 93 |
| Recomendaciones                            | 93 |
| Bibliografía                               | 94 |
| Glosario de términos                       | 97 |

# INDICE DE TABLAS

| Tabla 1: Módulo contabilidad financiera              | 10 |
|------------------------------------------------------|----|
| Tabla 2: Módulo inversiones                          | 10 |
| Tabla 3: Módulo tesorería                            | 10 |
| Tabla 4: Módulo controlling                          | 10 |
| Tabla 5: Módulo gestión datos generales de logística | 11 |
| Tabla 6: Módulo gestión de materiales                | 11 |
| Tabla 7: Módulo calidad                              | 12 |
| Tabla 8: Módulo producción                           | 12 |
| Tabla 9: Módulo gestión del personal                 | 12 |
| Tabla 10: Módulo solución industrial de venta        | 13 |
| Tabla 11: Módulo gestión de mantenimiento            | 13 |
| Tabla 12: Módulo gestión de proyectos                | 14 |
| Tabla 13: Módulo ventas y distribución               | 14 |
| Tabla 14: Módulo control empresarial                 | 14 |

# **INDICE DE FIGURAS**

| . 18 |
|------|
| . 20 |
| .21  |
| .21  |
| .21  |
| . 22 |
| . 22 |
| .23  |
| .23  |
| .24  |
| .24  |
| .25  |
| .25  |
| .26  |
| .26  |
| .26  |
| . 27 |
| . 27 |
| . 27 |
| . 28 |
| . 30 |
| . 31 |
| . 32 |
| . 33 |
| . 34 |
| . 34 |
| . 35 |
| . 35 |
| . 36 |
| . 36 |
| . 37 |
| . 37 |
| . 38 |
| . 39 |
|      |

| Figura 35: Configuración de Terminal                   | . 39 |
|--------------------------------------------------------|------|
| Figura 36: Utilidades del sistema                      | . 40 |
| Figura 37: Configuración del Terminal                  | . 40 |
| Figura 38: Sistema de archivo de red                   | . 41 |
| Figura 39: NFS Mount Group 8                           | . 41 |
| Figura 40: Pantalla unidad L                           | . 42 |
| Figura 41: Pantalla IP de CONTROLADOR CC               | . 42 |
| Figura 42: Opción "Inicio"                             | . 43 |
| Figura 43: Pantalla configuración Rango Ip Cajas       | . 43 |
| Figura 44: Configuración de controlador                | . 44 |
| Figura 45: Pantalla de Master and File Server          | . 45 |
| Figura 46: Configuración servidor DHCP                 | . 45 |
| Figura 47: Pantalla mascara de red                     | . 46 |
| Figura 48: Pantalla Guardar                            | . 46 |
| Figura 49: Pantalla cambios guardados                  | . 46 |
| Figura 50: Pantalla opción direccionar                 | . 47 |
| Figura 51: Pantalla opción definiciones de subred      | . 47 |
| Figura 52: Pantalla valores de subred                  | . 48 |
| Figura 53: Pantalla "Heredado de opciones globales"    | . 48 |
| Figura 54: Pantalla opción mascara de red              | . 49 |
| Figura 55: Pantalla opción inicio                      | . 49 |
| Figura 56: Pantalla configuración de sistema           | . 49 |
| Figura 57: Pantalla menú de valores del sistema        | . 50 |
| Figura 58: Pantalla opción números de tiendas          | . 50 |
| Figura 59: Pantalla botón Guardar                      | . 51 |
| Figura 60: Pantalla activar configuración              | . 51 |
| Figura 61: Pantalla configuración de terminal          | . 51 |
| Figura 62: Pantalla de log de la activación            | . 52 |
| Figura 63: Pantalla configuración de controlador       | . 52 |
| Figura 64: Log de finalización de proceso              | . 52 |
| Figura 65: Pantalla menú principal del sistema         | . 53 |
| Figura 66:Pantalla del sistema operativo               | . 53 |
| Figura 67: Pantalla unidad F                           | . 54 |
| Figura 68: Configuración el componente "Syncronizador" | . 54 |
| Figura 69: Archivo configuración del syncronizador     | . 55 |
| Figura 70: Grabación de datos                          | . 56 |

| Figura 71: Pantalla archivo de configuración del componente            | . 56 |
|------------------------------------------------------------------------|------|
| Figura 72:Pantalla grabación datos y salir                             | . 57 |
| Figura 73: Pantalla ingreso linux                                      | 57   |
| Figura 74: Configuración de permisos                                   | 57   |
| Figura 75: Pantalla principal                                          | . 58 |
| Figura 76: Pantalla modalidad mandato                                  | . 58 |
| Figura 77: Pantalla directorio adx_ipgm                                | . 59 |
| Figura 78: Pantalla editar archivo                                     | . 59 |
| Figura 79: Pantalla controlador maestro                                | . 60 |
| Figura 80: Menú de funciones                                           | 60   |
| Figura 81: Pantalla establecer fecha y hora                            | 60   |
| Figura 82: Pantalla de edición fecha y hora                            | 61   |
| Figura 83: Pantalla Instalación de Server Local                        | 61   |
| Figura 84: Pantalla el tipo de instalación, "Tienda" o "Central"       | 62   |
| Figura 85: Pantalla instalación de la Suite                            | 62   |
| Figura 86: Pantalla creación de usuario "alliances"                    | 63   |
| Figura 87: Pantalla Servidor Web para la Suite                         | . 64 |
| Figura 88: Pantalla del servidor Suite Arms                            | 65   |
| Figura 89: Pantalla configurar Servicios de Server Local               | 66   |
| Figura 90: Pantalla actualizar data tienda                             | 67   |
| Figura 91: Pantalla configuración información a la nueva tienda activa | 68   |
| Figura 92: Pantalla configuración parámetros                           | 69   |
| Figura 93: Configuración parámetro Cliente/Dirección                   | 70   |
| Figura 94: Registrar Parámetro de Tienda                               | . 71 |
| Figura 95: Procesos definidos para Core                                | . 71 |
| Figura 96: Operaciones definidas por CORE                              | . 72 |
| Figura 97: Procesos definidos por ARMS CORE                            | . 73 |
| Figura 98: Pantalla número de pos devoluciones                         | . 74 |
| Figura 99: Actualizar IP de conexión de impresora                      | . 76 |
| Figura 100: Pantalla configurar conciliaciones                         | . 77 |
| Figura 101: Ingresar los datos que usará el pinpad                     | . 78 |
| Figura 102: Editar archivo de texto                                    | . 79 |
| Figura 103: Pantalla de sustitución las XXX                            | . 79 |
| Figura 104: Configurar la IP local del almacén                         | . 80 |
| Figura 105: Ingresar la IP del Local                                   | . 81 |
| Figura 106: Verificación de tienda creada                              | . 82 |

| Figura 107: Pantalla de parametrización             | . 82 |
|-----------------------------------------------------|------|
| Figura 108: Inicialización ficticia                 | . 83 |
| Figura 109: Actualizar las secciones y subsecciones | . 83 |
| Figura 110: Carga Inicial                           | . 84 |
| Figura 111: Pantalla check de carga inicial         | . 84 |
| Figura 112: Pantalla de acceso a sistema TCx Sky    | . 86 |
| Figura 113: Menú principal del sistema              | . 87 |
| Figura 114: Ingreso a SAP                           | . 88 |
| Figura 115: Envío de idocs                          | . 89 |
| Figura 116: Salida TPV                              | . 90 |
| Figura 117: Acceso al web service                   | . 90 |

#### RESUMEN

En el presente proyecto de propuesta se plasma una red convergente para una empresa de venta de la ciudad de Guayaquil, el cual permite el correcto funcionamiento de los servicios SAP ERP, Sky V1R2 y Servicio Web, tanto en los procesos internos y externos de la empresa en el sector de venta al por menor y directa de productos a clientes finales para obtener una optimización de recurso tales como: consumo de ancho de banda, latencia en los servicios, comunicación entre los sistemas, ajustes en la configuración y parámetros, crecimiento arquitectónico, escalabilidad, entrega y recepción de la información. Teniendo en cuenta los puntos anteriores, se ha planteado realizar una propuesta de diseño de red de forma que se obtenga un sistema convergente y óptimo. Para esto, se empleó un laboratorio físico y servidores interconectados entre sí con todas las configuraciones y aplicando parámetros necesarios donde se identifica los puntos antes mencionados.

Palabras clave: ancho de banda, diseño convergente, interconexión, tiempo de respuesta, escalabilidad.

### ABSTRACT

In the present draft proposal a convergent network for a the sales company in the city of Guayaquil, which allows the correct operation of SAP ERP services, Sky V1R2 and Services web, both in the internal and external processes of the company in the sales sector to obtain an optimization of resources such as: bandwidth consumption, latency in services, communication between systems, configuration adjustments and parameters, architectural growth, scalability, delivery and reception of information. Taking into account the above points, it has been proposed to make a network design proposal in order to obtain a convergent and optimal system. For this, a physical laboratory and servers were used interconnected with each other with all the configurations and applying necessary parameters where the aforementioned points are identified.

Keywords: bandwidth, converged design, interconnection, response time, scalability.

#### Capítulo 1: Descripción del proyecto de intervención

#### 1.1 Introducción

En la actualidad, las empresas de venta en Ecuador han tenido un crecimiento exponencial en tiendas de conveniencia. Según estudios de (El Comercio, 2019), en el 2013 en el Ecuador las ventas fueron por USD 15.727 millones y el año pasado alcanzaron los USD 16.863 millones, con un crecimiento anual de 1,3%. Cada vez son más las tiendas que se abren y ven en el sector ecuatoriano la oportunidad de expandirse, ya que los formatos que ofrecen actualmente son bien acogidos por los consumidores.

Este tipo de negocio enfoca sus rubros de venta a los clientes físicamente, mediante locales comerciales ofreciendo sus productos de buena calidad y a un bajo costo. Por lo tanto, el presente proyecto está enfocado en el análisis y la propuesta de un diseño de red convergente para una empresa de venta de la ciudad de Guayaquil, implementando los servicios SAP ERP, Sky V1R2 y servicios web y que los mismos tengan un óptimo y eficiente desempeño para su correcto funcionamiento en el sistema. (Tiendanube, 2024)

Por tal motivo el presente proyecto se enfoca en la base fundamental que es un sistema de red para cualquier organización que apunta al éxito empresarial en el área de venta de producto.

De esta forma se garantiza el funcionamiento correcto de los servicios interconectados y mantener los datos de la información actualizados y optimizados. Es el desafío que se asume al momento de realizar el diseño de una red que sea convergente para todos los sistemas propuestos.

Debido al requerimiento, se propone un diseño arquitectónico de red que permita al sistema ser de forma convergente, configurable, escalable y estable, ante los procesos que se requieran para los diferentes servicios de la empresa y un correcto uso de las herramientas para los ingenieros que se encuentran a cargo de llevar los procesos a ejecutar para que puedan cumplir con las tareas asignadas diariamente y no se obtenga ningún inconveniente al momento de su ejecución.

### 1.2 Justificación

Diseñar una red convergente entre los sistemas para una empresa De venta es un reto de una escala de complejidad que vas más allá de solo montar una máquina virtual o realizar una comunicación entre terminales. Entre los factores que se debe tener en cuenta al momento de elegir la arquitectura del diseño de la red que se propone para que cumpla con el objetivo de que sea escalable y que se pueda administrar. Las empresas siempre tienen una necesidad diferente, por tal motivo, no es dable concluir que existe un modelo definido de red que se pueda seguir, al contrario, cada red que se diseña cumple con necesidades del caso específico y se implementa con las características que requiera la empresa.

La convergencia de redes ha fomentado la creación de diferentes soluciones en comunicaciones unificadas, como las videoconferencias o la telefonía IP. Y es gracias a esto que, también se han fortalecido las relaciones empresa-clientes, gracias a un mayor dinamismo, rapidez y efectividad en la comunicación. (nginservices, 2021)

A nivel de los sistemas, deben tener una interconexión segura para realizar todas las operaciones como el traslado y entrega de información, comunicación estable, conexión robusta, escalable y adaptable a las nuevas necesidades que se susciten en el transcurso del tiempo.

Como fue mencionado anteriormente, para cumplir con los parámetros de rendimiento óptimo hay que tener en cuenta un factor determinante de crecimiento exponencial. Por lo tanto, es necesario la realización de un análisis y diagnóstico de la información al momento de realizar la comunicación de los sistemas de la red convergente, si bien tendrá comunicación entre los mismos es muy importante tener en cuenta que la información llegue completa en el momento adecuado y sea confiable.

## **1.3** Planteamiento del problema

La demanda de clientes para el consumo de los productos para la empresa De venta en el mercado es excesivamente alta. Por lo tanto, la empresa que solicita el diseño de red convergente de los sistemas debe cumplir con todos los parámetros y características necesarias para su correcto control y funcionamiento.

2

Además, el Canal Moderno está recibiendo más visitas y más hogares compradores, razones por las cuales la Omnicanalidad ha incrementado. Hoy en día, en promedio, un hogar ecuatoriano visita más de nueve establecimientos diferentes. (Affiliates, 2024)

Como se señaló anteriormente en el mercado De venta ecuatoriano, las empresas tienen una fuerte competencia en conseguir que los consumidores vayan a sus tiendas. La principal iniciativa para lograr este objetivo es la apertura de nuevas instalaciones que cumplan con el diseño de red convergente de los sistemas propuestos para que ayuden a cumplir la meta de atraer a más clientes. Adicional, otro beneficio en la apertura de tiendas es ingresar nuevos locales e impedir que la competencia se ubique en los sectores que se vean afectadas en sus ventas.

El fin de instalar nuevas tiendas es el incremento de los ingresos y ganancias de la empresa en conjunto, a través de generar nuevas ventas. Como menciona (Hazbun, 2014) las principales razones que producen nuevas ventas son:

- Aumentar la participación de mercado, captando nuevos clientes que habitualmente compran en tiendas de la competencia.
- Aumentar la penetración de mercado, incrementando las ventas de los actuales clientes.

# 1.4 Definición del Problema

La necesidad de crear una tienda con un diseño de red convergente, implementando los servicios SAP ERP, Sky V1R2 y servicio web para el traslado de la información de los sistemas en la empresa de venta de producto de la ciudad de Guayaquil.

### 1.5 Justificación del Problema

Al definir el análisis del diseño en los sistemas propuestos se espera evidenciar que los procesos se ejecuten de manera adecuada y que la información viaje de forma que no se vea afectada la empresa que lo requiera y que al ejecutar de forma correcta todos los diferentes sistemas, estos tengan una interconexión estable. La configuración de una red informática requiere una serie de componentes de hardware para garantizar la conectividad y el buen funcionamiento de la red como router, conmutador, puntos de acceso inalámbrico, cables de red, firewall, servidores, inversores o sistemas de energía, paneles de conexión y armarios de red. (redestelecom, 2024)

En el caso que los resultados no sean satisfactorios, es decir, el diseño de la red convergente con todos los sistemas propuestos, el objetivo del diseño de red convergente es obsoleto; Ya que no cumple con las necesidades de la empresa o vean que sea un gasto innecesario debido a su baja utilidad para el personal técnico u operativo responsable de las labores diarias de ejecución que no aporten con una transferencia de información que facilite la realización de sus funciones.

El diagnóstico del diseño de red convergente se realiza con el fin de evidenciar en un laboratorio en donde se presenta las configuraciones necesarias para optimizar y garantizar la interconexión de los sistemas y se obtenga que la data viaje de manera eficiente para así conseguir una tienda De venta con diseño de red convergente, implementando los servicios SAP ERP, Sky V1R2 y servicio web que llegue al consumidor final.

### 1.6 Objetivos

## 1.6.1 Objetivo General

Realizar el análisis del diseño de red convergente, implementando los servicios SAP ERP, Sky V1R2 y servicio web para el traslado de la información de los sistemas en la empresa de venta de la ciudad de Guayaquil.

## 1.6.2 Objetivos específicos

- Analizar las características del diseño de la red.
- Analizar las características de la comunicación de los sistemas.
- Emplear y configurar un equipo POS Toshiba para la comunicación con el servicio web
- Verificar el tiempo de respuesta al enviar/ recibir la información.

## 1.7 Metodología de la investigación

Para realizar el diagnóstico del diseño de red convergente, implementando los servicios SAP ERP, Sky V1R2 y Servicio web, se aplica la investigación científica; porque se establecen procesos que generan conocimiento a partir de la observación de los diferentes comportamientos en los sistemas, realizando ajustes, estableciendo hipótesis y obteniendo resultados finales.

Cuantitativa por que se establecerá parámetros en los diferentes procesos para obtener datos satisfactorios mediante variable independientes y así obtener factibilidad en la red convergente.

#### Capítulo 2. Marco Teórico

En el presente capítulo se aborda el estado del arte del trabajo por medio de una investigación bibliográfica referente al tema de investigación propuesta.

### 2.1 Diseño de red arquitectónico convergente

Al tratar sobre un diseño de red se hace referencia a la intercomunicación de varios sistemas entre sí, es decir, el flujo de comunicación constante de la información que va desde su origen hasta el destino previsto. Esto es la clave fundamental para que el proceso se efectivice y sea el negocio rentable en sus costos de operación que a la larga tendrá un fuerte impacto al consumidor final.

El diseño de la red es en realidad un proceso un tanto complejo que involucra diversas etapas como la evaluación y el alcance de la red que se quiere implementar (University, 2024)

El diseño de red tiene varios objetivos dependiendo de las necesidades o el enfoque que se requiera en la empresa De venta. Por tal motivo, la forma en que se emplee puede ser en diferente escala dependiendo de la organización.

### 2.1.1 Modelos de diseño de red arquitectónico.

Al crear un diseño de red de manera óptima, se debe tener en cuenta el aumento en la seguridad de los integrantes para la mejora continua en la optimización y el rendimiento de sus componentes. En la actualidad las redes son algo esencial para las funciones comerciales y, una red con un buen diseño funcionará mejor que otra que no lo tenga. (Epitech, 2022)

Hay varios modelos que convergen entre terminales, clientes e incluso con proveedores. También, existen modelos de diseños de red que se rigen a un único componente.

Antes de adentrarnos en los detalles, es crucial comprender el concepto mismo de arquitectura de red. En términos simples, se refiere a la estructura integral de una red de computadoras, incluyendo tanto su diseño físico como lógico (Euroinnova, 2024). Como los que se presentan a continuación:

- Topològicos: Estan determinados por su simplicidad y distribución de teminales y componentes que se basan en la limitacion de un area geografica. Los modelos topotlogicos populasres son: LAN / MAN / WAN y acceso /Distribución / modelos core.
- Basados en el flujo de información: Los modelos en el flujo de información que se presenta hace relación entre ordenadores que pertencen a la misma red, es decir, son punto a punto, cliente-servidor, jerárquica cliente-servidor, y la computación distribuida. Para el aumento de flujo de paquetes de datos entre componentes el modelo intenta arreglar todos los servicios.
- Funcionales: Se centran en la mejora de determinadas funciones de servicio que se encuentran en la red. El modelo interviene en la privacidad y la seguridad, de igual manera maneja todos los requerimientos que presentan de mejor forma en el analisis de los flujos de datos.
- Combinados: Este modelo es una fusión de todos o el uso de algunos modelos anteriores. Es una gran beneficio al momento de enriquecer las funciones, los paquete de datos y la distribución.

# 2.1.2 Descripción del Diseño de red arquitectónico.

Dentro del diseño de red se tiene los sistemas que trabajan en conjunto para realizar la transmisión de información, comunicación de programas, protocolos de comunicación, tecnología e infraestructura que hace posible la interconexión y traspaso de información que sea de manera confiable y eficiente.

Según menciona (García, 2021) hay 5 características básicas que debe poseer un diseño de red arquitectónico optimo:

- Tolerancia a fallos
- Escalabilidad
- Calidad de servicio
- Seguridad
- Gestión de red

#### 2.1.3 Beneficios de un diseño de red arquitectónico.

Diseñar una red o rediseñar se debe tener un aspecto importante el cual es el control de proceso en cada actividad a realizar.

El diseño de red, a veces conocido como topología de red, es la práctica mediante la cual un profesional de telecomunicaciones organiza la infraestructura física, virtual y lógica en una red de TI antes de su instalación.

Esto se hace por medio de la elaboración de planos y diagramas de red. Un diagrama de red suele ser la base del proceso de diseño. Este proporciona una representación visual de su red e integra información como conexiones físicas; cantidad, tipo y ubicación de todos los dispositivos y terminales; direccionamiento IP; y procesos y arquitectura de seguridad.

Hoy en día, las redes se han vuelto fundamentales para las funciones comerciales y una red con un diseño bien planificado funcionará mejor. Por eso, las decisiones de diseño que toman los profesionales de las telecomunicaciones con respecto al diseño de una red de cableado pueden tener implicaciones de gran alcance. (Conzultek, s.f.)

El diseño está especialmente enfocado en redes medias o grandes que generan o necesitan un consumo elevado de fiabilidad. Por lo tanto, Los principales beneficios de una arquitectura de red convergente son los siguientes:

- Administración centralizada en el servidor
- Centralización de los recursos
- Mejora de la seguridad
- Escalabilidad de la instalación

## 2.1.4 Desventajas de un diseño de red arquitectónico.

Las desventajas de un diseño de red convergente para los diferentes sistemas son los siguientes:

• Coste elevado: Tiene un costo elevado por su instalación y el mantenimiento que se debe llevar a cabo en los diferentes perfiles tecnicos de los sistemas.

• Dependencia del servidor: El diseño de red convergente esta construida en un servidor de aplicación y base de datos, el cual si por un motivo deja de funcionar o sus servicios dejan de ejecutarse, esto interfiere en que el rendimiento no sea optimo e inadecuado es decir, afecta a todo el diseño.

Cabe mencionar, que el segundo punto tiene una media paliativa con la implementación de otro servidor de respaldo o servidores redundantes.

#### 2.2 Sistema SAP ERP

El sistema SAP ERP realiza un cruce de información a nivel de varios departamentos el cual permite facilitar el tomar decisiones sobre una base sólida y consistente.

Hay dos puntos claves en donde se debe centrar toda empresa que se implementa un sistema ERP SAP (Enrich Cardona, 2013):

- La metodología. Punto imprescindible para saber la base de nuestra implantación. En este proyecto, se seguirá la metodología ASAP por sencillez y popularidad en el mercado. Ésta marca una pauta a seguir para abarcar todos los pasos para tener éxito en el proyecto.
- Determinar las tres directrices (estándar, implantaciones diversas y los despliegues) que darán el alcance total y nuestro coste total de proyecto.

De las ofertas que existen actualmente en el mercado De venta como: Microsoft, SAP, Oracle, SAGE, etc, etc. Se ha elegido SAP por motivo de ajustarse a las necesidades empresariales que conlleva este proyecto. Dentro de la propuesta se tiene en cuenta los diferentes procesos que engloban el sistema SAP ERP. Esta propuesta se orienta a obtener una idea a nivel global que implica implementar un sistema SAP con su funciones múltiples y configuraciones variables. Se aplica ajustes y configuraciones en funciona al grado de la adaptación y configuración de parámetros de la empresa De venta.

# 2.2.1 Módulos SAP.

La implementación de SAP ERP consiste en implantar módulos que se adapten a los procesos que requiera la empresa como se presenta en las tablas siguientes.

| FI        | CONTABILIDAD FINANCIERA  |
|-----------|--------------------------|
| FI-<br>GL | Cuentas de Mayor         |
| FI-<br>LC | Consolidación Sociedades |
| FI-<br>AR | Cuentas a Cobrar         |
| FI-<br>AP | Cuentas a Pagar          |
| FI-<br>AA | Gestión de Activos       |
| FI-<br>SL | Libro mayor especial     |
|           | Cierres                  |

Tabla 1: Módulo contabilidad financiera

Nota. Componentes del módulo contabilidad financiera. Fuente: Autor

# Tabla 2: Módulo inversiones

| IM | INVERSIONES            |
|----|------------------------|
|    | Gestión de Inversiones |
|    |                        |

Nota. Componentes del módulo inversiones. Fuente: Autor

# Tabla 3: Módulo tesorería

| TR | TESORERIA                    |
|----|------------------------------|
|    | Programa Conciliación        |
|    | Provisiones Posicionamientos |
|    | Control de Fondos            |

Nota. Componentes del módulo tesorería. Fuente: Autor

# Tabla 4: Módulo controlling

|     | CO  | CONTROLLING                    |
|-----|-----|--------------------------------|
| CCA | CO- | Contabilidad por Centros Coste |
|     |     | Contabilidad Presupuestaria    |
| PC  | CO- | Control de Costes del Producto |

| PA  | CO- | Análisis de Rentabilidad      |
|-----|-----|-------------------------------|
| OPA | CO- | Ordenes Internas              |
| ABC | CO- | Costes Basados en Actividades |

Nota. Componentes del módulo controlling. Fuente: Autor

Tabla 5: Módulo gestión datos generales de logística

|     |     | GESTION DATOS        |
|-----|-----|----------------------|
|     | LO  | GENERALES            |
|     |     | DE LOGISTICA         |
|     | LO- | Datos Básicos        |
| MD  |     | Datos Dasicos        |
|     | LO- | Gestión Variantes de |
| VC  |     | Productos            |
|     | LO- | Modelos Previsión y  |
| PR  |     | Comportamientos      |
|     | LO- | Cambios Ingeniería   |
| ECH |     | Objetos SAP          |

Nota. Componentes del módulo de gestión datos generales de logística. Fuente:

Autor

| MM         | GESTION DE MATERIALES               |
|------------|-------------------------------------|
| MM         | Planificación Necesidades           |
| - MRP      | Materiales                          |
| MM-<br>PUR | Gestión de Compras                  |
| MM-<br>IM  | Gestión de Inventarios              |
| MM-<br>WM  | Gestión de Almacenes                |
| MM-<br>IV  | Verificación de Facturas            |
| MM-<br>IS  | Sistema de Información              |
| MM-<br>EDI | Intercambio Electrónico<br>de Datos |
|            | Sistema Clasificación               |
|            | Gestión de Lotes                    |

Tabla 6: Módulo gestión de materiales

Nota. Componentes del módulo gestión de materiales. Fuente: Autor

|    | QM  | CALIDAD                 |
|----|-----|-------------------------|
|    | QM- | Herramientas de         |
| PT |     | planificación           |
| IM | QM- | Proceso de Inspección   |
| QC | QM- | Control de Calidad      |
| CA | QM- | Certificados de Calidad |
|    | QM- | Notificaciones de       |
| QN |     | Calidad                 |

Tabla 7: Módulo calidad

Nota. Componentes del módulo calidad. Fuente: Autor

|     | PP  | PRODUCCION             |
|-----|-----|------------------------|
| BD  | PP- | Datos Básicos          |
| SOP | PP- | Gestión de la Demanda  |
| MP  | PP- | Plan Maestro           |
| CRP | PP- | Plan de Capacidades    |
| MRP | PP- | Plan de Materiales     |
| SFC | PP- | Ordenes de Fabricación |
| PC  | PP- | Costes de producto     |
| IS  | PP- | Sistema de Información |
| PI  | PP- | Industria de procesos  |
| 050 | PP- | Configuración de       |

# Tabla 8: Módulo producción

CFG Producto Nota. Componentes del módulo producción. Fuente: Autor

| HR            | GESTION DEL<br>PERSONAL |
|---------------|-------------------------|
| HR-           | Datos Maestros de       |
| PA-EMP        | Personal                |
| HR-<br>PA-PAY | Nómina                  |
| HR-<br>PA-TRV | Gastos de Viaje         |

| HR-<br>PD-OM  | Organización y<br>Planificación |
|---------------|---------------------------------|
| HR-<br>PD-PD  | Desarrollo de Personal          |
| HR-<br>PD-SCM | Gestión de la Formación         |
| HR-<br>PA-APP | Selección de Personal           |
| HR-<br>PA-TIM | Gestión de Tiempos              |

Nota. Componentes del módulo gestión del personal. Fuente: Autor

| R | IS- | INDUSTRY SOLUTION<br>DE VENTA      |
|---|-----|------------------------------------|
| R | IS- | Planificación de<br>Surtidos       |
| R | IS- | Reaprovisionamiento                |
| R | IS- | Formatos de<br>presentación        |
| R | IS- | Sales De venta                     |
|   | СР  | Inventario de<br>proveedores       |
|   | MM  | Compras De venta                   |
|   | SD  | Transporte                         |
|   | RIS | Sistema de Información<br>De venta |

Tabla 10: Módulo solución industrial de venta

Nota. Componentes del módulo solución industrial de venta. Fuente: Autor

|     | РМ  | GESTION DEL<br>MANTENIMIENTO  |
|-----|-----|-------------------------------|
| EQM | PM- | Identificación Descripción    |
| PRM | PM- | Mantenimiento Preventivo      |
| WOC | PM- | Ordenes de<br>Mantenimiento   |
| PRO | PM- | Proyectos de<br>Mantenimiento |
| SM  | PM- | Gestión del Servicio          |

Tabla 11: Módulo gestión de mantenimiento

Nota. Componentes del módulo gestión de mantenimiento. Fuente: Autor

|     | PS  | GESTION DE PROYECTOS                   |
|-----|-----|----------------------------------------|
| BD  | PS- | Datos Básicos                          |
| OS  | PS- | Planificación del proyecto             |
| PLN | PS- | Plan de Costes                         |
| APM | PS- | Proceso de Aprobación                  |
| EXE | PS- | Seguimiento y Progreso del<br>Proyecto |
| IS  | PS- | Sistema de Información                 |

Tabla 12: Módulo gestión de proyectos

Nota. Componentes del módulo gestión de gestión de proyectos. Fuente: Autor

|      | SD  | VI           | ENTAS Y DISTRIBUCION            |
|------|-----|--------------|---------------------------------|
| - MD | SD  | Da           | atos maestros                   |
| SLS  | SD- | G            | estión de venta                 |
| GF   | SD- | Go<br>Precio | estión Tarifas y Condiciones de |
| SHP  | SD- | G            | estión de Expediciones          |
| BIL  | SD- | Fa           | acturación                      |
| IS I | SD- | Si           | stemas de Información           |
| EDI  | SD- | In           | tercambio Electrónico de Datos  |

Tabla 13: Módulo ventas y distribución

Nota. Componentes del módulo gestión de venta y distribución. Fuente: Autor

|     | EC  | ENTERPRISE CONTROLLING          |
|-----|-----|---------------------------------|
| PCA | EC- | Contabilidad Centros Beneficio  |
| BP  | EC- | Planificación del Negocio       |
| MC  | EC- | Consolidación a Nivel Directivo |
| EIS | EC- | Executive Information System    |

Tabla 14: Módulo control empresarial

Nota. Componentes del módulo control empresarial. Fuente: Autor

Según las necesidades de la empresa se puede configurar todos o parte de ellos. En las tablas anteriores se muestra los módulos y submódulos que se tiene en el Sistema SAP ERP para la configuración. Los módulos más usados que se debe tener en cuenta son de FI/CO, MM, PP, HR y SD. Los demás módulos se añaden a medida que se requiera en un proyecto a futuro.

#### 2.2.2 Ventajas de SAP ERP.

Entre las ventajas se tiene:

- Integración con el cliente para ajustar las necesidades de compra y de inventario.
- Mejora en el proceso de toma de decisiones.
- Integración con proveedores para ayudar a mejorar la productividad y reducir costes.
- Acceso en tiempo real a la información, evitando duplicidades.
- Escalabilidad, que permite contratar solo los módulos necesarios.
- Trazabilidad del producto a través de todos los elementos de la cadena de valor.
- Automatización de actividades repetitivas, como generación de albaranes o facturas.
- Seguridad de la información frente a intrusiones, fallos y errores.

### 2.3 Sistema Operativo TcX Sky V1R2

El sistema operativo TCx Sky esta apuntado a empresas De venta siendo una plataforma que se adapta a las compañías minoristas y que su objetivo es llevar la experiencia a un alto nivel de consumo. Con un avance en la tecnología de última generación para llegar a ser líder en la industria De venta con funcionalidad superior en sus diseños para poder administrar negocios De venta desde los más sencillos a los más complejos, transformando el entorno del negocio para satisfacer la alta demanda en un cambio constante de evolución. (Toshiba, commerce.toshiba.com, 2024)

## 2.3.1 Ventajas Sistema Operativo TCx Sky V1R2.

Entre las principales ventajas del Sistema Operativo TCx Sky se tiene los siguientes:

• Fiabilidad: Es fiable ya que asegura a la empresa de venta que la infomacion sea confiable. Ademas, ofrece mejoras en la seguridad e integración mejorada con el objetivo de tener un software seguro, optimizado y que proteja el avance del negocio.

• Protección: Debido a la alarmante preocupacion con respecto a la seguridad, el sistema operativo TCx incorpora a la empresa de venta un sistema seguro y comprobado en diferentes entornos del sistema.

• Seguridad: El sistema operativo TCx Sky abre un abanico en su panel de administración de seguridad centralizado y distribuye de forma racional el flujo de información.

### 2.3.2 Funcionalidad TCx Sky V1R2.

El sistema operativo TCx Sky es compatible con las arquitecturas actuales y, además es compatible con modelos actualizados y plataformas de hardware que se van actualizando con el tiempo. Entre las funcionalidades se tiene las siguientes:

 La función de controlador múltiple: Esta función esta generada para la conmutación por error y la capacidad de recuperación de fallos de forma automática sin parar, hace que el servidor no falle en el negocio y siga operando sin problemas en caso de un inconveniente a nivel de hardware.

• La función de controlador virtual: Esta función es la unión de varios servidores de la tienda y permite que se consolide equipamiento de computo nuevo y opciones de hardware del servidor.

• Facilidad de mantenimiento: Con esta función es posible extraer la información sin tener en cuenta las condiciones de fallo y permite determinar problemas sin fallos.

### 2.3.3 Características TCx Sky V1R2.

El sistema operativo TCx Sky ofrece reducción de vulnerabilidad y proporciona información procesada valiosa (Toshiba, Sistema operativo optimizado para el comerciante minorista, 2018). Dentro de las características se tiene:

- El kernel de Linux que se basa en su arquitectura de 64 bits y el shell seguro trabajan de la mano para la seguridad.
- El acceso de control remoto para TCx Sky es una caracteristica para la autentificación de factores multipoles que permite el control de manera remota.
- Lista blanca es una de la funciones que combina las politicas de seguridad para proprocionar inteligencia de seguridad visual.
- Mantiene notificaciones actualizadas con respecto a la seguridad que se revisa de forma continua apuntando a la vulnerabilidad, avisos de malware y proporcinando información de las amenazas existentes en la actualidad.

## 2.4 Servicio web

Un Servicio Web, es el método de comunicación que enlaza dos máquinas o aplicaciones para que logren una interconexión entre si. Se usa protocolos abiertos y estandares para el traspaso de información entre los sistemas y aplicaciones. Usa varias plataforma de aplicaciones con lenguaje de programación diferentes para su funcionalidad y trasladar información a través de la red.

Los servicios web son aplicaciones web que permiten aumentar la flexibilidad de los procesos empresariales al integrarse con aplicaciones que de otra forma no se comunicarían. (IBM, 2024)

17

#### 2.4.1 Componentes de los servicios web.

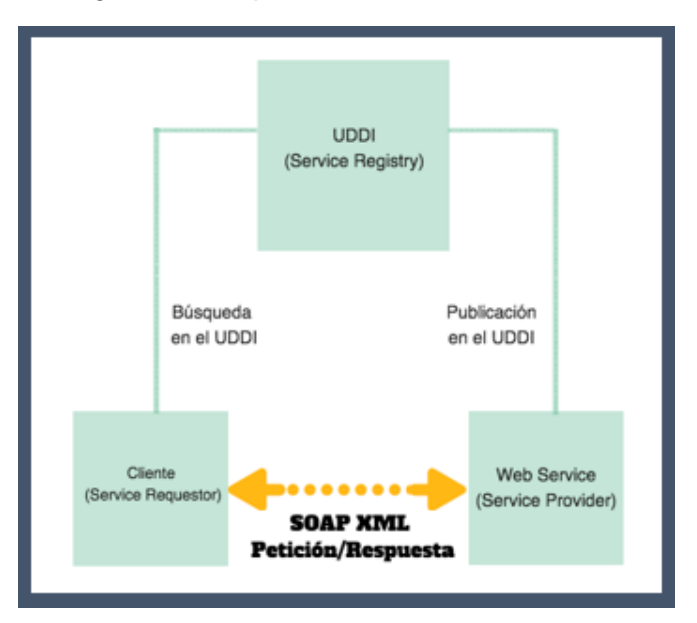

Figura 1: Componentes de un servicio web

Nota. Componentes de un servicio web. Fuente: Autor

Para un web service que usa configuración estandar funciona con los componentes siguientes:

SOAP (Protocolo simple de acceso a objetos) es un protocolo escrito en XML, el cual ayuda en el intercambio de la información entre las aplicaciones su diseño esta aplicado para el envio de mensajes y para la comunicación de internet.

WSDL (Lenguaje de descripcion del servicio web) este lenguaje esta basado en XML y sirve para la descripción de los servicios web y el acceso a ellos. Es un formato estandarizado en el uso de la descripción de un web.

UDDI (Descripción, descubrimiento e integración universales) Estandar para el XML para describir, encontrar y publicar los servicios web. Las compañias puedes registrar y buscar servicios web ya que funciona como un directorio.

# 2.4.2 Funcionamiento de los servicios web.

Para el funcionamiento correcto de un Servicio web se tiene los siguientes pasos (Lázaro, 2018):
• El Service Provider genera el WSDL describiendo el Web Service y registra el WSDL en el directorio UDDI o Service Registry.

• El Service Requestor o la aplicación del cliente requiere un Web Service y se pone en contacto con el UDDI para localizar el Web Service.

• El cliente, basándose en la descripción descrita por el WSDL, envía un request para un servicio particular al Web Service Listener, que se encarga de recibir y enviar los mensajes en formato SOAP.

• El Web Service analiza el mensaje SOAP del request e invoca una operación particular en la aplicación para procesar el request. El resultado se escribe de nuevo en SOAP en forma de respuesta y se envía al cliente.

• El cliente analiza el mensaje de respuesta SOAP y lo interpreta o genera un error si ha habido alguno.

## 2.4.3 Ventajas de los servicios web.

- La interoperatividad que aporta entre las aplicaciones de software al ser independiente de las propiedades o plataformas en las que se encuentran instaladas.
- Los estandares y protocolos basados en texto que los servicios web distribuyen hace que sea más facil el entendimiento de su funcionamiento y el acceso al contenido.
- No es necesario cambiar las reglas del filtrado en el firewall ya que estos se apoyan en HTTP.
- Se combina los software y servicios de varias empresas que se encuentra distantes en su ubicación geografica por el uso de servicio integrados que implemente los servicio web.
- Por medio de los protocolo estandar y las diferentes plataformas de diferentes fabricantes permiten la interoperatividad.

## Capítulo 3. Desarrollo del diseño

### 3.1 Instalación de Imagen ZUDIR en controlador

Ponga los 3 archivos del zudir en un dispositivo de almacenamiento externo USB (debe estar formateada en FAT32):

- adxzudir.lzc
- cc\_c.zip
- cc\_f.zip

En el caso de ejemplo el nombre que se le dio al zudir fue cc, eventualmente podría tener un nombre diferente, pero se acostumbra a etiquetar igual al nodo que corresponde a la imagen inicie la máquina con un CD de instalación o PENDRIVE booteable:

- Ingrese al Bios y configure para que arranque como primero el CD o
  PENDRIVE y guarde los cambios.
- Reinicie el controlador e inserte el CD o el Pendrive aparecerá una pantalla con dos opciones:

Figura 2: Pantalla de arranque

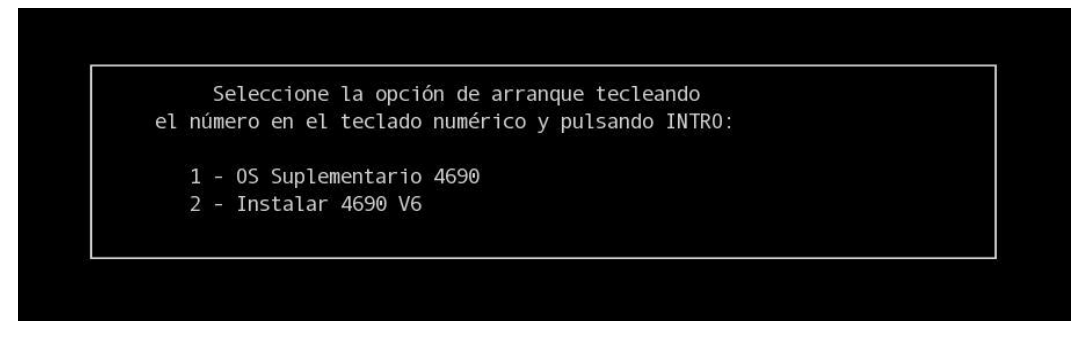

Nota: Muestra la pantalla de inicio de arranque de la máquina. Fuente: Autor

Elija la segunda 1 – OS Suplementario 4690

Una vez hecho esto, se iniciará el controlador en modo "SUPLEMENTARIO" Y aparecerá el siguiente menú:

| CS01S000 | MENU PRINCIPAL DEL SISTEMA                                                                                           |
|----------|----------------------------------------------------------------------------------------------------|
|          | Seleccione una de las siguientes opciones:                                                                           |
|          | 1<br>2<br>3 Programas de Utilidad para Archivos<br>4 Ayudas de Instalación y Actualización<br>5 Modalidad de Mandato |
|          | Teclee el número seleccionado, y pulse Intro. <mark>5</mark>                                                         |

Figura 3: Pantalla de inicio de controlador

Nota: Muestra la pantalla de menu principal. Fuente: Autor

Elija la opción 5, Modalidad de Mandato, una vez allí digite: T> cprep [ENTER] El comando sirve para formatear la partición C: , tal como lo muestra la imagen:

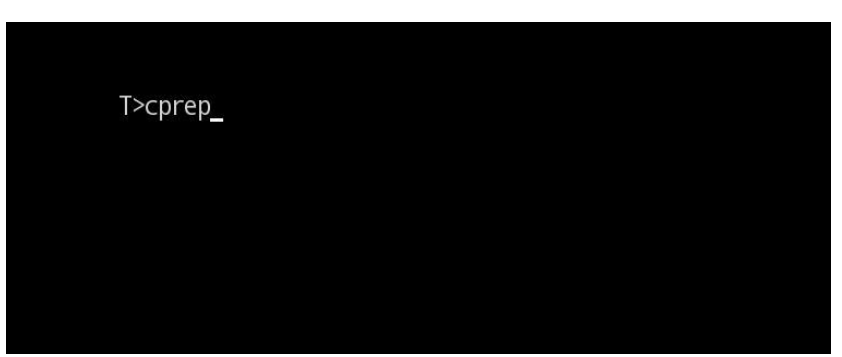

Figura 4: Pantalla modalidad de mandato

Nota: Muestra la pantalla del comando para formatear la partición C. Fuente: Autor

Aparecerá el siguiente cuadro:

Figura 5: Pantalla intro unidad C

Este procedimiento particiona y da formato a la unidad C: y crea los subdirectorios 4690 en la unidad C:. AVISO: SI CONTINÚA CON ESTE PROCEDIMIENTO DESTRUIRA LOS DATOS QUE HAY EN LA UNIDAD C:. Pulse la tecla INTRO para continuar or la tecla ESC para salir de este procedimiento. Nota: Muestra la pantalla de formato a la unidad C. Fuente: Autor

Presione [ENTER] Aparecerá lo siguiente:

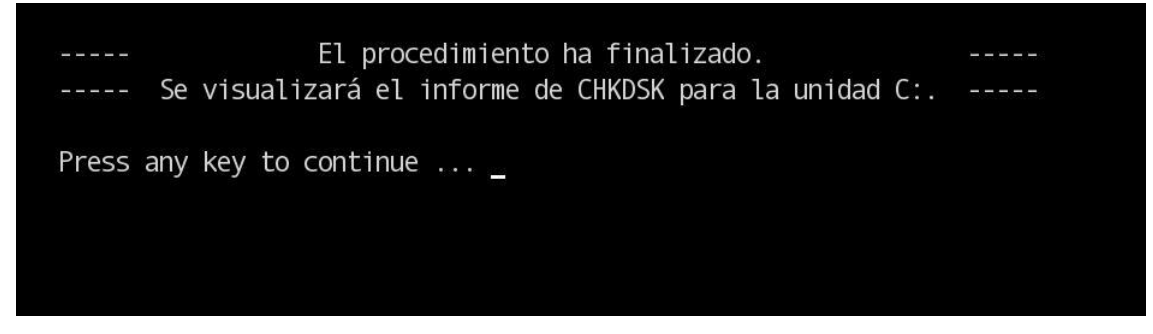

Nota: Muestra la pantalla del fin del procedimiento. Fuente: Autor

Presione [ENTER]

Llegará a la siguiente pantalla:

|                |                        | ustanijsta matek | 27 20   | 10 |             |
|----------------|------------------------|------------------|---------|----|-------------|
| volume vx4     | 59⊎_C32 in arive C: cr | reated may       | 27,2⊍   | 10 | 2:24pm      |
| Disk:          |                        |                  |         |    |             |
| 58888028       | KB total disk space.   |                  |         |    |             |
| 16             | KB in boot area.       |                  |         |    |             |
| 14376          | KB in 2 FATs.          |                  |         |    |             |
| 32             | KB in 1024 root-direc  | tory entr        | ies.    |    |             |
| 4              | KB in cluster round-o  | off.             |         |    |             |
|                |                        |                  |         |    |             |
| 58873632       | KB total file space.   |                  |         |    |             |
| 640            | KB in 19 directories.  |                  |         |    |             |
|                |                        |                  |         |    |             |
| 58872992       | KB available on disk.  |                  |         |    |             |
| 0S4690 Memory: |                        | Enhanced         | memory: |    |             |
| 1073741824     | bytes total.           |                  | 4194304 | KB | RAM total.  |
| 22020096       | bytes system.          |                  | 4092012 | KB | RAM free.   |
| 21889024       | bytes allocated.       |                  | 2104504 | KB | swap total. |
|                |                        |                  | 2104504 | KB | swap free.  |
| 1029832704     | bytes free.            |                  | 6196516 | KB | available.  |
|                |                        |                  |         |    |             |
| T>             |                        |                  |         |    |             |
|                |                        |                  |         |    |             |

Figura 7: Pantalla de informe unidad C

Nota: Muestra la pantalla de codificación del informe de la Unidad C. Fuente: Autor

Luego de esto ejecute el comando adxnsx0l y presione [ENTER] Luego digite adxnsx0l CC y presione [ENTER]

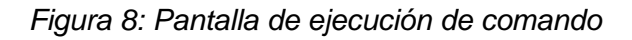

| T>adxnsx01     |  |  |
|----------------|--|--|
| T>adxnsx0l cc_ |  |  |
|                |  |  |
|                |  |  |

Nota: Muestra la pantalla de ejecución de comando adxnsx0l. Fuente: Autor

En este punto conecte el dispositivo externo USB que contenga la imagen a subir en el controlador y luego escriba:

T> e: [ENTER] e> cd 000 [ENTER] e> adxzudir -x -auto cc [ENTER]

Tal cual se aprecia en la imagen:

| T>e:                    |
|-------------------------|
| e>cd 000                |
| e>adxzudir -x -auto cc_ |
|                         |
|                         |
|                         |
|                         |

Figura 9: Pantalla de descompresión de la imagen

Nota: Muestra la pantalla del proceso de descompresión de la imagen. Fuente: Autor

Se iniciará el proceso de descompresión de la imagen.

Una vez terminada la descompresión observará la palabra "successful" en las últimas líneas la pantalla quedara en:

T>

Presione Ctrl + Alt + Supr, esto dará IPL al controlador, y subirá con la imagen cargada

Si al estar el subiendo el controlador, arroja los mensajes:

Figura 10: Pantalla ejecutada subiendo controlador

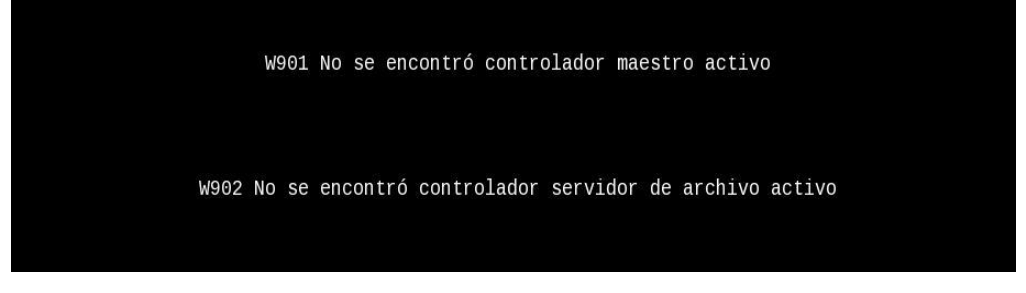

Nota: Muestra la pantalla ejecutada subiendo la imagen. Fuente: Autor

Presione consecutivamente las teclas F1 y F2 y el controlador seguirá el proceso de levantar, estos mensajes se presentan cuando el controlador no ha quedado activado como Maestro y servidor de archivos.

Iniciar Sesión con usuario y password asignado:

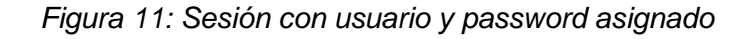

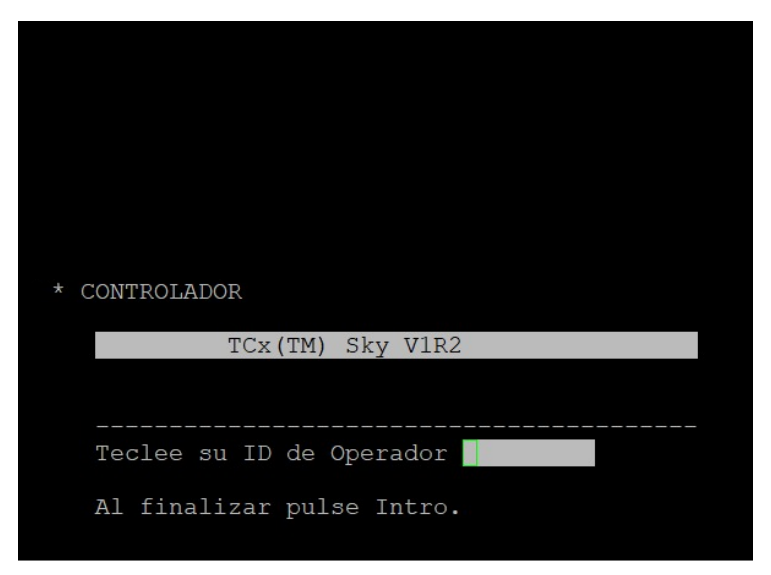

Nota: Muestra la pantalla inicio de sesión con usuario y password asignado. Fuente: Autor

## 3.2 Activar como maestro y servidor de archivos

Estando en el menú principal presione Alt + Impr Pant Esto le mostrará un menú de letras: Figura 12: Pantalla de menú de letras

| CS01S000HG TECLAS DEL SISTEMA                                                                                                    |     |  |  |  |  |  |
|----------------------------------------------------------------------------------------------------|-----|--|--|--|--|--|
| Estas teclas se usan para solicitar funciones de control especiales. Su<br>acción es independiente de las aplicaciones actuales. No tienen efecto<br>directo sobre la aplicación actual, aunque no se continuará visualizando<br>su pantalla. |     |  |  |  |  |  |
| Pulse una de las letras o teclas de función siguientes.                                                                                                    |     |  |  |  |  |  |
| m Acceso a la pantalla Mensaie del sistema.                                                                                                    |     |  |  |  |  |  |
| c Acceso a la pantalla Funciones de control de tienda.                                                                                                    |     |  |  |  |  |  |
| b Acceso a la pantalla Control de aplicación subordinada.                                                                                                    |     |  |  |  |  |  |
| s Iniciar aplicación nueva. (muestra el menú principal del sistema                                                                                                    | )   |  |  |  |  |  |
| w Acceso a la pantalla Control de ventana.                                                                                                    |     |  |  |  |  |  |
| n pasar control a la ventana con número inmediatamente superior                                                                                                    |     |  |  |  |  |  |
| propiedad de este operador (Siguiente).                                                                                                    |     |  |  |  |  |  |
| p pasar control a la ventana con número inmediatamente inferior                                                                                                    |     |  |  |  |  |  |
| propiedad de este usuario (Anterior).                                                                                                    |     |  |  |  |  |  |
| a Acceso a la pantalla Control de consola auxiliar.                                                                                                    |     |  |  |  |  |  |
| t Cambiar a modalidad de terminal.                                                                                                    |     |  |  |  |  |  |
| j Cambiar a consola de Java del terminal.                                                                                                    |     |  |  |  |  |  |
| x Cambia a la pantalla de extensiones gráficas de modalidad mejorad                                                                                                    | a.  |  |  |  |  |  |
|                                                                                                    |     |  |  |  |  |  |
| F1 F2 F3 <mark>SALIR</mark> F4 F5 F6 F7 F8 F9 <mark>DESCON.</mark>                                                                                                    |     |  |  |  |  |  |
| Hora=19:50 Ventana actual=0 Num. de Ventanas=2 DISPONIBLE MENSAJE SIST                                                                                                    | EMA |  |  |  |  |  |

Nota: Muestra la pantalla de menú de letras. Fuente: Autor

Digite C, lo que lo llevará a siguiente pantalla:

Figura 13: Pantalla funciones de control

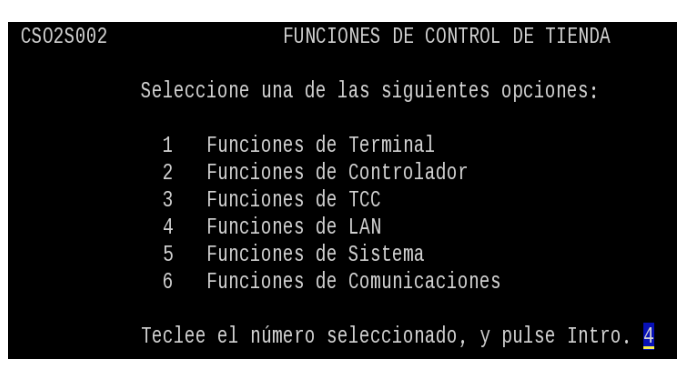

Nota: Muestra la pantalla de funciones de control de tienda. Fuente: Autor

Elija la opción 4 Funciones de LAN

Se mostrará la siguiente pantalla:

Figura 14: Pantalla controlador múltiple

| CS03S064 | FUNCIONES CONTROLADOR MULTIPLE                                                                                                    |
|----------|----------------------------------------------------------------------------------------------------|
|          | Seleccione una de las siguientes opciones:                                                                                                    |
|          | <ol> <li>Activar Controlador Maestro</li> <li>Activar Controlador Servidor de Archivos</li> <li>Desactivar Controlador Maestro</li> <li>Desactivar Controlador Servidor de Archivos</li> </ol> |
|          | Teclee el número seleccionado, y pulse Intro. 1                                                                                                    |

Nota: Muestra la pantalla de funciones de controlador multiple. Fuente: Autor

Digite 1 y presione [ENTER], Esto generará una pregunta en el extremo inferior de la pantalla (demora unos minutos):

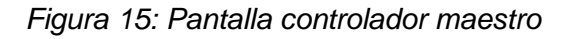

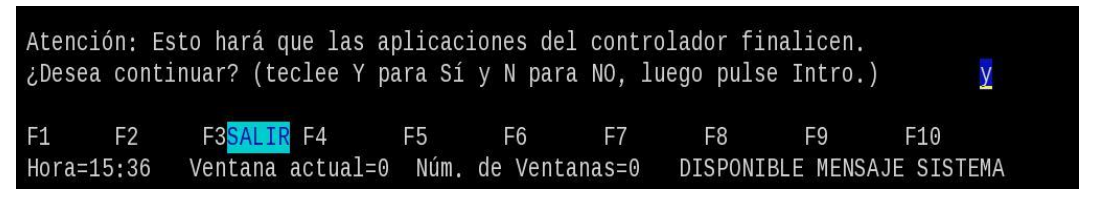

Nota: Muestra la pantalla de funciones de activar controlador maestro. Fuente: Autor

Digite "Y" y presione [ENTER], esto dará paso a la activación del controlador como MAESTRO, una vez activado mostrará el mensaje:

Figura 16: Pantalla activación controlador maestro

| Mandato finalizado. |                          |      |         |        |          |          |             |
|---------------------|--------------------------|------|---------|--------|----------|----------|-------------|
| F1AYUDAF2           | F3 <mark>SALIR</mark> F4 | F5   | F6      | F7     | F8       | F9       | F10         |
| Hora=15:38          | Ventana actual=0         | Núm. | de Vent | anas=0 | DISPONIE | BLE MENS | AJE SISTEMA |

Nota: Muestra la pantalla de finalización de activación controlador maestro. Fuente: Autor

Sobre el mismo menú digite 2 y presione [ENTER], el proceso es igual al anterior.

Figura 17: Pantalla controlador servidor de archivos

| CS03S064 | FUNCIONES CONTROLADOR MULTIPLE                                                                                                    |
|----------|----------------------------------------------------------------------------------------------------|
|          | Seleccione una de las siguientes opciones:                                                                                                    |
|          | <ol> <li>Activar Controlador Maestro</li> <li>Activar Controlador Servidor de Archivos</li> <li>Desactivar Controlador Maestro</li> <li>Desactivar Controlador Servidor de Archivos</li> </ol> |
|          | Teclee el número seleccionado, y pulse Intro. <mark>2</mark>                                                                                                    |

Nota: Muestra la pantalla de funciones de activar controlador servidor de archivos . Fuente: Autor

Figura 18: Pantalla controlador servidor de archivos

| Atención: Es | to hará que las          | aplicaci | ones del  | control | lador fina | alicen.   | <u>y</u>  |
|--------------|--------------------------|----------|-----------|---------|------------|-----------|-----------|
| ¿Desea conti | nuar? (teclee Y          | para Sí  | y N para  | NO, lue | ego pulse  | Intro.)   |           |
| F1 F2        | F3 <mark>SALIR</mark> F4 | F5       | F6        | F7      | F8         | F9        | F10       |
| Hora=15:36   | Ventana actual=          | 9 Núm.   | de Ventar | nas=0   | DISPONIBI  | _E MENSAJ | E SISTEMA |

Nota: Muestra la pantalla de funciones para finalizar. Fuente: Autor

Digite "Y" y presione [ENTER], esto dará paso a la activación del controlador como SERVIDOR DE ARCHIVOS, una vez activado mostrará el mensaje:

Figura 19: Pantalla mandato finalizado

| Mandato fina             | lizado.               |          |      |           |       |           |          |           |
|--------------------------|-----------------------|----------|------|-----------|-------|-----------|----------|-----------|
| F1 <mark>AYUDA</mark> F2 | F3 <mark>SALIR</mark> | F4       | F5   | F6        | F7    | F8        | F9       | F10       |
| Hora=15:38               | Ventana               | actual=0 | Núm. | de Ventar | nas=0 | DISPONIBL | E MENSAJ | E SISTEMA |

Nota: Muestra la pantalla de de finalización de activación del controlador. Fuente:

Autor

Salga con F3 hasta el menú principal.

# 3.3 Configuración De Tienda

Configure Los datos de la tienda:

- 1. Desde el menú principal del controlador elija la Opción 1 ACE 7,5 GROVER CER
- 2. Presione [ENTER] para dar el OK a la segunda pantalla

- 3. Seleccione Personalización
- 4. Elija Opciones en el borde superior de la pantalla, se desplegará una lista
- 5. Seleccione la primera Opción Tienda
- Seleccione Nombre y Dirección, es la primera opción, configure los datos de la tienda:

Archivo Opciones Lealtad Imprimir Varios NLS EPS Conversión EXT Tienda : Nombre y Dirección Nombre y Dirección= Cup alim/Impuest = Nombre ..... TUTI PASCUALES Autopago Ξ División ..... TUTI TTDA S.A. Cont<mark>a</mark>bilidad Número ..... = 1 Contabilidad 2 Anotac excepciones= Dirección ..... BARRIO PASCUALES CALLE AV. 38D Suspend./Recuperar= SOLAR 1B Redondeo = Ciudad ..... GUAYAQUIL Dispositivos = Estado/CP ..... ST CP Expendedor monedas= Etiq electr estant= Telfs. ..... (999) 999-9999 Inform selectivos = (999) 999-9999 Comprador IRI Catalina Datos tienda 1 ....: TUTI PASCUALES Productividad term= Datos tienda 2 ....: Mantenim. artículo= Datos tienda 3 ....: Inf seg. jefe dpt = Conductos

Figura 20: Configuración de datos de tienda

Nota: Muestra la pantalla de Configuración de datos de la tienda. Fuente: Autor

Nombre: Identifica el nombre de la tienda, 20 caracteres

**División:** Identifica la división de la tienda,20 caracteres, Valor por omisión: SUREPOS ACE

Número: Identifica el número de la tienda

**Dirección:** Especifica la dirección de la tienda, 30 caracteres por línea

Ciudad: Identifica la ciudad en la que se encuentra tienda, 30 caracteres por línea

Estado/CP: Especifica la abreviatura del estado,3 caracteres (no usado en Ecuador)

C.P.: Identifica el código postal de la dirección de la tienda10 caracteres (opcional)

Telfs.: Identifica hasta dos números de teléfono, 20 caracteres cada uno (opcional)

**Datos tienda 1:** Especifica datos que la tienda puede utilizar, para CER se utilizó para poder poner el nombre completo de la tienda ya que el campo de "Nombre": puede no

alcanzar en los casos en que el nombre de la tienda es muy largo, esta variable es utilizada para franqueos y otras funciones, 30 caracteres disponibles. Ponga el nombre completo de la tienda.

**Datos tienda 2:** variables de franqueo o para imprimir (no se encuentra en uso), 30 caracteres disponibles

**Datos tienda 3:** variables de franqueo o para imprimir (no se encuentra en uso), 30 caracteres disponibles

Luego de haber ingresado todos los datos presione
Bien

# 3.3.1 Configuración Ips De Servicios.

Configure la IP de comunicaciones:

- 1. Desde el menú principal del controlador elija la Opción 1 ACE 7.5 GROVER CER
- 2. Presione [ENTER] para dar el OK a la segunda pantalla
- 3. Seleccione Personalización Elija Opciones en el borde superior de la pantalla, se desplegará una lista
- 4. Seleccione El Rosado, que se encuentra al final de la lista.
- 5. Seleccione **Comunicaciones**, es la primera opción, configure IPs y puertos con datos de producción

| Archivo Opciones Le                     | altad Imprimir Varios NLS<br>El Rosado : Comunicacione | EPS Conversión EXT<br>es     |
|-----------------------------------------|--------------------------------------------------------|------------------------------|
| Comunicaciones =                        |                                                        |                              |
| Facturacion electr=                     | SYSCARD Servidor:                                      | 172,29,2,10                  |
| Recargo =                               |                                                        |                              |
| Descto empleado =                       | SYSCARD Puerto                                         | 4001                         |
| Facturación =                           |                                                        |                              |
| Identificación =                        | SYSCARD Tiempo de espera :                             | 15000                        |
| Motocicletas =                          |                                                        |                              |
| Venta boletos =                         | SYSCARD Reintentos:                                    | 3                            |
| Recargas =                              |                                                        |                              |
| Servicios =                             | BWISE Servidor:                                        | 10.11.1.137                  |
| Mayoreo =                               |                                                        |                              |
| Retención =                             | BWISE Puerto:                                          | 7000                         |
| vales de Caja =                         | DUTOT Tionna da como                                   |                              |
| Recibos de Gasto =                      | BWISE llempo de espera:                                | 20000                        |
| Cheques y Docs =                        | DUTCE Deintentes                                       |                              |
| Bono Solidario                          | DWISE REINCENCOS:                                      | 3                            |
| IVA Config -                            | SVSCAPD Duerto de recardas                             | 7901                         |
| Tlimitadas =                            | BWISE puerto contrib                                   | 9961                         |
| >>>>>>>>>>>>>>>>>>>>>>>>>>>>>>>>>>>>>>> | Bien _                                                 | Cancelar                     |
|                                         | Di chi                                                 |                              |
| F1 Avuda F3 Salir                       | Archivo opc.: eamoptns                                 | F9 CambAut Ins               |
| Hora-15:22 Ventana a                    | ctual-1 Núm de Ventanas-1                              | DISDONITH E MENSA 1E STRTEMA |

Figura 21: Configuración de IP de comunicaciones

Nota: Muestra la pantalla de Configuración de IP de comunicaciones. Fuente: Autor

- 6. SYSCARD Servidor: corresponde a la IP del Servidor de Syscard 172.29.2.10
- 7. Luego de haber ingresado todos los datos presione

#### 3.3.2 Configuración Facturación Electrónica.

Configure la IP de comunicaciones:

- 1. Desde el menú principal del controlador elija la Opción 1 ACE 7.5 GROVER CER
- 2. Presione [ENTER] para dar el OK a la segunda pantalla.
- 3. Seleccione Personalización
- 4. Elija <sup>Opciones</sup> en el borde superior de la pantalla, se desplegará una lista.
- 5. Seleccione El Rosado, que se encuentra al final de la lista.
- 6. Seleccione Facturación elec, es la segunda opción de la lista, configure con datos de producción:

- 7. Monto facturable mandatorio: ingrese el monto limite que debe solicitar facturar la venta
- Nombre del servidor: especifique la IP de la Suite Local (comunicación a Arms Agent)
- 9. Puerto: puerto de Arms Agent (siempre será 4009)
- 10. Tiempo fuera en segundos: se recomienda 2 (config ArmsAgent)
- 11. Luego de haber ingresado todos los datos presione Bien

Archivo Opciones Lealtad Imprim<mark>a</mark>r Varios NLS EPS Conversión EXT El Rosado : Facturación electrónica Monto facturable mandatorio: 200.00 Descto empleado Nombre del servidor.....: 10.11.15.75 Facturación Puerto ..... Identificación 8009 Motocicletas Tiempo fuera en segundos..: 1\_ Venta boletos Recargas Servicios Mayoreo Retención Vales de Caja Recibos de Gasto Cheques y Docs Secciones especial: Bono Solidario IVA Config Ilimitadas F3 Salir Archivo opc.: eamoptns Ventana actual=1 Núm. de Ventanas=1 F9 CambAut Ins F1 Ayuda DISPONIBLE MENSAJE SISTEMA Hora=15:29

Figura 22: Configuración de IP de facturación electrónica

Nota: Muestra la pantalla de Configuración de IP de facturación electrónica. Fuente: Autor

# 3.3.3 Configuración Facturación.

Configure datos de facturación:

- Desde el menú principal del controlador elija la Opción
   1 ACE 7,5 GROVER CER
- Presione [ENTER] para dar el OK a la segunda pantalla
- Seleccione Personalización
- Elija Opciones en el borde superior de la pantalla, se desplegará una lista
- Seleccione El Rosado, que se encuentra al final de la lista,

 Seleccione Facturación, es la quinta opción de la lista, configure según la tienda que está instalando:

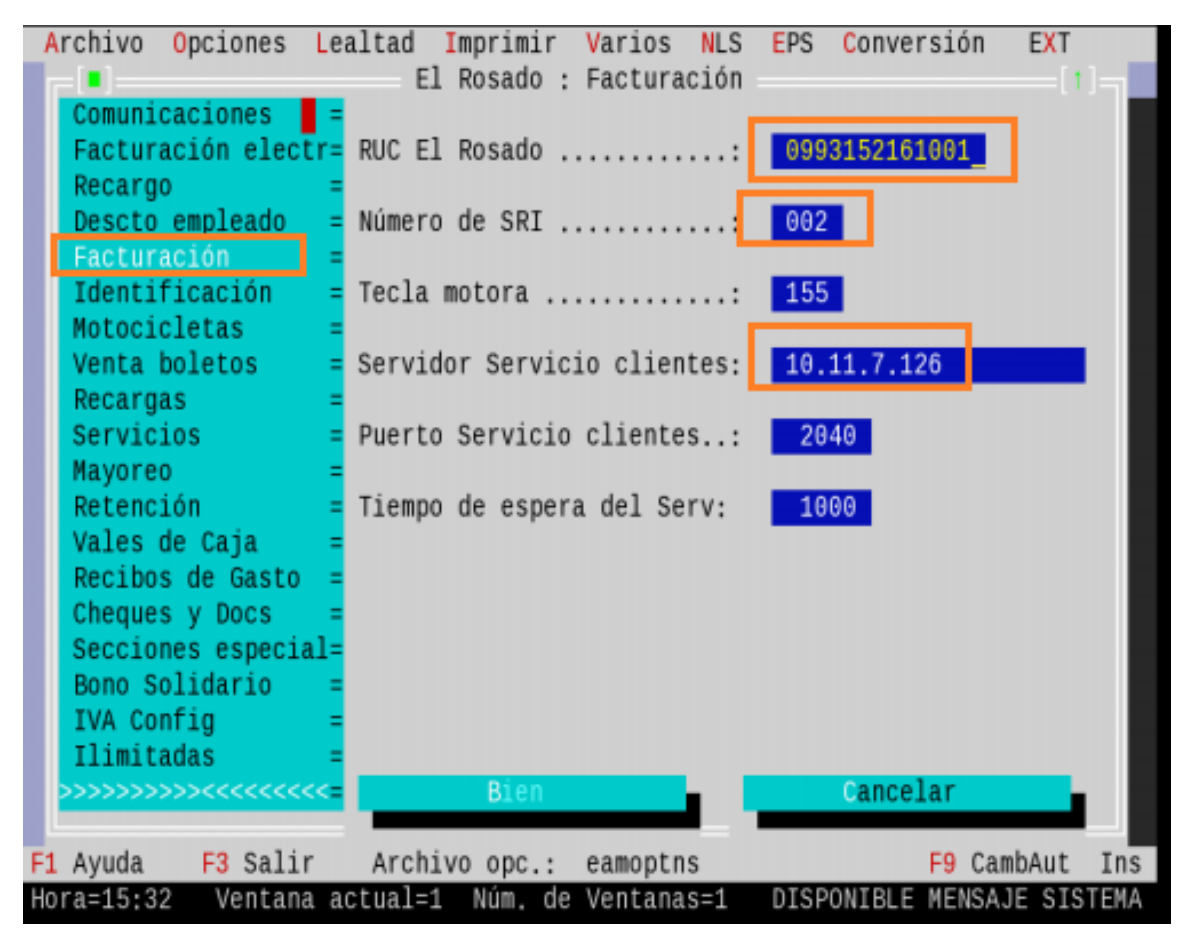

Figura 23: Pantalla configuración facturación

- RUC El Rosado: se ingresa siempre el RUC de TUTI, 0993152161001
- Número de SRI: número correspondiente a la Tienda últimos 3 dígitos
- Servidor servicio de clientes: ingrese la ultima IP valida del segmento asignado a la tienda
- Luego de haber configurado presione
   Bien

Nota: Muestra la pantalla de Configuración de datos de facturación. Fuente: Autor

## 3.3.4 Configuración Datos Para Retención.

Configure datos de retención:

• Desde el menú principal del controlador elija la Opción

#### 1 ACE 7.5 GROVER CER

- Presione [ENTER] para dar el OK a la segunda pantalla.
- Seleccione Personalización
- Elija Opciones en el borde superior de la pantalla, se desplegará una lista.
- Seleccione El Rosado, que se encuentra al final de la lista.
- Seleccione Retención, es la doceava opción de la lista, configure solamente la IP:

Figura 24: Pantalla configuración de retención

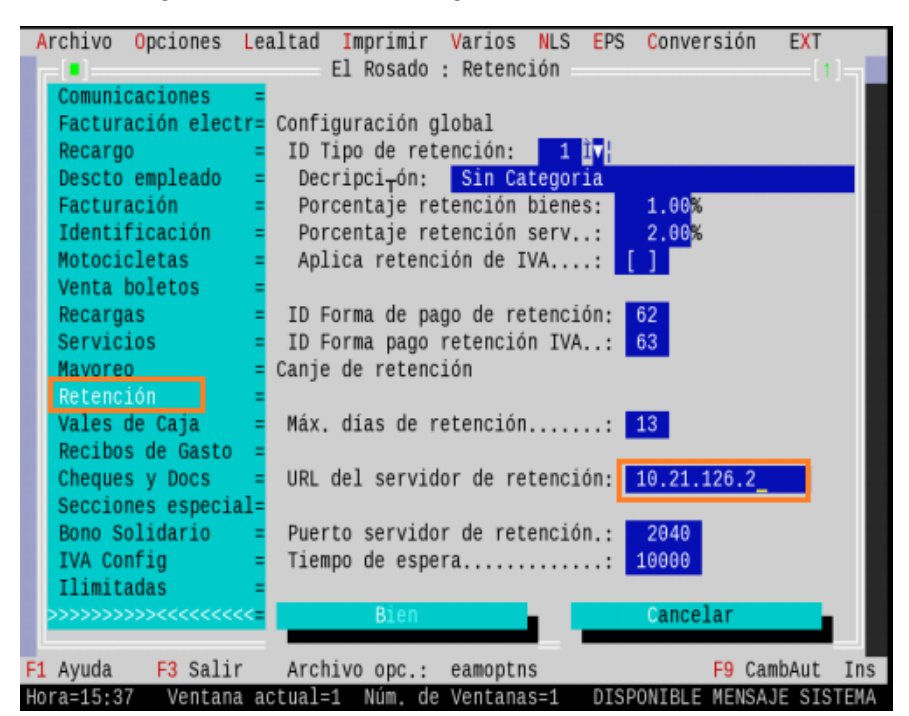

Nota: Muestra la pantalla de Configuración de datos para retención. Fuente: Autor

Sólo configure:

- URL de servidor de retención: ingrese la IP del Controlador
- Luego de haber configurado presione
   Bien

Ir a la opción IMPRIMIR y escogemos El Rosado.

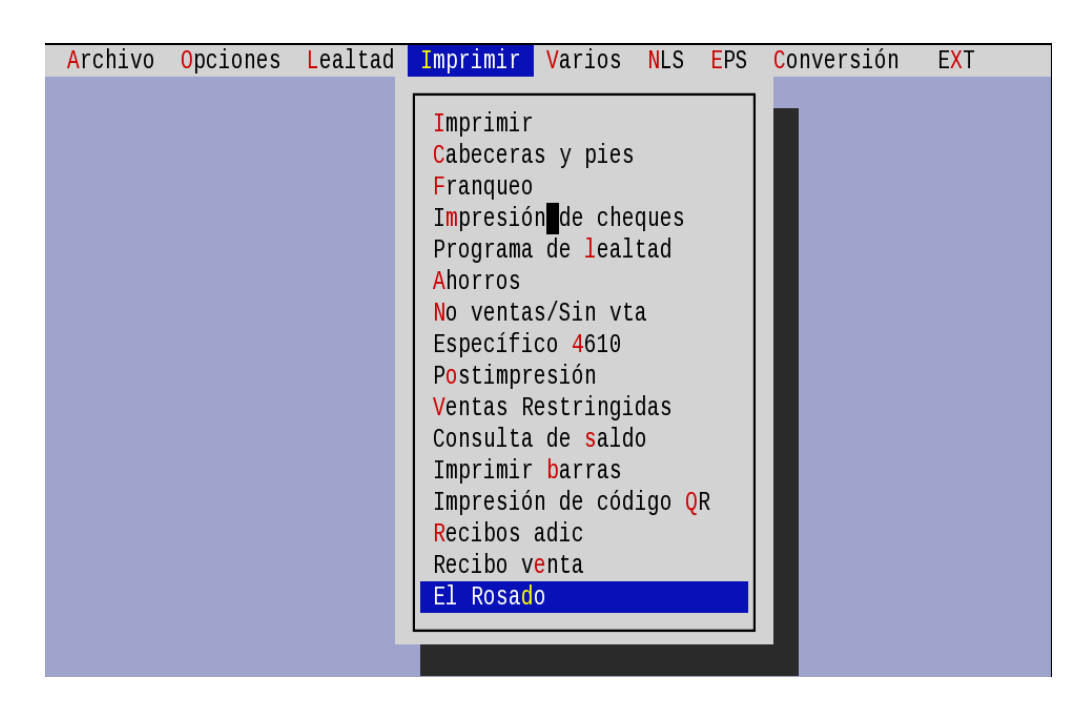

Figura 25: Pantalla configuración de IP

Nota: Muestra la pantalla de Configuración de IP del Controlador. Fuente: Autor

Cambiamos el nombre de la nueva tienda:

Figura 26: Pantalla de cambio de tienda

| Archivo Opciones Lealtad Imprimir Varios NLS EPS Conversión EXT |                                      |     |                                        |   | EXT |
|-----------------------------------------------------------------|--------------------------------------|-----|----------------------------------------|---|-----|
|                                                                 | Cabecera =                           |     |                                        |   |     |
|                                                                 | Pie = Líneas adicionales en cabecera |     |                                        |   |     |
|                                                                 | Lím. Artículos =                     | 1:  | IMPRESO EN QUE SE PODRÁ VERIFICAR      | 0 | 0   |
|                                                                 | Línea de Impuest=                    | 2:  | FINAL SU NÚMERO DE USUARIO Y UNA CLAVE | 0 | 0   |
|                                                                 | Cabecera boletos=                    | 3:  | TIENDAS TUTI TTDE S.A.                 | 1 | 0   |
|                                                                 | Fajo de efectivo=                    | 4:  | MATRIZ AV. 9 DE OCTUBRE 729            | 1 | 0   |
|                                                                 | Impresión retenc=                    | 5:  | BOYACA - GARCIA AVILES -GUAYAQUIL-     | 1 | Θ   |
|                                                                 | Ticket de recaud=                    | 6:  | RUC:%rucTienda%s                       | 1 | 0   |
|                                                                 | Impres Mayoreo =                     | 7:  |                                        | 1 | 0   |
|                                                                 | Cupón Redimible =                    | 8:  | ***MINI PRUEBAS***                     | 1 | Θ   |
|                                                                 | Tipo de tickets =                    | 9:  | DETALLE DE FACTURA ELECTRONICA         | 1 | 0   |
|                                                                 | =                                    | 10: | RESOLUCION N° XXX-XXXXXXXXXXXXXXXXX    | 0 | Θ   |
|                                                                 | =                                    | 11: |                                        | 1 | 0   |
|                                                                 | =                                    | 12: | ALTO EN CALIDAD, BAJO EN PRECIOS       | 1 | 0   |
|                                                                 | =                                    | 13: |                                        | 1 | 0   |
|                                                                 | =                                    | 14: | CODIGO DESCR. CANT. P.UNIT. VALOR      | 1 | 0   |
|                                                                 | =                                    | 15: |                                        | 1 | 0   |

Nota: Muestra la pantalla de cambio de tienda. Fuente: Autor

Luego que se cambie el nombre por la nueva tienda damos click en Bien

Vamos a la Opcion ARCHIVO y seleccionamos GUARDAR y damos click en OK en todos los mensajes que no aparecen:

| I | Archivo               | <mark>O</mark> pciones | Lealtad | <b>I</b> mprimir | Varios | NLS | EPS | <mark>C</mark> onversión | E <mark>X</mark> T |
|---|-----------------------|------------------------|---------|------------------|--------|-----|-----|--------------------------|--------------------|
|   | A hand at             |                        |         |                  |        |     |     |                          |                    |
|   | Abrir                 | terminal/g             | rupo    |                  |        |     |     |                          |                    |
|   | Co <mark>p</mark> iar | terminal/g             | rupo    |                  |        |     |     |                          |                    |
|   | Cerrar                | terminal/g             | rupo    |                  |        |     |     |                          |                    |
|   | Cargar                | terminal/g             | rupo    |                  |        |     |     |                          |                    |
|   | Borrar                | terminal/g             | rupo    |                  |        |     |     |                          |                    |
|   |                       |                        |         |                  |        |     |     |                          |                    |
|   | Grupos                | terminal               |         |                  |        |     |     |                          |                    |
|   |                       |                        |         |                  |        |     |     |                          |                    |
|   | Guardar               |                        |         |                  |        |     |     |                          |                    |
|   | Opcione               | s de Vuelc             | 0       |                  |        |     |     |                          |                    |
|   | -                     |                        |         |                  |        |     |     |                          |                    |
|   | <mark>S</mark> alir   |                        | A       | lt-X             |        |     |     |                          |                    |
|   |                       |                        |         |                  |        |     |     |                          |                    |
| l |                       |                        |         |                  |        |     |     |                          |                    |

#### Figura 27: Pantalla de guardar

Nota: Muestra la pantalla de guardar. Fuente: Autor

# 3.4 Configuración De Ip De Controlador

Desde el menú principal del controlador elija la opción 7 Modalidad de Mandato Esto lo llevará a la pantalla del sistema operativo:

Figura 28: Menú principal

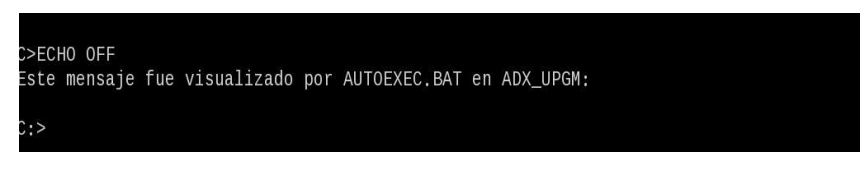

Nota: Muestra la pantalla de Menú principal. Fuente: Autor

Digite lo siguiente ADX\_SDT1: y presione [ENTER]

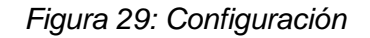

C>ECHO OFF Este mensaje fue visualizado por AUTOEXEC.BAT en ADX\_UPGM: C:>adx\_sdt1: ADX\_SDT1:>dredix adxipccz.bat\_

Nota: Muestra la pantalla de configuración. Fuente: Autor

Luego digite dredix adxipccz.bat y presione [ENTER] Esto desplegará el archivo de configuración IP del Controlador:

|                                                               | ADXIP   | CCZ.BA  | Г     |  |  |
|---------------------------------------------------------------|---------|---------|-------|--|--|
| Read OK                                                       | B1      | 31      | 11/11 |  |  |
|                                                               |         |         |       |  |  |
| REM                                                           |         |         |       |  |  |
| REM IP addresses can be specified as decimal, hexadecimal     | L, or o | ctal.   |       |  |  |
| REM A leading '0x' indicates hex. A leading '0' indicate      | es octa | 1.      |       |  |  |
| REM Anything else indicates decimal. For example, the fo      | bllowin | g three | e     |  |  |
| REM IP addresses are identical:                               |         |         |       |  |  |
| REM 9.67.39.83 = 0x9.0x43.0x27.0x53 = 011.0103.047.012        | 23      |         |       |  |  |
| REM                                                           |         |         |       |  |  |
| adxhsi2l 512                                                  |         |         |       |  |  |
| ifconfig lan0 10.10.99.2 netmask 255.255.255.0 eloopaddr last |         |         |       |  |  |
| ifconfig lo0 127.0.0.1 netmask 255.255.255.0                  |         |         |       |  |  |
| route add default 10.10.99.1 1                                |         |         |       |  |  |
|                                                               |         |         |       |  |  |

Figura 30: Configuración IP del Controlador

Nota: Muestra la pantalla de configuración IP del Controlador. Fuente: Autor

Con las flechas de dirección, substituya por las IPs de controlador Maestro correspondiente a la nueva Tienda (debe usar los números del teclado alfabético, los del teclado numérico de la derecha no funcionan en las ediciones dredix).

IP del controlador (ip ejemplo imagen 10.10.99.2) Mascara de red (ip ejemplo imagen 255.255.255.0) Gateway (ip ejemplo imagen 10.10.99.1) conservar el espacio y el número que se aprecian después de la IP. Una vez ingresados los datos presione "Ctrl + K" y luego la tecla "S", después de esto observará en el extremo superior izquierdo la frase "Writen OK".

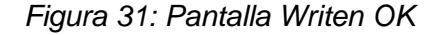

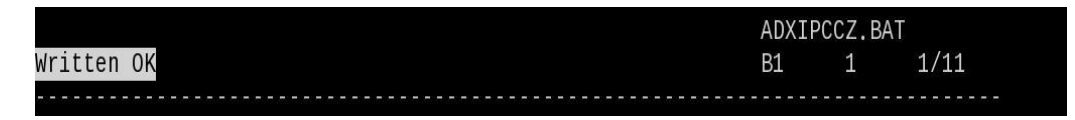

Nota: Muestra la pantalla de Writen OK. Fuente: Autor

Con esto quedarán grabados los datos en el archivo.

NOTA: para cerciorarse de que los datos quedaron bien grabados puede abrir nuevamente el archivo y volver a salir.

Al salir quedará posicionado en ADX\_SDT1:> allí mismo, digite dredix adxipddz.bat y presione [ENTER], Esto desplegará el archivo de configuración IP del Controlador Alterno (buckup):

|                                                             | ADXIP   | DDZ.BAT |       |
|-------------------------------------------------------------|---------|---------|-------|
| Read OK                                                     | B1      | 27      | 11/11 |
|                                                             |         |         |       |
| REM                                                         |         |         |       |
| REM IP addresses can be specified as decimal, hexadecimal   | , or o  | ctal.   |       |
| REM A leading '0x' indicates hex. A leading '0' indicates   | s octa  | 1.      |       |
| REM Anything else indicates decimal. For example, the fol   | llowing | g three | 9     |
| REM IP addresses are identical:                             |         |         |       |
| REM 9.67.39.83 = 0x9.0x43.0x27.0x53 = 011.0103.047.0123     | 3       |         |       |
| REM                                                         |         |         |       |
| adxhsi2l 512                                                |         |         |       |
| ifconfig lan 10.10.99.3 hetmask 255.255.255.0 eloopaddr las | st      |         |       |
| ifconfig lo0 127.0.0.1 netmask 255.255.255.0                |         |         |       |
| route add default <mark>10.10.99_1 1</mark>                 |         |         |       |

Figura 32: Configuración IP del Controlador Alterno

Nota: Muestra la pantalla de IP del Controlador Alterno. Fuente: Autor

Con las flechas de dirección, substituya por las IPs de controlador Alterno correspondiente a la nueva Tienda (debe usar los números del teclado alfabético, los del teclado numérico de la derecha no funcionan en las ediciones dredix).

IP del controlador (ip ejemplo imagen 10.10.99.3) Mascara de red (ip ejemplo imagen 255.255.255.0) Gateway (ip ejemplo imagen 10.10.99.1) conservar el espacio y el número que se aprecian después de la IP Una vez ingresados los datos presione "Ctrl + K" y luego la tecla "S", después de esto observará en el extremo superior izquierdo la frase "Writen OK". Con esto quedarán grabados los datos en el archivo.

NOTA: para cerciorarse de que los datos quedaron bien grabados puede abrir nuevamente el archivo y volver a salir.

Nuevamente quedará posicionado en ADX\_SDT1:> allí ejecute ambos BAT: adxipccz.bat y presione [ENTER], una vez terminado este, ejecute el otro adxipddz.bat y presione [ENTER]

Al terminar el segundo Digite exit y presione [ENTER]

3.4.1 Edite Archivo Hosts.

Editar archivo hosts y agregar IP de controladores Xe hosts

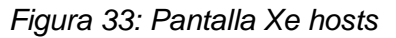

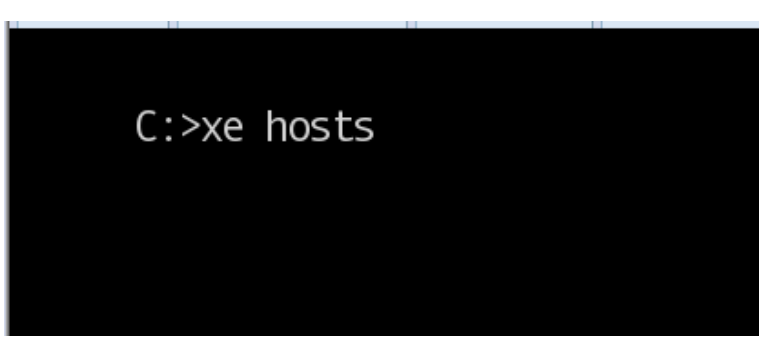

Nota: Muestra la pantalla de Xe hosts. Fuente: Autor

Debe Reemplazar por las IP asignadas a la tienda tanto para CC como para DD y eliminar las líneas que corresponden a la IP de la tienda anterior o de la imagen. Para eliminar la líneas de la tienda anterior presione CTRL + BackSpace

Figura 34: Configuración línea anterior

| 127.0.0.1 localhost                                        |
|------------------------------------------------------------|
| 10.21.84.2 CC                                              |
| 10.21.84.3 DD                                              |
| <pre># Entries dynamically added by AdxAutoNet on CC</pre> |
| 10.21.84.3 lan0.adxlxddn.adxautonet                        |
| 10.21.84.3 lan1.adxlxddn.adxautonet                        |
| 10.21.84.3 lan0.adxlxabn.adxautonet                        |
| 10.21.84.3 lan1.adxlxabn.adxautonet                        |
| 10.21.84.3 lan0.adxlxadn.adxautonet                        |
| 10.21.84.3 lan1.adxlxadn.adxautonet                        |
| 10.21.126.2 lan0.adxlxccn.adxautonet                       |
| 10.21.126.2 lan1.adxlxccn.adxautonet                       |
| 10.21.126.126 lan0.adxeloop.adxautonet                     |
| 10.21.126.126 lan1.adxeloop.adxautonet                     |
| 10.21.126.2 lan0.adxlxaan.adxautonet                       |
| 10.21.126.2 lan1.adxlxaan.adxautonet                       |
| 10.21.126.2 lan0.adxlxacn.adxautonet                       |
|                                                            |
| LOCIC                                                      |

Nota: Muestra la pantalla de líneas de la tienda anterior. Fuente: Autor

Para grabar presione la tecla F2 y para salir Presione F3.

### 3.5 Configuración De Terminal

Escoger la Opción 4 y presionar enter.

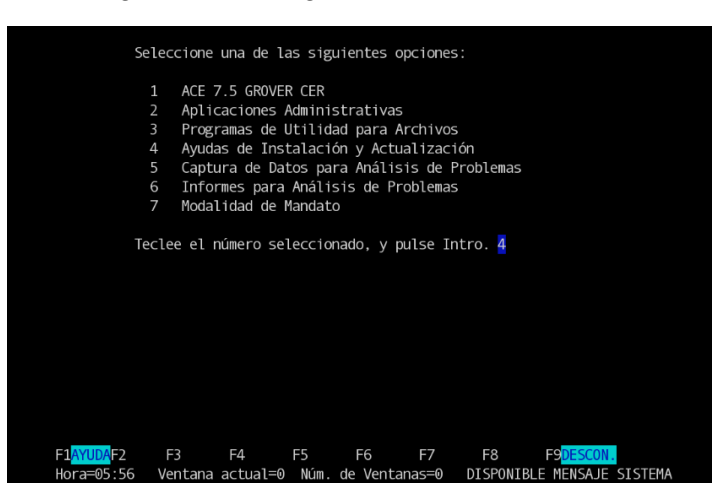

Figura 35: Configuración de Terminal

Nota: Muestra la pantalla de Configuración de Terminal. Fuente: Autor

Escoger la opción 8 y presionar Enter.

Figura 36: Utilidades del sistema

| Se                                     | Seleccione una de las siguientes opciones:                                                                   |  |  |  |  |
|----------------------------------------|----------------------------------------------------------------------------------------------------|--|--|--|--|
|                                        | 1 Cambiar Datos de Configuración                                                                             |  |  |  |  |
|                                        | 2 Informe de datos de configuración de herencia                                                              |  |  |  |  |
|                                        | 3 Cambiar Datos de la Tabla de Secuencia de Entrada                                                          |  |  |  |  |
|                                        | 4 Informar Nivel de Módulo                                                                                   |  |  |  |  |
|                                        | 5 Aplicar Mantenimiento de Software                                                                          |  |  |  |  |
|                                        | 6 Crear Archivo de Control de Mantenimiento de Software                                                      |  |  |  |  |
|                                        | 7 Funciones de la Alarma Audible para los Mensajes del Sistema                                               |  |  |  |  |
|                                        | 8 Utilidades del sistema                                                                                     |  |  |  |  |
| Te                                     | clee el número seleccionado, y pulse Intro. <mark>8</mark>                                                   |  |  |  |  |
| F1 <mark>AYUDA</mark> F2<br>Hora=05:58 | F3 <mark>SALIR</mark> F4 F5 F6 F7 F8 F9 F10<br>Ventana actual=0 Núm de Ventanas=0 DISPONIREE MENSAJE SISTEMA |  |  |  |  |

Nota: Muestra la pantalla de la opcion 8 utilidades del sistema. Fuente: Autor

Escoger Configuración del Terminal.

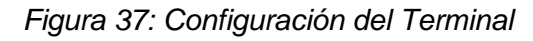

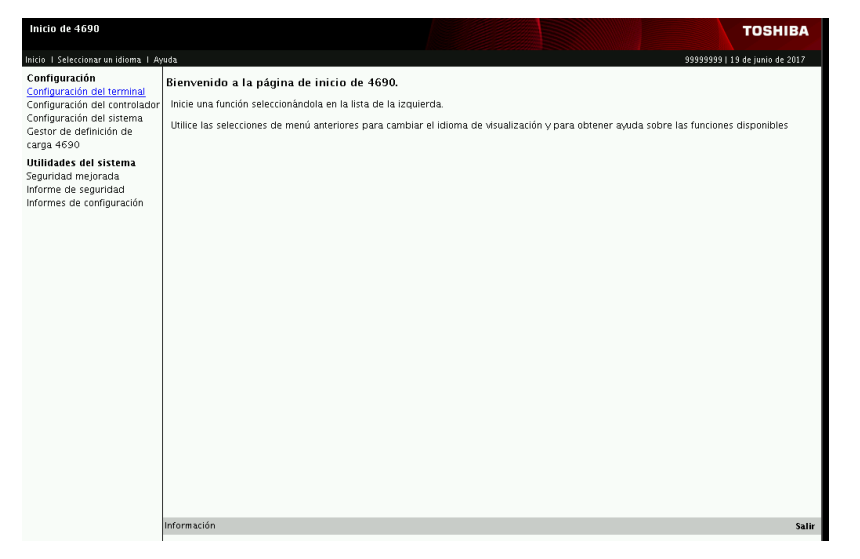

Nota: Muestra la pantalla de configuración del terminal. Fuente: Autor

Seleccionar Sistema de archivo de red.

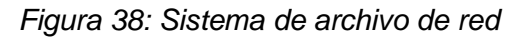

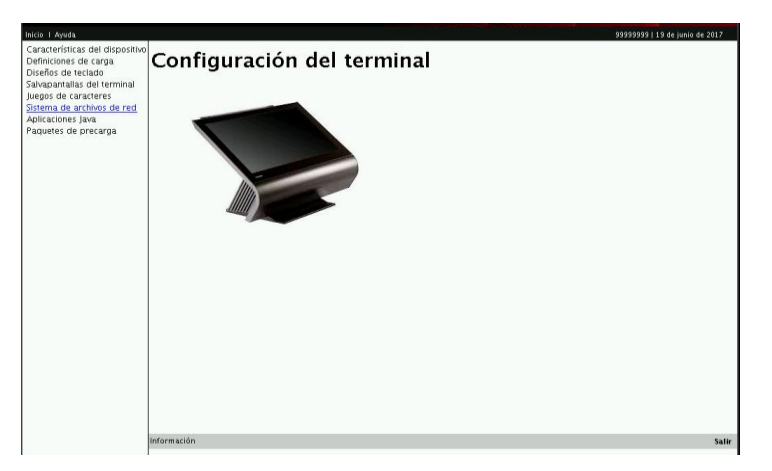

Nota: Muestra la pantalla de Sistema de archivo de red. Fuente: Autor Seleccionar NFS Mount Group 8 y presionar el botón Editar..

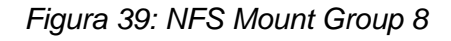

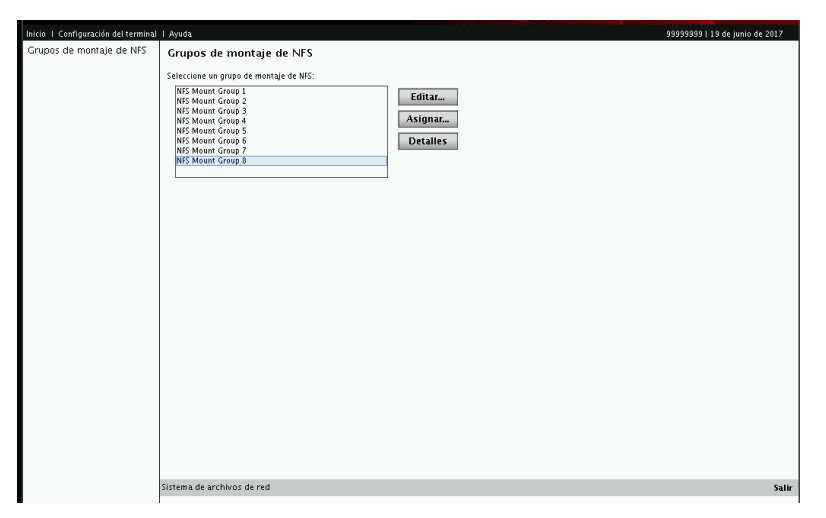

Nota: Muestra la pantalla de NFS Mount Group 8. Fuente: Autor

Seleccionar Unidad L:

Figura 40: Pantalla unidad L

| 4690                                                                                                    | тозніва                                                                                                    |
|----------------------------------------------------------------------------------------------------|----------------------------------------------------------------------------------------------------|
| l Ayuda                                                                                                    | 99999999   19 de junio de 2017                                                                                                    |
| Grupo de montaje de NFS Descripción NFS Mount Group 8 Seleccione la unidad que desea configurar. Unidad G: Unidad G: Unidad H: Unidad I: Especifique el ID de usuario del punto de montada I: Especifique el ID de grupo del punto de montage. Especifique el nombre de recurso remoto: | 3333333 ( 13 de juino de corr                                                                                                    |
|                                                                                                    | 4690<br>I Ayuda<br>Grupo de montaje de NFS<br>Descripción №S Mount Group 8<br>Seleccione la unidad que desea configurar:<br>Especifique la dirección IP del servidor NIS:<br>Dinidad C: ▼<br>Unidad C:<br>Unidad H:<br>Unidad H:<br>Unidad H:<br>Unidad H:<br>Unidad I:<br>Especifique el ID de usuario del punto de montege:<br>Especifique el ID de grupo del punto de montege:<br>Especifique el ID de grupo del punto de montege:<br>Especifique el ID de grupo del punto de montege:<br>Especifique el ID de grupo del punto de montege:<br>Especifique el ID de grupo del punto de montege:<br>Unidad L:<br>Especifique el ID de grupo del punto de montege:<br>Unidad L:<br>Unidad L: |

Nota: Muestra la pantalla de pantalla unidad L. Fuente: Autor

Asignar IP de CONTROLADOR CC, numero de tienda, numero de tienda y unidad M:\ y luego dar Guardar.

| Inicio I <u>Configuración</u> del terminal | I Ayuda 99999999   15                                 | ) de junio de | 2017  |
|--------------------------------------------|-------------------------------------------------------|---------------|-------|
| Grupos de montaje de NFS                   | Grupo de montaje de NFS                               |               |       |
|                                            | Descrinción NFS Mount Group 8                         |               |       |
|                                            |                                                       |               |       |
|                                            | Seleccione la unidad que desea configuran Unidad L: 💌 |               |       |
|                                            | Especifique la dirección IP del servidor NFS:         |               |       |
|                                            | 10 .11 .15 .30                                        |               |       |
|                                            | Especifique el ID de usuario del punto de montaje:    |               |       |
|                                            | 3                                                     |               |       |
|                                            | Especifique el ID de grupo del punto de montaje:      |               |       |
|                                            | 3                                                     |               |       |
|                                            | Especifique el nombre de recurso remoto:              |               |       |
|                                            | MA                                                    |               |       |
|                                            |                                                       |               |       |
|                                            |                                                       |               |       |
|                                            |                                                       |               |       |
|                                            |                                                       |               |       |
|                                            |                                                       |               |       |
|                                            |                                                       |               |       |
|                                            |                                                       |               |       |
|                                            |                                                       |               |       |
|                                            |                                                       |               |       |
|                                            |                                                       |               |       |
|                                            |                                                       |               |       |
|                                            | Sistema de archivos de red                            | Guardar       | Salir |

Figura 41: Pantalla IP de CONTROLADOR CC

Nota: Muestra la pantalla para Asignar IP de CONTROLADOR CC. Fuente: Autor

Presione la Opción "Inicio" que se encuentra en el extremo superior de la pantalla.

Figura 42: Opción "Inicio"

|                                     | OS 4690 Versión 6                                                                                           |                           |  |  |  |
|-------------------------------------|----------------------------------------------------------------------------------------------------|---------------------------|--|--|--|
| Configuración del controla          | TOSHIBA                                                                                                    |                           |  |  |  |
| Inicio I Configuración del controla | ador I Subred I Ayuda                                                                                       | 17140   7 de mayo de 2019 |  |  |  |
| Valores de subred                   | Máscara de red                                                                                              |                           |  |  |  |
| Máscara de red                      |                                                                                                    |                           |  |  |  |
| Direccionador                       | Máscara de red del cliente especificada en formato decimal con puntos de 32 bits o notación de bits de red. |                           |  |  |  |
| Servidores de nombres de<br>dominio | I Heredado de opciones globales                                                                             |                           |  |  |  |
| Nombre de dominio                   | Máscara de red:                                                                                             |                           |  |  |  |
|                                     |                                                                                                    |                           |  |  |  |

Nota: Muestra la pantalla de Opción "Inicio". Fuente: Autor

Esto lo llevará a la pantalla de inicio (desde ahí se podrá proceder a la siguiente configuración).

# 3.5.1 Configuración Rango Ip Cajas

| Sistema operativo 4690 versión 6 📧                                                                                                    |                                                                                                    |  |  |  |
|----------------------------------------------------------------------------------------------------|----------------------------------------------------------------------------------------------------|--|--|--|
| Inicio de 4690                                                                                                    | тозніва                                                                                                    |  |  |  |
| Inicio I Seleccionar un idioma I Ay                                                                                                    | uda 999999999   29 de mayo de 2017                                                                                                    |  |  |  |
| Configuración<br>Configuración del terminal<br>Configuración del terminal<br>Configuración del sistema<br>Gestor de definición de<br>carga 4590<br>Utilidades del sistema<br>Seguridad mejorada<br>Informe de seguridad<br>Informes de configuración | Bienvenido a la página de inicio de 4690.<br>Inicie una función seleccionándola en la lista de la izquierda.<br>Utilice las selecciones de menú anteriores para cambiar el idioma de visualización y para obtener ayuda sobre las funciones disponibles |  |  |  |
|                                                                                                    | Información Salir                                                                                                    |  |  |  |
|                                                                                                    |                                                                                                    |  |  |  |

Figura 43: Pantalla configuración Rango Ip Cajas

Nota: Muestra la pantalla de Configuración Rango Ip Cajas. Fuente: Autor

En estas pantallas de configuración se podrá utilizar el Mouse,

Elija la Opción: Configuración del controlador

La cual lo llevará a la siguiente pantalla:

|                                                                                                    | Sistema                                                                                                    | operativo 4690 versión 6 | ×                              |
|----------------------------------------------------------------------------------------------------|----------------------------------------------------------------------------------------------------|--------------------------|--------------------------------|
| Configuración del controlac                                                                                                    | tor 4690                                                                                                    |                          | тозніва                        |
| Inicio I Ayuda                                                                                                    | 6                                                                                                    |                          | 999999999   29 de mayo de 2017 |
| Intro Trayoas<br>Configuración del terminal<br>Configuración del terminal<br>Configuración del sistema<br>Gestor de definición del<br>carga 4690<br>Utilidades del sistema<br>Seguridad mejorada<br>Informe de seguridad<br>Informe de configuración | Configuración del controlador<br>Seleccione el ID de controlador de tienda:<br>ICC - Matter and File Server<br>DD - Alt Master and Alt File Server | Enviar                   | 3353533 2.3 ue misyo 62 2017   |
|                                                                                                    | Información                                                                                                    |                          | Salir                          |
|                                                                                                    |                                                                                                    |                          | Juli                           |
|                                                                                                    |                                                                                                    |                          |                                |

# Figura 44: Configuración de controlador

Nota: Muestra la pantalla de configuración de controlador. Fuente: Autor

Marque la Opción CC- Master and File Server, con el mouse, debe quedar seleccionada con la barra celeste tal como muestra la imagen, luego click el botón Enviar Esto desplegará la siguiente pantalla:

|                                                                  | Sistema operativo 4690           | versión 6 🛛 🕅                  |
|------------------------------------------------------------------|----------------------------------|--------------------------------|
| Configuración del cont                                           | rolador 4690                     | тозніва                        |
| Inicio I Ayuda                                                   |                                  | 999999999   29 de mayo de 2017 |
| Discos RAM<br>Servidor DHCP<br>Controlador de NFS<br>Extensiones | Configuración del contro         | lador                          |
|                                                                  | Configuración del controlador CC | Salir                          |
|                                                                  |                                  |                                |
|                                                                  |                                  |                                |

Figura 45: Pantalla de Master and File Server

Nota: Muestra la pantalla de Opción CC- Master and File Server. Fuente: Autor

Elija la opción Servidor DHCP, esto lo llevara a la siguiente pantalla:

| Figura 46: | Configuración servidor DH | CP |
|------------|---------------------------|----|
|------------|---------------------------|----|

|                                                                                                    | Sistema operativo 4690 version 6                                                                    | X                             |
|----------------------------------------------------------------------------------------------------|----------------------------------------------------------------------------------------------------|-------------------------------|
| Configuración del controla                                                                                                    | dor 4690                                                                                            | тозніва                       |
| Inicio I Configuración del controla                                                                                              | dor I Ayuda                                                                                         | 99999999   29 de mayo de 2017 |
| Opciones globales<br>Servidor PXE<br>Máscara de red<br>Direccionador<br>Servidores de nombres de<br>dominio<br>Nombre de dominio | Configuración del servidor DHCP<br>Elija en el menú de la izquierda la opción que desee configurar. |                               |
| Cliente PXE<br>Configuración de cliente PXE                                                                                      |                                                                                                    |                               |

Nota: Muestra la pantalla de servidor DHCP. Fuente: Autor

Seleccione la opción Máscara de red, lo cual desplegará lo siguiente:

Figura 47: Pantalla mascara de red

|                                      | Sistema operativo 4690 versión 6                                                                            | ×                              |
|--------------------------------------|----------------------------------------------------------------------------------------------------|--------------------------------|
| Configuración del controla           | dor 4690                                                                                                    | тозніва                        |
| Inicio I Configuración del controlac | ior I Ayuda                                                                                                 | 999999999   29 de mayo de 2017 |
| Servidor PXE                         | Màscara de red                                                                                              |                                |
| Máscara de red                       | Máscara de red del cliente especificada en formato decimal con puntos de 32 bits o notación de bits de red. |                                |
| Servidores de nombres de             | Máscara de red:                                                                                             |                                |
| dominio<br>Nombre de dominio         | 255.255.255.0                                                                                               |                                |
| Cliente PXF                          |                                                                                                    |                                |
| Configuración de cliente PXE         |                                                                                                    |                                |
| Subredes<br>Definiciones de subred   |                                                                                                    |                                |

Nota: Muestra la pantalla de mascara de red. Fuente: Autor

Ingrese la máscara de red y presione Guardar, en el extremo inferior derecho de la pantalla:

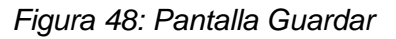

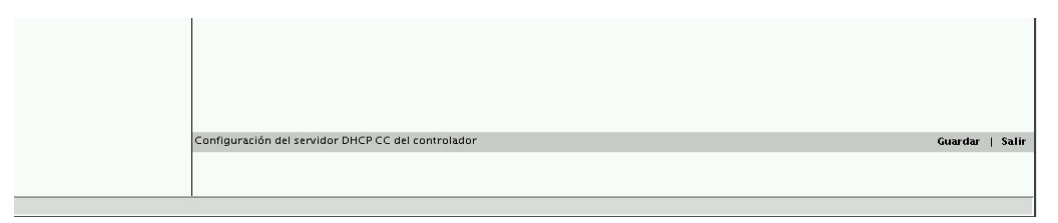

Nota: Muestra la pantalla Guardar. Fuente: Autor

Le mostrará una leyenda que dice que los cambios han sido guardados:

Figura 49: Pantalla cambios guardados

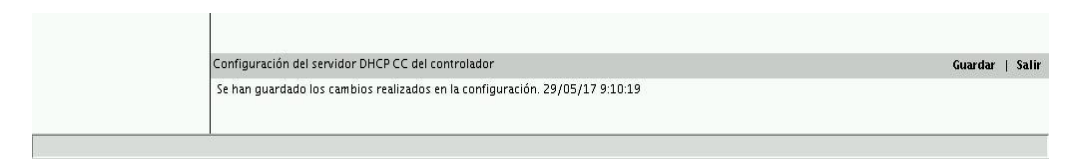

Nota: Muestra la pantalla de cambios guardados. Fuente: Autor

Luego seleccione la opción Direccionador, lo cual desplegará lo siguiente:

#### Figura 50: Pantalla opción direccionar

| Sistema operativo 4690 versión 6                                                                                                 |                                                                                                    | ×                             |
|----------------------------------------------------------------------------------------------------|----------------------------------------------------------------------------------------------------|-------------------------------|
| Configuración del controla                                                                                                    | lor 4690                                                                                              | тозніва                       |
| Inicio I Configuración del controlac                                                                                             | or I Ayuda                                                                                            | 99999999   29 de mayo de 2017 |
| Opciones globales<br>Servidor PXE<br>Máscara de red<br>Direccionador<br>Servidores de nombres de<br>dominio<br>Nombre de dominio | Direccionador<br>Especifique la dirección IP del direccionador en la subred del cliente:<br>1010.99.1 |                               |
| Cliente PXE<br>Configuración de cliente PXE<br>Subredes<br>Definiciones de subred                                                |                                                                                                    |                               |

Nota: Muestra la pantalla opción direccionar. Fuente: Autor

Ingrese el Gateway asignado para los terminales

y presione Guardar, en el extremo inferior derecho de la pantalla

Luego elija la opción Definiciones de subred

|                                                                                                    | Sistema operativo 4690 versión 6                                                                            | X                             |
|----------------------------------------------------------------------------------------------------|----------------------------------------------------------------------------------------------------|-------------------------------|
| Configuración del controla                                                                                                    | or 4690                                                                                                    | тозніва                       |
| Inicio I Configuración del controlac                                                                                             | or I Ayuda                                                                                                  | 99999999   29 de mayo de 2017 |
| Opciones globales<br>Servidor PXE<br>Máscara de red<br>Direccionador<br>Servidores de nombres de<br>dominio<br>Nombre de dominio | Subredes Seleccione una subred con la que desee trabajar.           10.0.2.0         Nuevo           Editar |                               |
| Cliente PXE<br>Configuración de cliente PXE                                                                                      | Suprimir                                                                                                    |                               |
| Subredes<br>Definiciones de subred                                                                                               |                                                                                                    |                               |

Figura 51: Pantalla opción definiciones de subred

Nota: Muestra la pantalla opción definiciones de subred. Fuente: Autor

Marque la Opción con el mouse marque la subred, debe quedar seleccionada con la barra celeste tal como muestra la imagen, luego click el botón **Editar...** Esto desplegará la siguiente pantalla:

Figura 52: Pantalla valores de subred

|                                                                                                    |                                                                                                    | Sistema operativo 4690 versión 6                                         | X                             |
|----------------------------------------------------------------------------------------------------|----------------------------------------------------------------------------------------------------|--------------------------------------------------------------------------|-------------------------------|
| Configuración del controla                                                                                       | ador 4690                                                                                                   |                                                                          | тозніва                       |
| Inicio I Configuración del controla                                                                              | ador I Subred I Ayuda                                                                                       |                                                                          | 99999999   29 de mayo de 2017 |
| Valores de subred<br>Máscara de red<br>Direccionador<br>Servidores de nombres de<br>dominio<br>Nombre de dominio | Valores de subre<br>Dirección de subred:<br>Máscara de subred:<br>Rango de direcciones:<br>Desde:<br>Hasta: | 10.10.99.0         255.255.255.0         10.10.99.30         10.10.99.35 |                               |

Nota: Muestra la pantalla de valores de subred. Fuente: Autor

Dirección de subred: ingrese la red asignada

Máscara de subred: ingrese la máscara de red asignada

Desde/Hasta: corresponde al rango de IP que le será otorgadas a las cajas, se debe ingresar siempre un rango estimando el número de cajas más tres IPs más.

Una vez ingresados los datos presione Guardar, en el extremo inferior derecho de la pantalla.

Luego Seleccione la opción: Direccionador y activamos el Check HEREDADO DE OPCIONES GLOBALES:

Figura 53: Pantalla "Heredado de opciones globales"

|                                                          | OS 4690 Versión 6                                                       | ×                     |
|----------------------------------------------------------|-------------------------------------------------------------------------|-----------------------|
| Configuración del controla                               | dor 4690                                                                | TOSHIBA               |
| Inicio I Configuración del controlac                     | dor i Subred i Ayuda 1714                                               | 0   7 de mayo de 2019 |
| Valores de subred                                        | Direccionador                                                           |                       |
| Máscara de red                                           |                                                                         |                       |
| Direccionador                                            | Heredado de opciones globales                                           |                       |
| Servidores de nombres de<br>dominio<br>Nombre de dominio | Especifique la dirección IP del direccionador en la subred del cliente: |                       |

Nota: Muestra la pantalla de Heredado de opciones globales. Fuente: Autor

y presione Guardar, en el extremo inferior derecho de la pantalla.

Lego Seleccione la opción: Máscara de red y activamos el Check HEREDADO DE OPCIONES GLOBALES:

Figura 54: Pantalla opción mascara de red

| OS 4690 Versión 6                          |                                                                                                    |                           |
|--------------------------------------------|----------------------------------------------------------------------------------------------------|---------------------------|
| Configuración del controla                 | dor 4690                                                                                                    | TOSHIBA                   |
| Inicio I Configuración <u>del</u> controla | dor I Subred I Ayuda                                                                                        | 17140   7 de mayo de 2019 |
| Valores de subred                          | Máscara de red                                                                                              |                           |
| Máscara de red                             |                                                                                                    |                           |
| Direccionador                              | Mascara de red del cliente especificada en formato decimal con puntos de 32 bits o notación de bits de red. |                           |
| Servidores de nombres de<br>dominio        | Heredado de opciones globales                                                                               |                           |
| Nombre de dominio                          | Máscara de red:                                                                                             |                           |

Nota: Muestra la pantalla de opción mascara de red. Fuente: Autor

Y presione Guardar, en el extremo inferior derecho de la pantalla.

Presione la Opción "Inicio" que se encuentra en el extremo superior de la pantalla.

| Figura  | 55: | Pantalla | opción  | inicio |
|---------|-----|----------|---------|--------|
| . igaia | 00. | / annana | 0,00000 |        |

|                                     | OS 4690 Versión 6                                                                                           |                           |
|-------------------------------------|----------------------------------------------------------------------------------------------------|---------------------------|
| Configuración del controla          | dor 4690                                                                                                    | TOSHIBA                   |
| Inicio I Configuración del controla | dor I Subred I Ayuda                                                                                        | 17140   7 de mayo de 2019 |
| Valores de subred                   | Máscara de red                                                                                              |                           |
| Máscara de red                      |                                                                                                    |                           |
| Direccionador                       | Mascara de red del cliente especificada en formato decimal con puntos de 32 bits o notación de bits de red. |                           |
| Servidores de nombres de<br>dominio | Heredado de opciones globales                                                                               |                           |
| Nombre de dominio                   | Máscara de red:                                                                                             |                           |

Nota: Muestra la pantalla de opción inicio. Fuente: Autor

Esto lo llevará a la pantalla de inicio (desde ahí se podrá proceder a la siguiente configuración).

# 3.5.2 Configuración Del Sistema.

Desde la pantalla de inicio, seleccione la opción Configuración del sistema.

|                                                                                                    | Sistema operativo 4690 versión 6                                                                                                    | ×   |
|----------------------------------------------------------------------------------------------------|----------------------------------------------------------------------------------------------------|-----|
| Inicio de 4690                                                                                                    | TOSHIE                                                                                                    | BA  |
| Inicio I Seleccionar un idioma I Ay                                                                                                    | uda 999999999   29 de mayo de 20                                                                                                    | 017 |
| Configuración<br>Configuración del terminal<br>Configuración del controlador<br>Configuración del sistema<br>Gestor de definición de<br>carga 4690 | Bienvenido a la página de inicio de 4690.<br>Inicie una función seleccionándola en la lista de la izquierda.<br>Utilice las selecciones de menú anteriores para cambiar el idioma de visualización y para obtener ayuda sobre las funciones disponibles |     |
| Utilidades del sistema<br>Seguridad mejorada<br>Informe de seguridad<br>Informes de configuración                                                  |                                                                                                    |     |

Figura 56: Pantalla configuración de sistema

Nota: Muestra la pantalla de configuración de sistema. Fuente: Autor

Esto desplegara la siguiente pantalla:

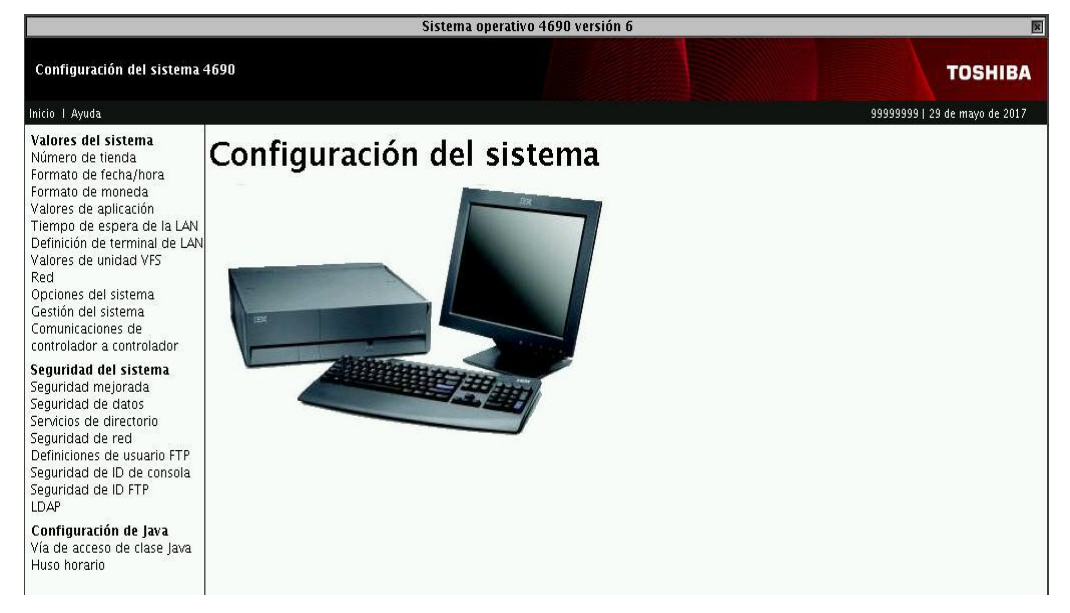

Figura 57: Pantalla menú de valores del sistema

Nota: Muestra la pantalla de menú de valores del sistema. Fuente: Autor

Elija la opción Número de tienda.

|                                                                                                    | Sistema operativo 4690 versión 6                                                                                                    | X                       |
|----------------------------------------------------------------------------------------------------|----------------------------------------------------------------------------------------------------|-------------------------|
| Configuración del sistema                                                                                                    | 4690                                                                                                    | тоѕніва                 |
| Inicio I Ayuda                                                                                                    | 999999                                                                                                    | 99   29 de mayo de 2017 |
| Valores del sistema<br>Número de tienda<br>Formato de fecha/hora<br>Formato de moneda<br>Valores de aplicación<br>Tiempo de espera de la LAN<br>Definición de terminal de LAN<br>Valores de unidad VFS<br>Red<br>Opciones del sistema<br>Comunicaciones de<br>controlador a controlador                                    | Número de tienda<br>El número de esta tienda tal como se ve en los informes de tienda (1-9999):<br>E<br>  Notificar número de tienda en mensaje ALERT |                         |
| Seguridad del sistema<br>Seguridad mejorada<br>Seguridad de datos<br>Servicios de directorio<br>Seguridad de red<br>Definiciones de usuario FTP<br>Seguridad de ID de consola<br>Seguridad de ID Det Consola<br>Seguridad de ID FTP<br>LDAP<br><b>Configuración de Java</b><br>Vía de acceso de clase Java<br>Huso horario |                                                                                                    |                         |

Figura 58: Pantalla opción números de tiendas

Nota: Muestra la pantalla de la opción números de tiendas. Fuente: Autor

Ingrese el número de tienda.

Una vez ingresado el número, presione **Guardar**, en el extremo inferior derecho de la pantalla, y luego presione el botón **Salir** que se encuentra también en el extremo inferior derecho de la pantalla al lado derecho del botón "Guardar".

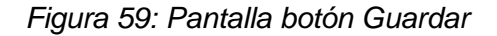

| Configuración del sistema | Guardar   Salir |
|---------------------------|-----------------|
|                           |                 |
|                           |                 |
| I                         |                 |

Nota: Muestra la pantalla del boton guardar. Fuente: Autor

Esto lo llevara al menú principal del controlador:

Desde allí, elija la opción 1 Cambiar Datos de Configuración

Luego la opción 4 Activar configuración

Esto lo llevará a 3 opciones:

| Figura | 60: | Pantalla | activar | configura | ación |
|--------|-----|----------|---------|-----------|-------|
|        |     |          |         |           |       |

| CSCMS002 | ACTIVAR CONFIGURACION                                                                          |   |
|----------|------------------------------------------------------------------------------------------------|---|
|          | Seleccione los cambios que desea activar.                                                      |   |
|          | 1 Configuración del Terminal<br>2 Configuración del Controlador<br>3 Configuración del Sistema |   |
|          | Teclee el número de su selección, luego pulse INTRO.                                           | 1 |

Nota: Muestra la pantalla de activar configuración. Fuente: Autor

Primero digite 1 y [ENTER], esto activará la configuración de TERMINAL, esto demora un par de minutos, una vez que haya terminado de activar aparecerá el siguiente mensaje, en el extremo inferior de la pantalla:

| Figura 61: | Pantalla | configuración | de | terminal |
|------------|----------|---------------|----|----------|
| <b>J</b>   |          |               |    |          |

| Mensajes adicionales disponibles. Pulse F10. |                          |        |         |        |         |          |                      |
|----------------------------------------------|--------------------------|--------|---------|--------|---------|----------|----------------------|
| F1 <mark>AYUDA</mark> F2                     | F3 <mark>SALIR</mark> F4 | F5     | F6      | F7     | F8      | F9       | F10 <mark>MSJ</mark> |
| Hora=10:53                                   | Ventana actual=          | 1 Núm. | de Vent | anas=1 | DISPONI | BLE MENS | AJE SISTEMA          |

Nota: Muestra la pantalla de configuración de terminal. Fuente: Autor

Presione F10, esto le mostrará un log de la activación, si hay errores se reflejaran allí.

CSCMS099 MENSAJE Ha terminado el proceso de activación de configuración de controlador para el controlador CC. Puede requerirse nueva IPL. No hay cambios de sistema operativo que activar para el controlador DD. Puede requerirse una nueva carga de terminal. La configuración del controlador ha sido activada satisfactoriamente.

Figura 62: Pantalla de log de la activación

Nota: Muestra la pantalla de log de la activación. Fuente: Autor

Para salir Presione F10 y volverá a la pantalla de configuración

Luego digite 2 y [ENTER], esto activará la configuración de CONTROLADOR, esto demora un par de minutos, una vez que haya terminado de activar aparecerá el siguiente mensaje, en el extremo inferior de la pantalla:

Figura 63: Pantalla configuración de controlador

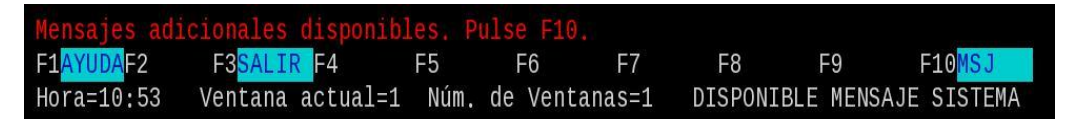

Nota: Muestra la pantalla de configuración de controlador. Fuente: Autor

Presione F10, esto le mostrará un log de la activación, si hay errores se reflejaran allí.

Figura 64: Log de finalización de proceso

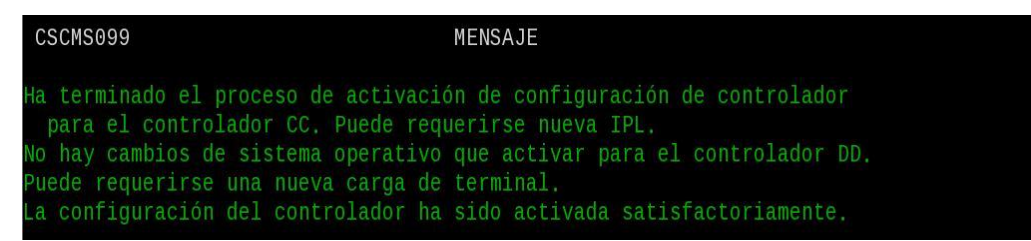

Nota: Muestra la pantalla de Log de finalización de proceso. Fuente: Autor Para salir Presione F10 y volverá a la pantalla de configuración.

Nuevamente elija la opción 4 Activar configuración

Ahora digite 3 y luego [ENTER], esto activará la configuración de sistema, igual que la opción anterior una vez que haya terminado de activar aparecerá el siguiente mensaje, en el extremo inferior de la pantalla, Presione F10, esto le mostrará un log de la activación, si hay errores se reflejaran allí.

Para salir Presione F3, hasta que vuelva al menú principal del controlador.

Presione CTRL + ALT + SUP para realizar IPL y se apliquen los cambios realizados. Luego de reiniciar el controlador ingresar con usuario y password.

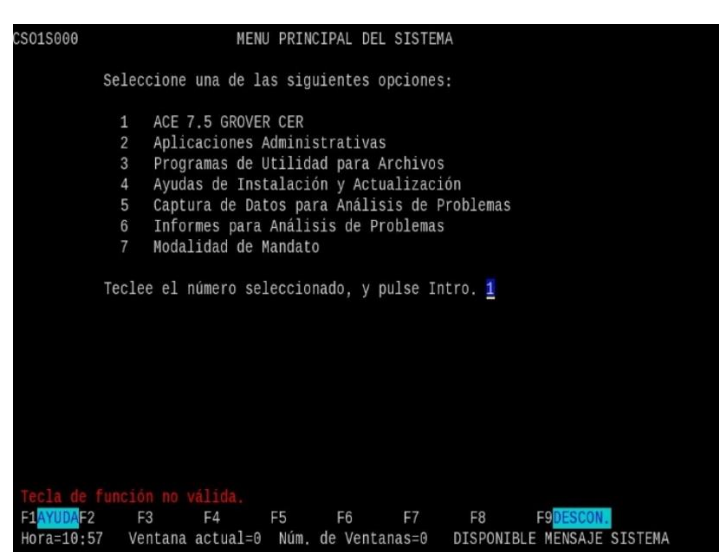

Figura 65: Pantalla menú principal del sistema

Nota: Muestra la pantalla de menú principal del sistema. Fuente: Autor

## 3.6 Configuración De Arms 4690.

Desde el menú principal del controlador elija la opción

## 7 Modalidad de Mandato

• Esto lo llevará a la pantalla del sistema operativo:

Figura 66:Pantalla del sistema operativo

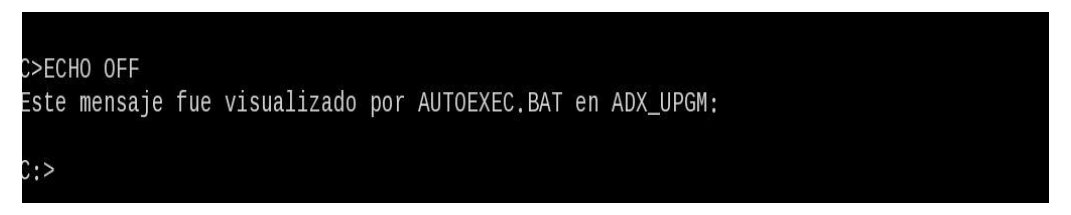

Nota: Muestra la pantalla del sistema operativo. Fuente: Autor

Digite F: y presione [ENTER].

Figura 67: Pantalla unidad F

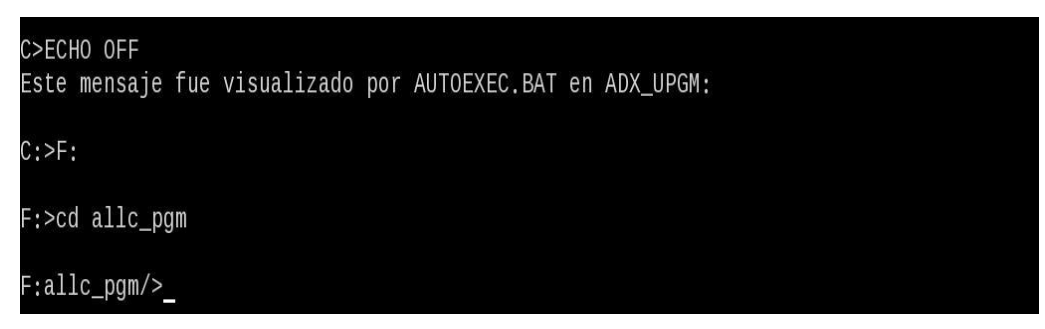

Nota: Muestra la pantalla unidad F del sistema. Fuente: Autor

Luego digite con minúscula (importante porque la unidad F es "case sensitive", por lo que si lo escribe con mayúscula no estrará al subdirectorio) cd allc\_pgm [ENTER].

 "case sensitive", es una expresión usada en informática que se aplica a los textos en los que tiene alguna relevancia escribir un carácter en mayúsculas o minúsculas.

Estando dentro de esa carpeta se procederá a configurar el componente "Syncronizador".

Digite lo siguiente: (con minúscula) xe syncfile.cfg

Figura 68: Configuración el componente "Syncronizador".

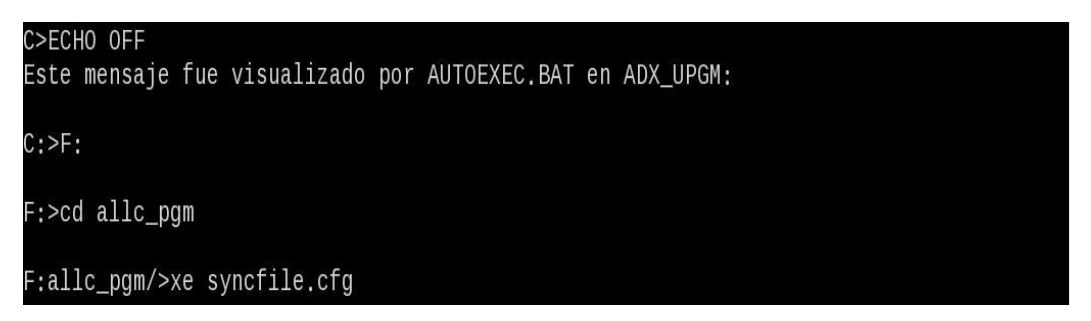

Nota: Muestra la pantalla configuración el componente Syncronizador. Fuente:

Autor

Esto desplegará el archivo syncfile.cfg, que contiene la configuración del syncronizador:
Figura 69: Archivo configuración del syncronizador

```
==== Top Of File ====
[archivos]
host = 10.10.99.4
user =
password =
directorio_remoto_in = BackupINAre(005)
directorio_local_in = /opt/ibm/retail/vx4690/device/f_drive/ALLC_DAT/IN
directorio_remoto_out = BackupOUTAre
directorio_local_out = /opt/ibm/retail/vx4690/device/f_drive/ALLC_DAT/OUT/
directorio_app = /opt/ibm/retail/vx4690/device/f_drive/allc_pgm/
t_espera = 30
[estado]
ubicacion = /opt/ibm/retail/vx4690/device/c_drive/fuse/adx_udt1
nombre=
==== Bottom Of File ====
syncfile.cfg
                                                                    15 41 Rep
F1=Help F2=Save F3=Quit F4=File
                                                                F9=Undo F10=Next
```

Nota: Muestra la pantalla Archivo configuración del syncronizador. Fuente: Autor

Presione la tecla Esc, de su teclado, y con las flechas de dirección posiciónese en la línea host y digite la IP del SUITE LOCAL de producción correspondiente a la tienda a instalar.

Luego, en las líneas:

directorio\_remoto\_in = BackupINArea005 directorio\_remoto\_in = BackupINArea005

Al final de cada una de esas líneas substituya los últimos tres caracteres por el nuevo número de tienda, siempre deben quedar los tres caracteres por lo que debe rellenar con ceros a la izquierda.

Una vez realizado esto, presione F2 para que se graven los datos y F3 para salir.

NOTA: para cerciorarse de que los datos quedaron bien grabados puede abrir nuevamente el archivo y volver a salir.

Nos encontramos nuevamente en F:allc\_pgm/>, Allí digite cd ArmsAgent y presione [ENTER], luego digite xe ArmsgentConf.properties y presione [ENTER].

Esto

Figura 70: Grabación de datos

| -                                                                                                    |
|----------------------------------------------------------------------------------------------------|
| allc_pgm/>cd ArmsAgent                                                                                                    |
| allc_pgm/ArmsAgent/>xe ArmsAgentConf.properties                                                                                                    |
| Nota: Muestra la pantalla grabación de datos. Fuente: Autor                                                                                                    |
| desplegará el archivo de configuración del componente ArmsAgent:                                                                                                    |
| Figura 71: Pantalla archivo de configuración del componente                                                                                                    |
| <pre>operator.keyedFile.record.length=84<br/>updateItem.itemPrice.key.length=7<br/>syscardReader.timeSleep=2000<br/>fileUpdaterUp.timeSleep=15000<br/>generateSuspTrans.sleepTime=30000<br/>core.operations=5\:com.allc.arms.agent.operations.customer.ConsultaCustomerOpera<br/>.agent.operations.cer.arqueo.ConsultaArqueoPorMedioDePago,31\:com.allc.arms.agen<br/>serverSocket.timeOutConnection=5000<br/>elReader.file.name=C\:/ADX_IDT4/EAMEXCPT.DAT<br/>sequenceSyscard.file=sequenceSyscard.dat<br/>ClientSocket.ip=10.10.99.4<br/>syscard.file.name=F\:/ALLC_DAT/SAFEPS<br/>generateSuspTrans.out.folder.path=F\:/ALLC_DAT/intend<br/>core.processes=com.allc.arms.agent.processes.tsl.TSLReaderProcess,com.allc.arms.<br/>fileUpdaterDown.background=f\:/allc_pgm/ej.286<br/>eyes.ups.file.name=F\:/allc_pgm/EYES_AGENT<br/>updateItem.sleepTime=30000<br/>serverSocket.quantityBytesLength=5<br/>serverPipe.name=pi\:ARMSPI<br/>updateCodOpera.sleepTime=30000<br/>clientSocket.quantityBytesLength=5</pre> |
| ArmsAgentConf, properties 36 27 Rep                                                                                                    |

Nota: Muestra la pantalla archivo de configuración del componente. Fuente: Autor

F9=Undo F10=Next

Presione la tecla Esc, de su teclado, y con las flechas de dirección posiciónese en la línea clientSocket.ip, allí substituya por la IP correspondiente al SUITE LOCAL de producción correspondiente a la tienda a instalar.

F1=Help F2=Save F3=Quit F4=File

Una vez ingresada la IP, presione F2 para que se graven los datos y F3 para salir .

NOTA: para cerciorarse de que los datos quedaron bien grabados puede abrir nuevamente el archivo y volver a salir.

Luego de esto nos encontraremos en F:allc\_pgm/ArmsAgent/> , digite CD .. para bajar al directorio anterior entonces quedará en F:allc\_pgm/>

Figura 72:Pantalla grabación datos y salir

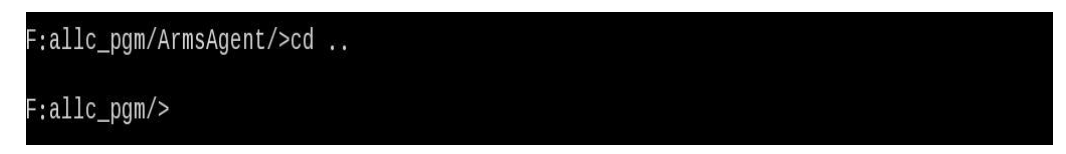

Nota: Muestra la pantalla grabación datos y salir. Fuente: Autor

Ejecutar el comando adxxterm para ingresar a la consola de linux

Figura 73: Pantalla ingreso linux

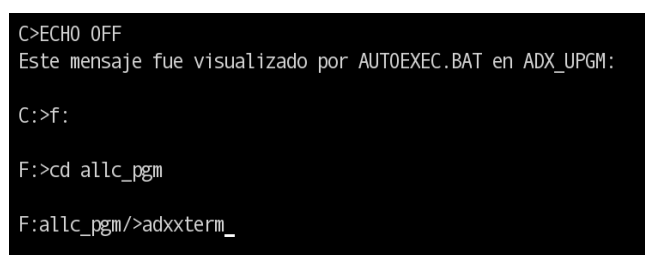

Nota: Muestra la pantalla ingreso a la consola de linux. Fuente: Autor

Dar permiso chmod 777 a allc\_sin.dat

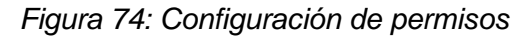

[vxuser@cl allc\_pgm]\$ [vxuser@CC allc\_pgm]\$ [vxuser@CC allc\_pgm]\$ [vxuser@CC allc\_pgm]\$ [vxuser@CC allc\_pgm]\$ chmod 777 allc\_sin.dat ∎

Nota: Muestra la pantalla configuración de permisos. Fuente: Autor

Dé IPL al Controlador presionando los botones: Ctrl + Alt + Supr Cambiar mensaje del almacén en pantalla principal:

Figura 75: Pantalla principal

| * CONTROLADOR CC 001      |   |
|---------------------------|---|
| TOSHIBA 4690 OS Versión 6 |   |
|                           |   |
| Taalaa ay ID da Oparadar  | _ |
| reciee su ib de operador  |   |
| Al finalizar pulse Intro. |   |

Nota: Muestra la pantalla cambiar mensaje de almacen en pantalla principal. Fuente: Autor

Ir a la opción 7 Modalidad Mandato.

| <b>3</b>                                                     |
|--------------------------------------------------------------|
| Seleccione una de las siguientes opciones:                   |
| 1 ACE 7.5 GROVER CER                                         |
| 2 Aplicaciones Administrativas                               |
| 3 Programas de Utilidad para Archivos                        |
| 4 Ayudas de Instalación y Actualización                      |
| 5 Captura de Datos para Análisis de Problemas                |
| 6 Informes para Análisis de Problemas                        |
| 7 Modalidad de Mandato                                       |
| Teclee el número seleccionado, y pulse Intro. <mark>7</mark> |

Figura 76: Pantalla modalidad mandato

Nota: Muestra la pantalla modalidad mandato. Fuente: Autor Ingresar al directorio adx\_ipgm y editar el archivo adxlogod.dat

Figura 77: Pantalla directorio adx\_ipgm

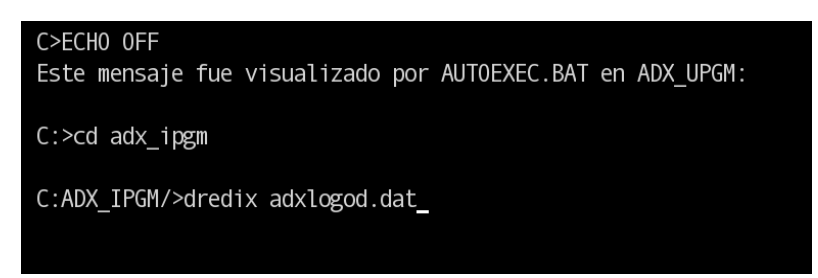

Nota: Muestra la pantalla directorio adx\_ipgm. Fuente: Autor

Figura 78: Pantalla editar archivo

| Read OK                      | B1  | 32 | 10/11 |
|------------------------------|-----|----|-------|
|                              |     |    |       |
|                              |     |    |       |
|                              |     |    |       |
|                              |     |    |       |
|                              |     |    |       |
|                              |     |    |       |
| * CONTROLADOR CC 003 - URDES | A * |    |       |
|                              |     |    |       |
|                              |     |    |       |

Nota: Muestra la pantalla editar archivo. Fuente: Autor

Para grabar presionamos Ctrl + k luego la letra s Para salir presionamos Ctrl + k luego la letra q Luego se deben activar cambios para que se realicen los cambios.

## 3.7 Cambiar Fecha Y Hora Del Sistema.

La Hora para los terminales de venta se configura desde el controlador maestro siguiendo los siguientes pasos:

Desde el menú principal presiona Alt + impr Pant

Figura 79: Pantalla controlador maestro

| СS01S000Н0                            | G TECLAS DEL SISTEMA                                                                                                    |
|---------------------------------------|----------------------------------------------------------------------------------------------------|
| Estas<br>acción<br>directo<br>su pant | s teclas se usan para solicitar funciones de control especiales. Su<br>es independiente de las aplicaciones actuales. No tienen efecto<br>o sobre la aplicación actual, aunque no se continuará visualizando<br>calla. |
| Pulse (                               | una de las letras o teclas de función siguientes.                                                                                                    |
| m                                     | Acceso a la pantalla Mensaje del sistema.                                                                                                    |
| С                                     | Acceso a la pantalla Funciones de control de tienda.                                                                                                    |
| b                                     | Acceso a la pantalla Control de aplicación subordinada.                                                                                                    |
| S                                     | Iniciar aplicación nueva. (muestra el menú principal del sistema)                                                                                                    |
| W                                     | Acceso a la pantalla Control de ventana.                                                                                                    |
| n                                     | pasar control a la ventana con número inmediatamente superior                                                                                                    |
|                                       | propiedad de este operador (Siguiente).                                                                                                    |
| р                                     | pasar control a la ventana con número inmediatamente inferior                                                                                                    |
|                                       | propiedad de este usuario (Anterior).                                                                                                    |
| a                                     | Acceso a la pantalla Control de consola auxiliar.                                                                                                    |
| t                                     | Cambiar a modalidad de terminal,                                                                                                    |
| j                                     | Cambiar a consola de Java del terminal.                                                                                                    |
| x                                     | Cambia a la pantalla de extensiones gráficas de modalidad mejorada.                                                                                                    |
|                                       |                                                                                                    |
| F1 F2                                 | 2 F3 <mark>SALIR</mark> F4 F5 F6 F7 F8 F9 <mark>DESCON.</mark>                                                                                                    |
| Hora=16:5                             | 58  Ventana actual=0  Núm. de Ventanas=0  DISPONIBLE MENSAJE SISTEMA                                                                                                    |

Nota: Muestra la pantalla controlador maestro. Fuente: Autor

selecciona letra C (digita "C" y da enter) selecciona Opción 5 Funciones del Sistema

Figura 80: Menú de funciones

| Seleco | cione una de las siguientes opciones:                   |
|--------|---------------------------------------------------------|
| 1      | Funciones de Terminal                                   |
| 2      | Funciones de Controlador                                |
| 3      | Funciones de TCC                                        |
| 4      | Funciones de LAN                                        |
| 5      | Funciones de Sistema                                    |
| 6      | Funciones de Comunicaciones                             |
| Teclee | e el número seleccionado. v pulse Intro. <mark>5</mark> |

Nota: Muestra la pantalla menu de funciones. Fuente: Autor

Selecciona Opción 1 Establecer Fecha y Hora del sistema

Figura 81: Pantalla establecer fecha y hora

| Selec  | cione una de las siguientes opciones:                                          |   |
|--------|--------------------------------------------------------------------------------|---|
| 1<br>2 | Establecer Fecha y Hora del sistema<br>Establecer Nivel de Mensaje del Sistema |   |
| Tecle  | e el número seleccionado, y pulse Intro.                                       | 1 |

Nota: Muestra la pantalla establecer fecha y hora. Fuente: Autor

Figura 82: Pantalla de edición fecha y hora

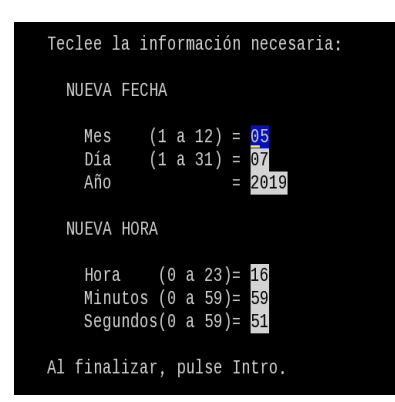

Nota: Muestra la pantalla edición fecha y hora. Fuente: Autor

Una vez realizados los cambios, presione enter para que se graven, luego salga con F3 hasta el menú principal.

## 3.8 Instalación de Server Local

Previamente a comenzar la instalación se debe disponer de Java, IIS, PHP y de un Motor de Base de Datos (en este caso SQL Server) instalados en el servidor Windows. Para iniciar el instalador se debe ejecutar el "runInstaller.bat". En la primer pestaña se observan los requisitos, si se cumple con estos se debe avanzar a la siguiente.

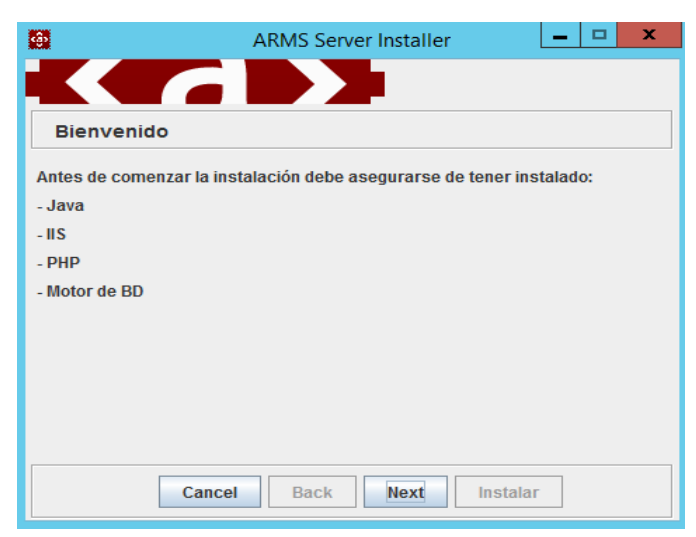

Figura 83: Pantalla Instalación de Server Local

Nota: Muestra la pantalla Instalación de Server Local. Fuente: Autor

En la segunda pestaña se permite indicar el tipo de instalación, "Tienda" o "Central". Al mismo tiempo se dispone del campo para completar con el código de la tienda que se desea instalar (para ArmsServer Central se debe utilizar el código de tienda "000"). Luego se solicita ingresar la dirección IP de ArmsServer Central.También se puede elegir si instalar los servicios Windows para ArmsServer y Distributor, e indicar el procesador del servidor Windows.

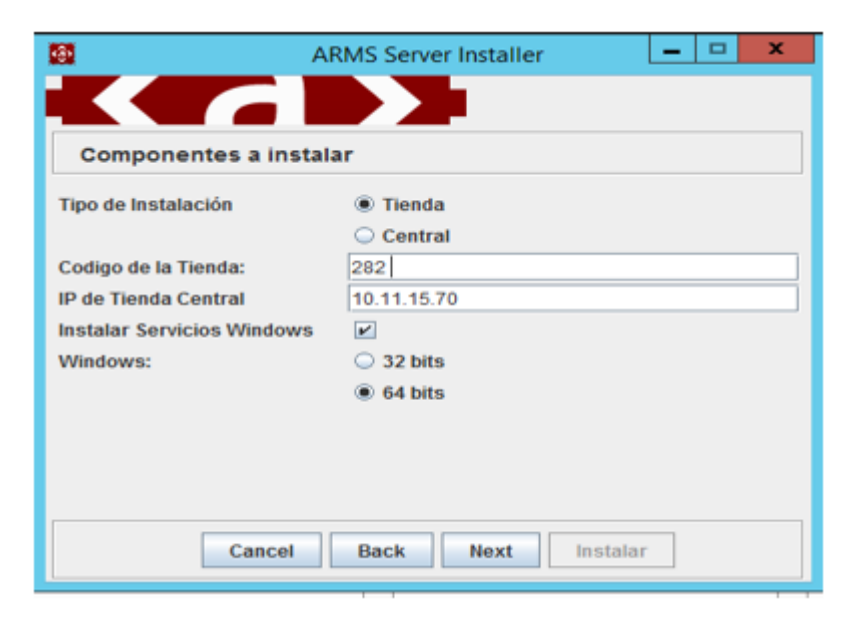

Figura 84: Pantalla el tipo de instalación, "Tienda" o "Central".

Nota: Muestra la pantalla del tipo de instalación, "Tienda" o "Central". Fuente: Autor

En la tercer pestaña se muestra el directorio de instalación de la Suite ARMS completa. Dar Next

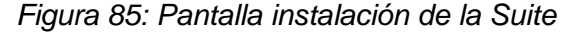

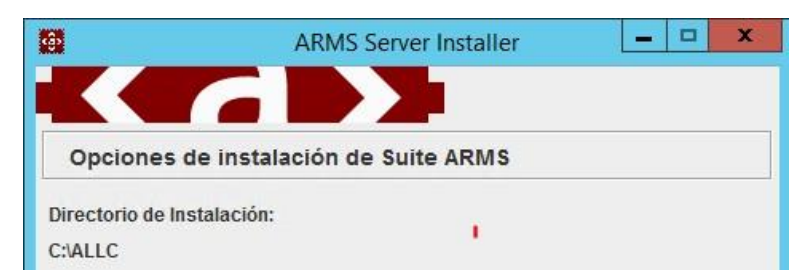

Nota: Muestra la pantalla instalación de la Suite ARMS. Fuente: Autor

En la cuarta pestaña se deben ingresar los datos de conexión a la BD para ejecutar los scripts (utilizar usuario "alliances").

Nota: Se deberá crear un usuario "alliances" con permisos de administrador y con la misma contraseña que los demás almacenes.

| THE PLATE PLATE AND ADDRESS OF THE PLATE AND THE PLATE AND |                       |
|----------------------------------------------------------------------------------------------------|-----------------------|
|                                                                                                    | ARMS Server Installer |
|                                                                                                    |                       |
| Configuración de BE                                                                                                    | 2                     |
| Host                                                                                                    | SVR-CK7-SCA-01        |
| Port                                                                                                    | 1433                  |
| Instance Name                                                                                                    | SQLEXPRESS            |
| User                                                                                                    | alliances             |
| Password                                                                                                    | ••••••                |
|                                                                                                    |                       |
|                                                                                                    |                       |
|                                                                                                    |                       |
|                                                                                                    |                       |
|                                                                                                    |                       |
|                                                                                                    |                       |
| Cancel                                                                                                    | Back Next Instalar    |

Figura 86: Pantalla creación de usuario "alliances"

Nota: Muestra la pantalla creación de usuario "alliances. Fuente: Autor

En la quinta pestaña se debe apretar "Instalar". En esta pestaña, se muestran dos pestañas con el progreso de la instalación:

Salida: muestra el progreso de la instalación.

Errores: en caso de producirse un error, se muestra el detalle del mismo.

#### 3.9 Configuraciones de Server Local en IIS

Para configurar el Servidor Web para la Suite, se debe ingresar a la consola de Internet Information Services (IIS) Manager. Bajar el WebSite por Default del IIS del Servidor.

Oprimir botón derecho sobre "Sites" y seleccionar "Add Website". Allí se debe configurar un nombre y la ruta de directorios donde se encuentra la Suite Arms ("C:/ALLC/WWW"). Oprimir "OK".

| 📽 Internet Information Services (IIS) Manager                                                                                                    | _ 🗆 🗙                                                                                        |
|----------------------------------------------------------------------------------------------------|----------------------------------------------------------------------------------------------|
| Image: SVR-CK7-SCA-01     →     Sites     →     Default Web Site     →                                                                                                    | 🚾 🗟 🏠 😧 🗸                                                                                    |
| File View Help                                                                                                    |                                                                                              |
| File       View       Help         Connections       Add Website       ?       X         Image: Star Page       Site name       Application pool       Site formation pool         Star Star Page       Suit Arms Local 7 1/2       Select       Image: Select       Image: Select         Image: Star Star Star       Content Directory       Suit Arms Local 7 1/2       Select       Image: Select       Image: Select         Image: Star Star       Content Directory       Past-through authentication       Image: Select       Image: Select       Imag | sions<br>gs<br>tations<br>IDirectories<br>te  (http)<br>iettings<br>iettings<br>ication From |
| Ready                                                                                                    | <b>G</b> =                                                                                   |

Figura 87: Pantalla Servidor Web para la Suite

Nota: Muestra la pantalla de configuracion del Servidor Web para la Suite. Fuente: Autor

Seleccionar "Sites" y oprimir a la derecha donde dice "Restart" para reiniciar el Servidor IIS y que cargue la Suite ARMS Web. Para verificar, se debe abrir un navegador e ingresar "localhost", lo que debería mostrar la Suite Arms.

| Alliances   ARMS ×      |                                                          |     |
|-------------------------|----------------------------------------------------------|-----|
| ← → C ③ localhost/ARMS/ |                                                          | ☆ : |
|                         | ARMS<br>Acceso<br>Ingrese su cuenta y password de acceso |     |
|                         | ARMS Local                                               |     |
| APOR I                  | Alliances Retail Management Suite                        |     |
|                         | TOSHIBA Alliances                                        |     |
|                         |                                                          |     |

Figura 88: Pantalla del servidor Suite Arms

Nota: Muestra la pantalla del servidor Suite Arms. Fuente: Autor

## 3.10 Configurar Servicios de Server Local

Ingresar a "Servicios" de Windows.

Configurar los siguientes Servicios como "Automatic(Delayed)" para que inicien cuando inicia el Servidor Windows:

- ALLC\_ActivaService
- ALLC\_ArmsServer
- ALLC\_DistributorDB
- ALLC\_Journal
- ALLC\_WinEQ

|                |                                                                 | Services                      |               |         |              |               |  |
|----------------|-----------------------------------------------------------------|-------------------------------|---------------|---------|--------------|---------------|--|
| Action View    | v Help                                                          |                               |               |         |              |               |  |
|                | 🗟 🗟 🔽 📆 🕨 🔳 🕪 🖬                                                 |                               |               |         |              |               |  |
| rvices (Local) | Services (Local)                                                |                               |               |         |              |               |  |
|                | Computer Browser                                                | Name 🔺                        | Description   | Status  | Startup Type | Log On As     |  |
|                |                                                                 | ALLC_ActivaService            |               | Running | Automatic (D | Local Syste   |  |
|                | Description:                                                    | ALLC_ArmsServer               | A ArmsServ    | Running | Automatic (D | Local Syste   |  |
|                | Maintains an updated list of                                    | ALLC_DistributorDB            | A Distributo  | Running | Automatic (D | Local Syste   |  |
|                | computers on the network and<br>supplies this list to computers | ALLC_Journal                  |               | Running | Automatic (D | Local Syste   |  |
|                | designated as browsers. If this service                         | ALLC_ServerEQ                 | A SEQ servi   | _       | Manual       | Local Syste   |  |
|                | is stopped, this list will not be                               | ALLC_VectorService            | Apache To     | Running | Automatic    | Local Syste   |  |
|                | updated or maintained. If this service                          | 🔍 ALLC_WinEQ                  | A winEQ ser   |         | Manual       | Local Syste   |  |
|                | depend on it will fail to start.                                | Apache Tomcat 6.0 Tomcat6     | Apache To     |         | Manual       | Local Syste   |  |
|                |                                                                 | 🔍 App Readiness               | Gets apps re  |         | Manual       | Local Syste   |  |
|                |                                                                 | Application Experience        | Processes a   |         | Manual (Trig | Local Syste   |  |
|                |                                                                 | 🔍 Application Host Helper Ser | Provides ad   | Running | Automatic    | Local Syste   |  |
|                |                                                                 | Application Identity          | Determines    |         | Manual (Trig | Local Service |  |
|                |                                                                 | Application Information       | Facilitates t |         | Manual (Trig | Local Syste   |  |
|                |                                                                 | 🔍 Application Layer Gateway   | Provides su   |         | Manual       | Local Service |  |
|                |                                                                 | 🔍 Application Management      | Processes in  |         | Manual       | Local Syste   |  |
|                |                                                                 | AppX Deployment Service (     | Provides inf  |         | Manual       | Local Syste   |  |
|                |                                                                 | ASP.NET State Service         | Provides su   |         | Manual       | Network S     |  |
|                |                                                                 | 🔍 Background Intelligent Tran | Transfers fil | Running | Manual       | Local Syste   |  |
|                |                                                                 | 🔍 Background Tasks Infrastru  | Windows in    | Running | Automatic    | Local Syste   |  |
|                |                                                                 | 🍓 Base Filtering Engine       | The Base Fil  | Running | Automatic    | Local Service |  |
|                |                                                                 | 🔍 CA Message Queuing Server   | Provides M    | Running | Automatic    | Local Syste   |  |
|                |                                                                 | 🖄 🕰 Systems Performance Li    | Provides Sv   | 1200    | Disabled     | Local Syste   |  |
|                | │ \ Extended / Standard /                                       |                               |               |         |              |               |  |

Figura 89: Pantalla configurar Servicios de Server Local

Nota: Muestra menu de configurar Servicios de Server Local. Fuente: Autor

Reiniciar el Servidor Windows y verificar que se figuren como "En Ejecución".

#### 3.11 Configuraciones de Server Local.

La configuración de las nuevas tiendas se realizará en su totalidad desde la Suite ARMS alojada en el Servidor ARMS Central. Los pasos a completar para una configuración exitosa de un nuevo local son los que a continuación se detallan:

 Dentro de la Suite central se deberá dirigir a: ADMINISTRACION/TIENDAS Y ALMACENES.

Una vez allí se deberá buscar la tienda que será activada.

Seleccionar la tienda que queremos configurar. Una vez seleccionada se desplegará la siguiente pantalla:

Nota: Acceder a la Suite ARMS con el usuario configurado por defecto (webmaster).

| Actuali<br>001   | izar Data 1   | Гie   | nda       |        |    |          |                    |                |      |       |      |             |
|------------------|---------------|-------|-----------|--------|----|----------|--------------------|----------------|------|-------|------|-------------|
| Socieda          | ad            |       |           |        | •  | СС       | RPORA              | CION           |      |       |      |             |
| Línea de Negocio |               |       |           |        |    | SU<br>PA | NADER              | RCADO          | R    | OPA   |      | JUGUETERIAS |
| Número           | Tienda        |       |           |        | 00 | 1        |                    |                |      |       |      |             |
| RUC Tienda       |               |       |           |        |    |          |                    |                |      |       |      |             |
| Nombre           | e Tienda      |       |           |        |    |          |                    |                |      |       |      |             |
| Ciudad           |               |       |           |        | GU | AY       | AQUIL              |                |      | •     |      |             |
| Direcci          | ón            |       |           |        |    |          |                    |                |      |       |      |             |
| Cuenta           | Depósitos     |       |           |        |    |          |                    |                |      |       |      | •           |
| Modo Impuesto    |               |       |           | IVA    |    |          | •                  |                |      |       |      |             |
| Impues           | to Incluido e | en F  | Precio Ar | tículo | SI |          |                    | •              |      |       |      |             |
| Impues           | tos           |       |           |        |    |          |                    |                |      |       |      |             |
| IMP 1            | 14.00         | %     | IMP 2     | 0.00   |    | %        | IMP 3              | 0.00           | %    | IMP 4 | 0.00 | %           |
| IMP 5            | 0.00          | %     | IMP 6     | 0.00   |    | %        | IMP 7              | 0.00           | %    | IMP 8 | 0.00 | %           |
| Tienda           | de Precio A   | filia | do        |        | SI |          |                    | •              |      |       |      |             |
| Servido          | r             |       |           |        |    |          |                    | •              |      |       |      |             |
| IP Controlador   |               |       |           |        |    | Cor      | ntrolado<br>ERA DE | or CC<br>LÍNEA |      |       |      |             |
| Local A          | ctivo         |       |           |        | NO | •        |                    |                |      |       |      |             |
|                  |               |       |           |        | A  | сти      | ALIZAR             | DATA           | SALI | R     |      |             |

#### Figura 90: Pantalla actualizar data tienda

Nota: Muestra menu de actualizar data tienda. Fuente: Autor

# 3.12 Configuraciones de Server Local

La configuración de las nuevas tiendas se realizará en su totalidad desde la Suite ARMS alojada en el Servidor ARMS Central. Los pasos a completar para una configuración exitosa de un nuevo local son los que a continuación se detallan:

1. Dentro de la Suite central se deberá dirigir a:

- ADMINISTRACION/TIENDAS Y ALMACENES
- Una vez allí se deberá buscar la tienda que será activada.
- Seleccionar la tienda que queremos configurar. Una vez seleccionada se desplegará la siguiente pantalla:

Nota: Acceder a la Suite ARMS con el usuario configurado por defecto (webmaster).

2. Ahora procederemos a configurar todos los parámetros propios a la tienda que estamos activando.

En primer lugar, se deberá configurar toda la información respectiva a la nueva tienda activa:

| Socieda  | łd          |       |           |        | 8   | COR         | PORA | CION  |       |       |      |          |      |
|----------|-------------|-------|-----------|--------|-----|-------------|------|-------|-------|-------|------|----------|------|
| Linea d  | e Negocio   |       |           |        | 8   | SUPI<br>PAN | ADER | RCADO | (i) R | OPA   | 1    | JUGUETER | RIAS |
| Número   | Tienda      |       |           |        | 001 | I.          |      |       |       |       |      |          |      |
| RUC Tie  | enda        |       |           |        |     |             |      |       |       |       |      |          |      |
| Nombre   | Tienda      |       |           |        |     |             |      |       |       |       |      |          |      |
| Ciudad   |             |       |           |        | GU  | AYAQ        | UIL  |       |       |       |      |          |      |
| Direcció | ón          |       |           |        |     |             |      |       |       |       |      |          |      |
| Cuenta   | Depósitos   |       |           |        |     |             |      |       |       |       |      |          |      |
| Modo Ir  | npuesto     |       |           |        | IVA |             |      |       |       |       |      |          |      |
| Impues   | to Incluido | en F  | Precio Ar | tículo | SI  |             |      | •     |       |       |      |          |      |
| Impues   | tos         |       |           |        |     |             |      |       |       |       |      |          |      |
| IMP 1    | 14.00       |       | IMP 2     | 0.00   |     | % IN        | MP 3 | 0.00  | ^     | IMP 4 | 0.00 | N        |      |
| IMP 5    | 0.00        | 4     | IMP 6     | 0.00   |     | % IN        | 4P 7 | 0.00  | 5     | IMP 8 | 0.00 | 5        |      |
| Tienda   | de Precio A | filia | do        |        | SI  |             |      |       |       |       |      |          |      |

Figura 91: Pantalla configuración información a la nueva tienda activa

Nota: Muestra menu de configuración de información a la nueva tienda activa. Fuente: Autor

A continuación, se procederá a configurar aquellos parámetros que hacen al correcto funcionamiento de la tienda:

### Figura 92: Pantalla configuración parámetros

| Servidor ARMS  | <b>v</b>                         |
|----------------|----------------------------------|
| IPLOCAL        | Controlador CC<br>FUERA DE LÍNEA |
| IP Controlador |                                  |
| Local Activo   | NO 🔻                             |

Nota: Muestra menu de configuración de parametros tienda activa. Fuente: Autor

- Servidor ARMS: Se deberá seleccionar "ARMS LOCAL"
- IP ARMS LOCAL: Se deberá colocar la dirección IP de la tienda que estamos activando.
- IP Controlador Maestro: Se deberá colocar la dirección IP del controlador de la tienda que se está configurando.
- Local Activo: Seleccionar "SI"
- Presionar el botón "ACTUALIZAR DATA".
- 3. A continuación se deberán configurar ciertos parámetros de base de datos para asegurar un correcto funcionamiento de la tienda que estamos activando.
- Dentro de la suite central se deberá dirigir a: ADMINISTRACION/Parámetros ARMS.
- Ahora debemos buscar el parámetro "CLIENTE DIRECCION IP", para esto, utilizando los filtros de búsqueda, seleccionamos dentro de "AMBITO" la opción "PROPERTIES ARMS AGENT".

A continuación, se desplegará una lista de parámetros donde se deberá buscar aquel cuyo nombre sea "CLIENTE - DIRECCION IP".

Lo seleccionamos y se desplegará la siguiente pantalla:

| Parametros ARMS                               | S                      |
|-----------------------------------------------|------------------------|
| Actualizar: CLIENTE                           | - DIRECCION IP         |
| Descripción                                   | CLIENTE - DIRECCION IP |
| Variable (SuiteARMS)<br>Key (Properties ARMS) | clientSocket.ip        |
| Valor                                         | 172.29.3.166           |
| Тіро                                          | NUMBER                 |
| Ámbito                                        | Properties ARMS Agent  |
| Estado                                        | ACTIVO                 |
|                                               | ACTUALIZAR SALIR       |
| Registrar Parámetro                           | de Tienda              |
| Local                                         | SELECCIONAR            |
| Valor                                         |                        |
| Estado                                        | ACTIVO                 |
|                                               | AGREGAR VALOR LOCAL    |

Figura 93: Configuración parámetro Cliente/Dirección

Nota: Muestra menu de configuración de parametros Cliente/Dirección. Fuente: Autor

• Ahora nos dirigimos la sección "Registrar Parámetro de Tienda".

1. Local: Seleccionamos la tienda que estamos configurando.

2. Valor: Ingresamos la dirección IP de la tienda que estamos activando.

3. Estado: Marcamos la opción "ACTIVO".

4. Presionamos el botón "AGREGAR VALOR LOCAL".

• Procedemos a configurar los procesos y operación que estarán corriendo en la nueva tienda que estamos configurando.  Dentro de la suite central se deberá dirigir a: ADMINISTRACION/Parámetros ARMS.

 Utilizando los filtros, seleccionamos para el filtro "AMBITO" la opción "PROPERTIES ARMS SERVER" y para el filtro "GENERICO" seleccionamos alguna de las tiendas que ya se encuentran activas.

Figura 94: Registrar Parámetro de Tienda

| Listado Nuevo                                                                                                |                          |                       |
|----------------------------------------------------------------------------------------------------|--------------------------|-----------------------|
| Parametros                                                                                                   |                          |                       |
| BUSCAR PARÁMETRO PROPERTIES ARMS SERVER V GENÉRICO V<br>GENÉRICO                                             |                          |                       |
| Parámetro 5 A<br>Ambito [Local] 282                                                                          | e/Key [Tipo]<br>E        | istado Registrado por |
| TIEMPO DE ESPERA ENTRE CICLOS DEL PROCESO DE EXPORTACION DE BINES<br>Properties ARMS Server [Genérico] 30000 | Bines.sleeptime [NUMBER] | ctivo Sistema         |

Nota: Muestra menu de configuración de parametros tienda. Fuente: Autor

• Una vez filtrado aparecerán en pantalla dos parámetros.

El primero denominado OPERACIONES DEFINIDAS PARA ARMS CORE. El segundo denominado PROCESOS DEFINIDOS PARA ARMS CORE.

Ahora se deberá copiar los valores que se muestran para cada uno de los parámetros a un archivo temporal de texto. Por ejemplo, para las operaciones se deberá copiar lo que se muestra a continuación:

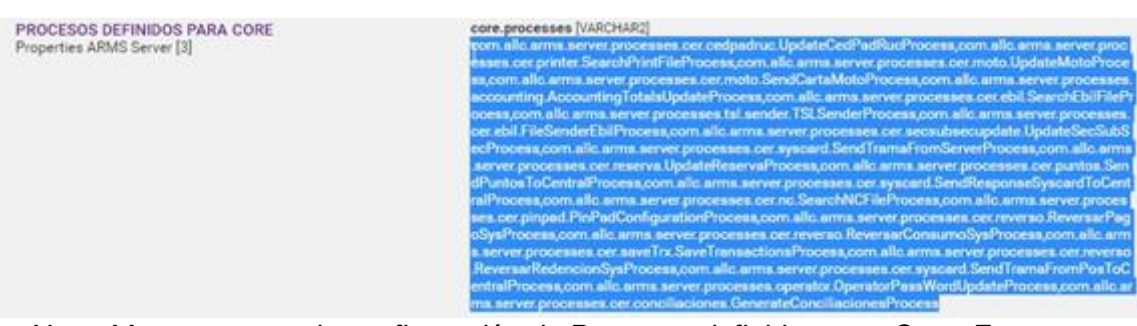

Figura 95: Procesos definidos para Core

Nota: Muestra menu de configuración de Procesos definidos para Core. Fuente: Autor

 Cuando hayamos copiado ambos campos (tanto las OPERACIONES como los PROCESOS) procedemos a realizar lo siguiente: 1. Buscamos el parámetro "OPERACIONES DEFINIDAS PARA ARMS CORE" genérico. Lo seleccionamos y nos desplegara la siguiente pantalla:

| OPERACIONES DEFINID<br>Properties Server [3] | AS PARA CORE    | core-operations (VARCH4R2)<br>7 com allo, arms, server, operations, operator/Operator/Operator/Operation, 10 com, allo, arms, server, operations, or cardpodrus, Consulta/Cest/PadRucOperation, 14 com, allo, arms, server, operations, or credencion, Consulta/Elemon/Operator, 15 com, allo, arms, server, operations, allo, arms, server, operations, allo, arms, server, operations, allo, arms, server, operations, allo, arms, server, operations, allo, arms, server, operations, allo, arms, server, operations, allo, arms, server, operations, allo, arms, server, operations, allo, arms, server, operations, allo, arms, server, operations, and allo, arms, server, operations, allo, arms, server, operations, allo, arms, server, operations, and allo, arms, server, operations, and allo, arms, server, operations, and allo, arms, server, operations, and allo, arms, server, operation, and allo, arms, server, operations, and allo, arms, server, operations, and allo, arms, serv |
|----------------------------------------------|-----------------|----------------------------------------------------------------------------------------------------|
|                                              | Descripción     | OPERACIONES DEFINIDAS PARA CORE                                                                                                    |
|                                              | Variable<br>Key | core operations                                                                                                    |
|                                              | Valor           | 5.com allc.arms.server.operations.customer.ConsultaCustomerOperation.1                                                                                                    |
|                                              | Tipo            | VARCHAR2                                                                                                    |
|                                              | Ámbito          | Properties Server                                                                                                    |
|                                              | Estado          | ACTIVO T                                                                                                    |
|                                              |                 | ACTUALIZAR SALIR                                                                                                    |
|                                              | Registrar Parám | ietro de Tienda                                                                                                    |
|                                              | Local           | SELECCIONAR                                                                                                    |
|                                              | Valor           |                                                                                                    |
|                                              | Estado          | ACTIVO 🔻                                                                                                    |
|                                              |                 | AGREGAR VALOR LOCAL                                                                                                    |

#### Figura 96: Operaciones definidas por CORE

Nota: Muestra menu de configuración de operaciones definidas por CORE. Fuente: Autor

- 2. Dentro de la sección "Registrar Parámetro de Tienda" configuramos lo siguiente:
  - Local: Seleccionamos la tienda que estamos activando.
  - Valor: Aquí copiamos lo que tenemos guardado en el archivo de texto y que se corresponde con las OPERACIONES.
  - Estado: Marcamos "ACTIVO".
  - Presionamos el botón "AGREGAR VALOR LOCAL".
- 3. Buscamos el parámetro "PROCESOS DEFINIDOS PARA ARMS CORE" genérico. Lo seleccionamos y nos desplegara la siguiente pantalla:

| Descripción                                   | PROCESOS DEFINIDOS PARA ARMS CORE                                      |
|-----------------------------------------------|------------------------------------------------------------------------|
| Variable (SuiteARMS)<br>Key (Properties ARMS) | core.processes                                                         |
| Valor                                         | com.allc.arms.server.processes.cer.itemUpdate.SearchItemFileProcess,co |
| Тіро                                          | VARCHAR2                                                               |
| Ámbito                                        | Properties ARMS Server                                                 |
| Estado                                        | ACTIVO                                                                 |
|                                               | ACTUALIZAR SALIR                                                       |
| Registrar Parámetro                           | o de Tienda                                                            |
| Local                                         | SELECCIONAR                                                            |
| Valor                                         |                                                                        |
| Estado                                        | ACTIVO                                                                 |
|                                               |                                                                        |

Figura 97: Procesos definidos por ARMS CORE

Nota: Muestra menu de configuración de Procesos definidos por ARMS CORE. Fuente: Autor

- 4. Dentro de la sección "Registrar Parámetro de Tienda" configuramos lo siguiente:
  - Local: Seleccionamos la tienda que estamos activando.
  - Valor: Aquí copiamos lo que tenemos guardado en el archivo de texto y que se corresponde con los PROCESOS.
  - Estado: Marcamos "ACTIVO".
  - Presionamos el botón "AGREGAR VALOR LOCAL".

### 3.13 Configurar Terminal Para Notas De Créditos

También se deberá configurar la terminal de notas de crédito para tienda que estamos activando. Procederemos de la siguiente forma:

 Dentro de la suite central se deberá dirigir a: ADMINISTRACION/Parámetros ARMS.

Utilizando los filtros, seleccionamos para el filtro "AMBITO" la opción "SUITE ARMS" y para el filtro "GENERICO". Allí buscamos y seleccionamos el parámetro cuyo nombre es "NUMERO DE POS DEVOLUCIONES". Se desplegará la siguiente pantalla:

| Actualizar: NUMERO                            | DE POS DEVOLUCIONES        |
|-----------------------------------------------|----------------------------|
| Descripción                                   | NUMERO DE POS DEVOLUCIONES |
| Variable (SuiteARMS)<br>Key (Properties ARMS) | NUMPOSDEVOL                |
| Valor                                         | 999                        |
| Тіро                                          | NUMBER                     |
| Ámbito                                        | Suite ARMS                 |
| Estado                                        | ACTIVO                     |
|                                               | ACTUALIZAR SALIR           |
| Registrar Parámetro                           | o de Tienda                |
| Local                                         | SELECCIONAR                |
| Valor                                         |                            |
| Estado                                        | ACTIVO                     |
|                                               | AGREGAR VALOR LOCAL        |

## Figura 98: Pantalla número de pos devoluciones

Nota: Muestra menu de número de pos devoluciones. Fuente: Autor

- Ahora nos dirigimos la sección "Registrar Parámetro de Tienda".
- 1. Local: Seleccionamos la tienda que estamos configurando.
- Valor: Número de terminal para Notas de Crédito para el Local a instalar.(Valor al momento es 100)
- 3. Estado: Marcamos la opción "ACTIVO".
- 4. Presionamos el botón "AGREGAR VALOR LOCAL".

• Dentro del directorio de instalación de ArmsServerLocal (C:\ALLC\ArmsServer) editar el archivo "ArmsServerConf.properties".

• Configurar la variable "eyes.store.code" con el código de la nueva tienda instalada.Por ejemplo: eyes.store.code=065

• Dentro del directorio de ArmsServerLocal (C:\ALLC\WWW\ARMS) editar el archivo hostsaadmin.php.

• Configurar las siguientes variables: \$SUITEARMS, \$IPBDDCENTRAL,

\$HOSTSAADMIN con los valores de la nueva tienda instalada.

• Por ejemplo: \$SUITEARMS=9; \$IPBDDCENTRAL="172.29.3.166";

\$HOSTSAADMIN = "localhost";

## 3.14 Configurar Ip del servidor Central En Server Local

3.14.1 Actualizar la IP del Servidor Central a la que va apuntar el servidor Local (campo "IP") de la siguiente tabla en la base de datos:

SELECT \* FROM [SAADMIN].[dbo].[MN\_TIENDA] where COD\_TIENDA=0 update [SAADMIN].[dbo].[MN\_TIENDA] set IP='10.11.15.70' where

COD\_TIENDA=0

## 3.15 Configurar Ip De Vector

3.15.1 Actualizar la IP de Vector a la que va apuntar Servidor Local (campo "BDIP") de la siguiente tabla:

SELECT \* FROM [SAADMIN].[dbo].[US\_SISTEMA] where IDSISTEMA=1117

update [SAADMIN].[dbo].[US\_SISTEMA] set BDIP='10.11.15.71' where IDSISTEMA=1117

### 3.16 Configurar Las Impresoras De Los Flejes

1.- Dentro de la Suite central se deberá dirigir a: ADMINISTRACIÓN/PARÁMETROS ARMS 2.- Buscar el parámetro llamado:

#### "IP DE CONEXION DE LA IMPRESORA DE FLEJES ETHERNET" y dar clic.

3.- Luego de abrir el parámetro indicado, en la sección: "Registrar Parámetro de Tienda"

- Local: Seleccionamos la tienda que estamos configurando.
- Valor: Colocamos la IP de la impresora de Flejes.
- Estado: Marcamos la opción "ACTIVO".

10110

• Presionamos el botón "AGREGAR VALOR LOCAL".

| Actualizar: IP DE CO                          | NEXION DE LA IMPRESORA DE FLEJES - ETHERNE   |
|-----------------------------------------------|----------------------------------------------|
| Descripción                                   | IP DE CONEXION DE LA IMPRESORA DE FLEJES - E |
| Variable (SuiteARMS)<br>Key (Properties ARMS) | searchPrintFile.printer.ethernet.ip          |
| Valor                                         | 172.29.3.190                                 |
| Tipo                                          | VARCHAR2                                     |
| Ámbito                                        | Properties ARMS Server                       |
| Estado                                        | ACTIVO V                                     |
|                                               | ACTUALIZAR SALIR                             |
| Registrar Parámetro                           | o de Tienda                                  |
| Local                                         | SELECCIONAR 🔻                                |
| Valor                                         |                                              |
| Estado                                        | ACTIVO V                                     |
| .31400                                        | AGREGAR VALOR LOCAL                          |

Nota: Muestra pantalla de actualizar IP de conexión de impresora. Fuente: Autor

### 3.17 Configurar La Conciliación De Los Pinpad En Servidor central

1.- Dentro de la Suite central se deberá dirigir a:

EYES / Mant. Configurador Conciliaciones PINPAD.

2.- Damos clic en el botón Nuevo para registrar el almacén con los MIDs y los secuenciales de Datafast y Medianet.

3.- Ingresamos los datos requeridos:

| Listado de Mant. Co    | nfigurador Co | nciliacio | ones PINPAD |  |
|------------------------|---------------|-----------|-------------|--|
| A studies a Data       |               |           | -           |  |
| Actualizar Data        |               |           |             |  |
| Cód. Comercio DATAFAST |               |           |             |  |
| Secuencial DATAFAST    |               |           |             |  |
| Lote DATAFAST          |               |           |             |  |
| Cód. Comercio MEDIANET |               |           |             |  |
| Secuencial MEDIANET    |               |           |             |  |
| Lote MEDIANET          |               |           |             |  |
|                        | ACTUALIZAR    | SALIR     |             |  |
|                        |               |           |             |  |

Figura 100: Pantalla configurar conciliaciones

Nota: Muestra pantalla de configurar conciliaciones PINPAD. Fuente: Autor

## 3.18 Pasos Para Configurar Los Pinpad

1.- Dentro de la Suite central se deberá dirigir a: YES / Configuración Dispositivos INPAD.

2.- Damos clic en el botón Nuevo para ingresar los datos que usará el pinpad para sincronizarse con el POS.

3.- Ingresamos los datos requeridos:

| Monitor de Mensajes                         |                                                                                                    |  |
|---------------------------------------------|----------------------------------------------------------------------------------------------------|--|
| Janitas da Decessoa                         | Nuevo Registro                                                                                                    |  |
| Manitor de Procesos                         |                                                                                                    |  |
| Monitor Estado Tiendas                      | HENDA                                                                                                    |  |
| /ista Electronic Journal                    | DIRECCIÓN IP                                                                                                    |  |
| Configuración<br>Dispositivos PINPAD        | MÁSCARA                                                                                                    |  |
| Mant. Configurador<br>Conciliaciones PINPAD | GATEWAY                                                                                                    |  |
| Mant. Estado Procesos                       | In the second second seco |  |
| Mant. Procesos                              | (o Switch de la Cadena)                                                                                                    |  |
| Mant. Severidad Mensajes                    | Puerto TCP Principal Host Datafast<br>(o Switch de la Cadena)                                                                                                    |  |
| og de Transacciones                         | IP Alterna Host Datafast<br>(o Switch de la Cadena)                                                                                                    |  |
|                                             | Puerto TCP Alterno Host Datafast<br>(o Switch de la Cadena)                                                                                                    |  |
|                                             | IP Principal Host Medianet                                                                                                    |  |
|                                             | Puerto TCP Principal Host Medianet                                                                                                    |  |
|                                             | IP Alterno Host Medianet                                                                                                    |  |
|                                             | Puerto TCP Alterno Host Medianet                                                                                                    |  |
| R                                           | Puerto de conexiones Downstream<br>para integraciones Full Ethernet                                                                                                    |  |
|                                             | TID Datafast                                                                                                    |  |
|                                             | TID Medianet                                                                                                    |  |
|                                             | Identificador de POS<br>empareiado con PINPAD                                                                                                    |  |

Figura 101: Ingresar los datos que usará el pinpad

Nota: Muestra pantalla de ingresar los datos que usará el pinpad. Fuente: Autor

4.- Damos clic en Registrar para guardar los ajustes.

#### 3.19 Configurar Syncronizador

En la ruta C: /ALLC/WWW/allc\_pgm, se encuentra el archivo: Syncron.conf.

Edite este archivo con un editor de texto, al hacerlo encontrará lo siguiente:

Figura 102: Editar archivo de texto

```
use chroot = false
strict modes = false
hosts allow = *
log file = c:/allc/www/allc_dat/sync.log
[BackupINAreaXXX]
path = /cygdrive/c/allc/www/allc_dat/in/XXX
read only = yes
[BackupOUTAreaXXX]
path = /cygdrive/c/allc/www/allc_dat/out/XXX
read only = nd
```

Nota: Muestra pantalla de editar archivo de texto. Fuente: Autor

Substituya las "XXX" por el número de local llenando los tres caracteres, es decir, si por ejemplo el server local que está instalando es para el local 1.

Figura 103: Pantalla de sustitución las XXX

```
use chroot = false
strict modes = false
hosts allow = *
log file = c:/allc/www/allc_dat/sync.log
[BackupINArea001]
path = /cygdrive/c/allc/www/allc_dat/in/001
read only = yes
[BackupOUTArea001]
path = /cygdrive/c/allc/www/allc_dat/out/001
read only = no
```

Nota: Muestra pantalla de sustitución las XXX. Fuente: Autor Debe escribir 001, imagen del ejemplo:

Guardar cambios.

Nota: En caso de no existir la carpeta con el código del almacén (ejemplo: 282), crearla en las siguientes rutas:

- c\$\ALLC\WWW\allc\_dat\in
- c\$\ALLC\WWW\allc\_dat\out

## 3.20 Configurar La Ip De Conexión A Syscard

1.- Dentro de la Suite central se deberá dirigir a: ADMINISTRACIÓN/PAR **ÁMETROS ARMS** 

2.- Buscar el parámetro llamado "IP DE CONEXION A SYSCARD".

3.- Utilizando los filtros, seleccionamos para el filtro "PROPERTIES ARMS AGENT" y para el filtro "GENERICO". Buscamos y seleccionamos el parámetro cuyo nombre es "IP DE CONEXION A SYSCARD" y variable/key

"sendTramaSyscard.server.ip".Se desplegará la siguiente pantalla:

4.- Una vez que ingresemos al parámetro, en la sección "Registrar Parámetro de Tienda", ingresamos los siguientes datos para configurar la IP local del almacén:

## Figura 104: Configurar la IP local del almacén

| IP DE CONEXION A SYSCA BUSCAR PARÂMETRO F              | ROPERTIES ARMS AGENT                |           |                |
|--------------------------------------------------------|-------------------------------------|-----------|----------------|
| Parámetro<br>Ámbito [Local]                            | Variable/Key [Tipo]<br>Valor        | Estado    | Registrado por |
| P DE CONEXION A SYSCARD<br>Properties Agent [Genérico] | sendTramaSyscard.server.ip [VARCHAR | 2] Activo |                |

Nota: Muestra pantalla de Configuración de la IP local del almacén. Fuente: Autor

Local: Seleccionar al almacén a configurar.

Valor: Ingresar la IP del Local.

Estado: El estado del almacén "Activo".

| Actualizar: IP DE CO                          | NEXION A SYSCARD           |
|-----------------------------------------------|----------------------------|
| Descripción                                   | IP DE CONEXION A SYSCARD   |
| Variable (SuiteARMS)<br>Key (Properties ARMS) | sendTramaSyscard.server.ip |
| Valor                                         |                            |
| Tipo                                          | VARCHAR2                   |
| Ámbito                                        | Properties ARMS Agent      |
| Estado                                        | ACTIVO V                   |
|                                               | ACTUALIZAR SALIR           |
| Registrar Parámetro                           | o de Tienda                |
| Local                                         | 282                        |
| Valor                                         |                            |
| Estado                                        |                            |

Figura 105: Ingresar la IP del Local

Nota: Muestra pantalla ingreso de la IP del Local. Fuente: Autor

5.- Clic en Agregar Valor Local para guardar los cambios.

# 3.22 Configurar Tienda De venta en SAP

1.- Verificación de tienda creada.

Objetivo: Verificar que la puerta interlocutor de la tienda este creada en SAP, usando la transacción WE20.

| Acuerdos entre interlocutores ED                                                                                                    | DI                                                                                                    |               |
|----------------------------------------------------------------------------------------------------|----------------------------------------------------------------------------------------------------|---------------|
| 0 % 4 0 🐨 🗹 6 4 🕫 🖻 🗅                                                                                                    |                                                                                                    |               |
| Interlocutor EDI         Descripción           * To interlocutor EDI AD                                                                                                    | Nº nteri.EDI     [\$601]     001       Tp.nt.EDI     800     Clente/Deudor       Tratam.posterior: Parte a notificar     Clasificación     Telefonia       ci.a.     US     Clasificación     Telefonia       ci.a.     US     Clasificación     Telefonia       Autor     AACHIN     Lispañol     Español |               |
| R00     R007     R007     R009     R009     R010     R010     R011     R011     R011     R012     R013     R013     R014     R014                                                                             | Parámetros salda<br>F.interLEDI Tpo mensaje Variante mje. Función mje. Test Puerta dest. L Ta Tpo base<br>VVP_PLU ZPOS @'1 WP_PLUO3<br>4 *                                                                                                    | Ample<br>4    |
| R015         015           R016         016           R017         017           R018         018           R019         019           R020         020           R021         021           s022         022 | Parám.entrada F.interl.EDI Tpo mensije Variante mje. Función mje. Test P., Cód.oper. WPUFIB WPUTAB U WPUTAB U WPUT                                                                                                    | •<br>•<br>• • |

Figura 106: Verificación de tienda creada

Nota: Muestra pantalla verificación de tienda creada. Fuente: Autor

2.- Crear la nueva tienda desde la transacción: ZMM\_CENTROSPOS

Objetivo: Iniciar la parametrización para la carga inicial de la tienda y poder recibir artículos y precios actualizados.

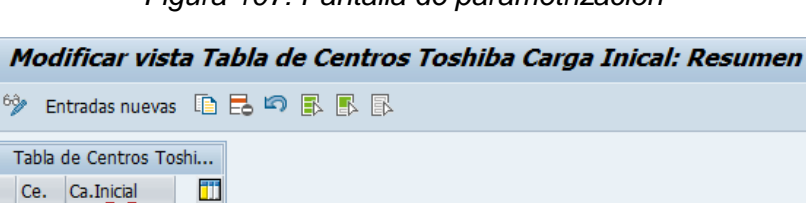

Figura 107: Pantalla de parametrización

Nota: Muestra pantalla inicio la parametrización para la carga inicial. Fuente: Autor

3.- Realizar una inicialización ficticia.

001 002

\*

Objetivo: Verificar que se obtiene el mensaje de confirmación de configuración de tienda.

Procedimiento: Para esta acción colocamos el número de la tienda en la transacción ZINIC\_DUMMY y ejecutamos.

| Salida TPV: Inicializaci              | ón ficticia          |   |          |
|---------------------------------------|----------------------|---|----------|
| 🚱 📃 🗓                                 |                      |   |          |
| Niveles org.p.inicialización ficticia |                      |   |          |
| Organización de ventas                | 1001                 |   |          |
| Canal de distribución                 | 01                   |   |          |
| Tienda                                | 001                  | a | <b>_</b> |
| Cronomarcador p.selección puntero     | modif.en caso modif. |   |          |
| Fecha                                 | 23.01.2023           |   |          |
| Hora                                  | 21:20:55             |   |          |
|                                       |                      |   |          |

### Figura 108: Inicialización ficticia

Nota: Muestra pantalla de Inicialización ficticia. Fuente: Autor

4.- Enviar las secciones y subsecciones.

Objetivo: Actualizar las secciones y subsecciones en Procedimiento: Usar la transacción ZSENDSECCIONES y ejecutar con F8.

| Figura 109: Actu | ıalizar las sec | cciones y su | bsecciones |
|------------------|-----------------|--------------|------------|
|------------------|-----------------|--------------|------------|

|         | Envía Secciones y Subsecciones |  |  |  |
|---------|--------------------------------|--|--|--|
| <b></b> |                                |  |  |  |
| Usuario | <b>I</b> ]                     |  |  |  |

Nota: Muestra pantalla de actualizar las secciones y subsecciones. Fuente: Autor

5.- Enviar la carga inicial.

Objetivo: Cargar los materiales desde SAP, suite y finalmente controlador.

Procedimiento: Colocar el número de la tienda en la transacción WPMA y seleccionamos:

- Organización de venta
- Canal de distribución
- Tienda (número de la tienda)
- Escoger el check de transferir datos de material, ejecutar con F8.

Figura 110: Carga Inicial

| Solicitud directa para s     | salida TPV |   |         |
|------------------------------|------------|---|---------|
| ا 🕼                          |            |   |         |
| Niveles de organización      |            |   |         |
| Organización ventas          |            |   |         |
| Canal de distribución        |            |   |         |
| Tienda                       |            | а | <b></b> |
|                              |            |   |         |
| Datos a transferir           |            |   |         |
| Datos de material            |            |   |         |
| Transferir datos de material |            |   |         |
| Material                     |            | а |         |
| NAE principal del artículo   |            | а |         |
| Grupo de artículos           |            | a |         |
|                              |            |   |         |

Nota: Muestra pantalla de carga Inicial. Fuente: Autor

5.- Quitar el check de carga inicial.

Objetivo: Verificar que el check ya no esté en carga inicial en tienda. Procedimiento: Usar la transacción zmm\_centrospos y quitar el check de carga inicial en la tienda por apertura.

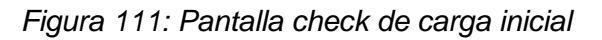

| Моа   | lificar visi   | a Tabla de Centros Toshiba Carga Inical: Resumen |
|-------|----------------|--------------------------------------------------|
| 6 Er  | ntradas nuevas |                                                  |
| Tabla | de Centros To  | shi                                              |
| Ce.   | Ca.Inicial     |                                                  |
| 001   |                |                                                  |
| 002   |                |                                                  |
| 003   |                |                                                  |
| 004   |                |                                                  |

Nota: Muestra pantalla check de carga inicial. Fuente: Autor

### CAPÍTULO 4. Simulaciones, pruebas, resultados y análisis

### 4.1 Ejecución de los diferentes sistemas

Se observa que el acceso a los sistemas fue exitoso ya que establecemos una comunicación estable y el usuario podrá visualizar en cada uno de las opciones para ejecutar su actividad diario, en donde encontramos lo siguiente:

## 4.1.1 Ventajas encontradas.

Al ingresar encontramos una variedad de opciones, el cual nos muestra para resaltar las siguientes ventajas:

- Opciones del menÚ prinicpal para una correcta operatividad.
- Interfaz grafica sencilla.
- Se pueden realizar los ingresos de los parámetros necesarios para una correcta configuración de una tienda de venta.
- Comunicación entre los sistemas y poder realizar el seguimiento y control de los parámetros.

## 4.1.2 Desventajas encontradas.

- El menu tiene variedad de opciones para el usuario final que llegan a confundir.
- Perfiles de usuario operativos que tienen visualización de las opciones de configuración.
- Acceso a parametros que el usuario no debe modificar para la operatividad normal.
- Comandos no tan sencillos para la ejecución de tareas diarias en la operatividad.

A continuación, se evidencia que el análisis de la red es convergente al realizar acceso a los diferentes sistemas y establecer una comunicación entre sí. De manera que se pueda realizar el traslado de información y operar de forma óptima.

### 4.2 Diagnóstico de la red

#### 4.2.1 Pantalla de acceso a sistema TCx Sky.

A continuación, se evidencia el acceso mediante la solicitud del usuario y contraseña para acceder al menú principal. De esta manera, se confirma y responsabiliza al usuario por cualquier acción que tome mediante su ingreso, es decir, este paso nos da la certeza y la seguridad de lo que se establece en el sistema.

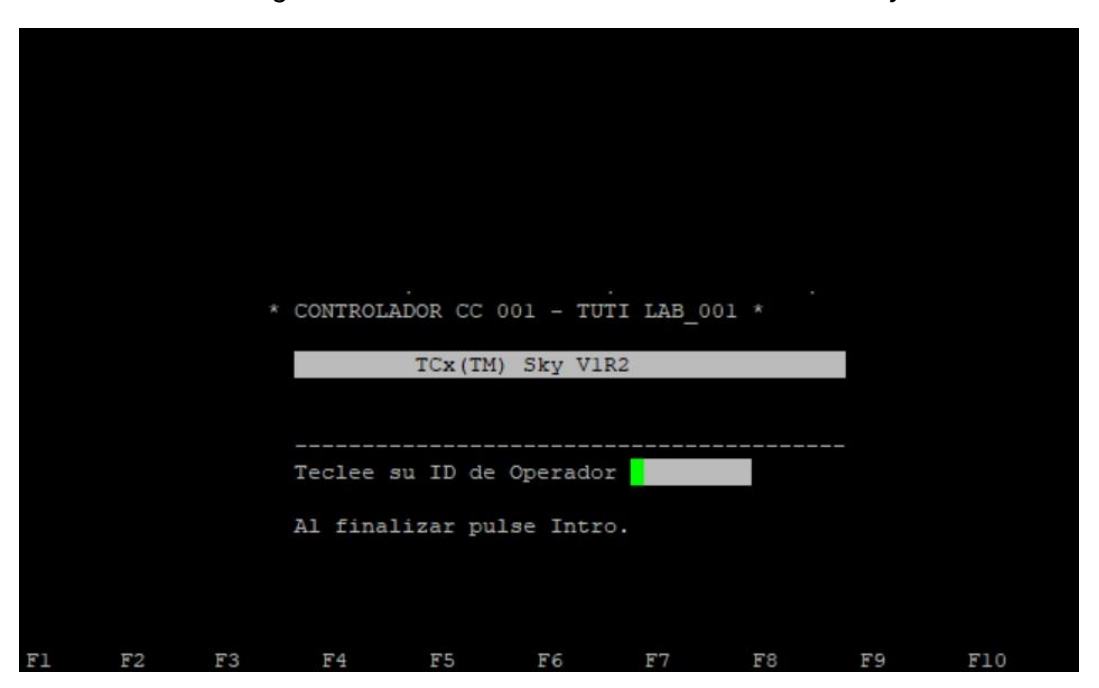

Figura 112: Pantalla de acceso a sistema TCx Sky

Nota: Muestra pantalla de acceso a sistema TCx Sky. Fuente: Autor

#### 4.2.2 Menú principal de trabajo.

En la figura siguiente muestra la pantalla de trabajo donde tiene acceso el usuario final, cabe mencionar, que dentro de estas opciones no tiene acceso a todas ellas por tema de perfiles de usuario, garantizando que los parámetros ingresas no sean modificados y la tienda de venta pueda operar sin ninguna novedad.

Figura 113: Menú principal del sistema

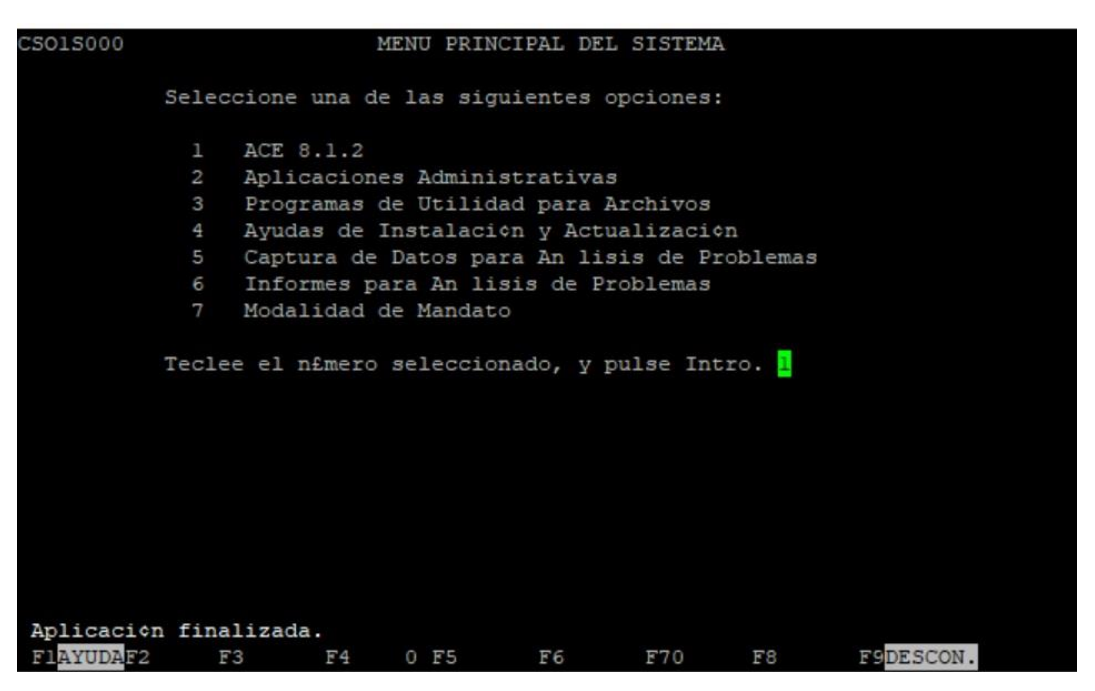

Nota: Muestra pantalla de muestra la pantalla de trabajo donde tiene acceso el usuario final. Fuente: Autor

### 4.2.3 Ingreso a SAP.

Se establece el ingreso dentro de nuestra red convergente a los sistemas SAP, donde solicita de igual manera un usuario para poder realizar nuestras actividades mediante nuestro rol asignado con anterioridad.

| ੇ <u>U</u> suarios <u>S</u> istema                                                                                                    | Ayuda                           |
|----------------------------------------------------------------------------------------------------|---------------------------------|
| <ul> <li>Image: A start of the start of the start of</li></ul> | 💌 « 🗧 🛯 🗞 👷 🖴 🖞 👘 🖏 🎝 🎝 🎝 💭 🚍 💌 |
| SAP                                                                                                    |                                 |
| Clave acceso nueva                                                                                                    |                                 |
| Mandante                                                                                                    | 200                             |
| Usuarios                                                                                                    | رر                              |
| Clv.acc.                                                                                                    |                                 |
| Idioma                                                                                                    | ES                              |
|                                                                                                    |                                 |
|                                                                                                    |                                 |
|                                                                                                    |                                 |

Figura 114: Ingreso a SAP

Nota: Muestra pantalla Ingreso a ssitema SAP. Fuente: Autor

## 4.2.4 Envío de idocs.

Se procede al ingreso de la transacción para envío de información desde el sistema SAP, en donde requiere ciertos parámetros configurables para realizar el envío específico y poder monitorearlo.

Figura 115: Envío de idocs

| Solicitud directa para salida TPV |          |   |         |  |  |
|-----------------------------------|----------|---|---------|--|--|
| ۵ 🔁                               |          |   |         |  |  |
| Niveles de organización           |          |   |         |  |  |
| Organización ventas               | 1001     |   |         |  |  |
| Canal de distribución             | 01       |   |         |  |  |
| Tienda                            | 001      | a | <b></b> |  |  |
| Datos a transferir                |          |   |         |  |  |
| Datos de material                 |          |   |         |  |  |
| Transferir datos de material      | <b>v</b> |   |         |  |  |
| Material                          |          | a |         |  |  |
| NAE principal del artículo        |          | a |         |  |  |
| Grupo de artículos                |          | a |         |  |  |
| Referencia EAN                    |          |   |         |  |  |
| Transferir referencias NAE        |          |   |         |  |  |
| Material                          |          | a |         |  |  |
| EAN                               |          | a |         |  |  |
| Grupo de artículos                |          | a |         |  |  |
| Material de acompañamiento        |          |   |         |  |  |
| Transferir material acompañam.    |          |   |         |  |  |
| Artículo de acompañamiento        |          | a |         |  |  |
| NAE principal artículo acomp.     |          | a |         |  |  |
|                                   |          |   |         |  |  |

Nota: Muestra pantalla envío de información desde el sistema SAP. Fuente: Autor

## 4.2.5 Solicitud directa para salida TPV.

Después de ejecutar la transacción, se puede evidenciar que la información sale por medio de un idocs el cual se puede revisar su configuración y visualizar su estado de "creado". Con ello, se confirma que la configuración de los parámetros es correcta y la comunicación entre los sistemas se encuentra establecida.

Figura 116: Salida TPV

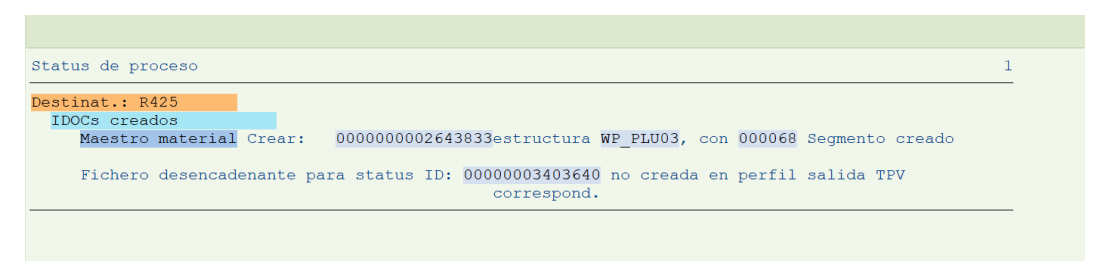

Nota: Muestra pantalla de configuración de los parámetros es correcta. Fuente: Autor

#### 4.2.6 Acceso al web service.

Como se evidencia en la imagen de abajo, se accedió sin ninguna novedad comprobando su configuración correctamente y se puede evidenciar que el envío que se realizó desde el sistema SAP, llego exitosamente.

| ARMS Alliance<br>Manag                       | ces Refail ARMS Central Tuti e                                                   | n sesión: ROBERT IVÁN HERRERA |
|----------------------------------------------|----------------------------------------------------------------------------------|-------------------------------|
| Precios & Flejes:                            | Procesar Lote de Actualizacion de Precios                                        |                               |
| Impresión Hablador<br>Unificado              | Fecha Desde Fecha Hasta Fecha Hasta 425 - 425_SAUCES 4 UMPIAR                    |                               |
| Procesar Cambios de<br>precio                | Tienda Lote Artículos Errores Códigos EAN Estado Fecha Reporte                   |                               |
| Procesar Lote de<br>Actualizacion de Precios | ↓ L425<br>425_SAUCES 4 20241021120000 5 0,000% 100,005 EN PROCESO 21/10/2024 =   |                               |
| Impresion de Flejes                          | ↓ L425<br>425_SAUCES 4 20241021100000 2 0,000% 100,002 EN PROCESO 21/10/2024 =   |                               |
| Mant. Estados Proceso                        | ↓ L425<br>425_SAUCES 4 20241017170000 2 0,000% 100,000 17/10/2024                |                               |
| Mant. Intereses Flejes<br>Diferidos          | ↓ L425<br>425_SAUCES 4 20241017150000 5 0,000% 100,000 5 100,000 17/10/2024      |                               |
|                                              | ↓ L425<br>425_SAUCES 4 20241016100000 5 0,000% 100,000 5 0,000% 100,000 5 0,000% |                               |
|                                              | ↓ L425<br>425_SAUCES 4 20241015150000 3 0,000% 100,00% EN PROCESD 15/10/2024     |                               |
|                                              | ↓ L425<br>425.SAUCES 4 20241014170000 2 0,000% 100,00% 1101,00% 12/10/2024       |                               |
|                                              | ↓ L425<br>425_SAUCES 4 20241014150000 5 0,000% 100,00% EN PROCESO 14/10/2024     |                               |
|                                              | ↓ L425<br>425_SAUCES 4 20241014120000 5 0,000% 100,005 EN PROCESO 14/10/2024 =   |                               |
|                                              | ↓ L425<br>425_SAUCES 4 20241014100000 1 0,000% 100,00% 14/10/2024                |                               |

Figura 117: Acceso al servicio web

Nota: Muestra pantalla que la configuración es correcta. Fuente: Autor
#### 4.3 Resultados

Previo a la ejecución del análisis del diseño de la red, se establecieron parámetros precisos para la correcta configuración de cada uno de los equipos y servidores que se contaban para evidenciar la comunicación. A partir de ello, se realiza un análisis de cada uno de los sistemas por individual para comprobar el funcionamiento, conectividad, escalabilidad y control de los parámetros establecidos.

Una vez realizado lo anterior, se evaluó el uso de cada opción, realizando script de pruebas para el ingeniero a cargo de esta forma se confirma que las interfaces sean amigables y las opciones de cada sistema sean sencillas de configurar y establecer los resultados.

Para el usuario final se analizó el uso de las herramientas y de las opciones a las cuales puedan acceder para realizar sus tareas diarias de forma óptima y productiva.

#### 4.4 Análisis general

La función principal de este análisis de diseño de una red convergente con diferentes sistemas es establecer una comunicación estable y confiable entre ellos para garantizar que la data pueda viajar de una manera óptima entre cada una de ellos. En las pruebas realizadas con los ingenieros especialista a cargo se considera que los equipos son robustos y los servidores tienen la capacidad adecuada para cumplir los estándares altos de tecnología.

Entre sus errores notables es el acceso a la configuración de varios parámetros en los cuales se deben seguir los pasos estrictamente para configurar de forma adecuada y no comentar errores para garantizar el funcionamiento de cada sistema y la comunicación entre sí. Siendo una configuración engorrosa y de manera exacta.

Además, en la asignación de perfiles para el usuario se tiene visualización a opciones que no tienes el ingreso, por lo tanto, visualmente llama la atención. Por otro lado, en los accesos otorgados se tiene ciertas opciones habilitadas donde el usuario final no debería de tener acceso. Siendo esto un peligro en el día a día y generando algún funcionamiento inadecuado.

En la operatividad diaria de la empresa de venta se tiene tiempo de respuesta óptimos para realizar las tareas diarias de forma eficiente. Sin embargo, se debe realizar un continuo seguimiento a los sistemas para evidenciar su ejecución de forma correcta. Adicional, que se debe realizar un mantenimiento cada 3 meses a los equipos para garantizar que su vida útil sea larga y cumpla

### Conclusiones

Para concluir, siempre es importante un análisis de la red que permita conocer el funcionamiento y saber el cumplimiento de los requisitos para una empresa de venta nueva o en crecimiento y así poder estar dentro de los estándares a nivel corporativo. Al invertir los recursos en lo más importantes como la comunicación de la información se aprovecha de forma eficiente y se obtendrá buenos resultados.

La interfaz gráfica no solo debe ser visualmente atractiva, sino que debe cumplir con el requisito de facilitar el uso adecuado al usuario final, siendo de forma sencilla y poder acceder a la información necesaria requerida y no confundir dando acceso a otras opciones.

Los parámetros a configurar es otro punto esencial donde se requiere establecer configuraciones simples para el ingeniero especialista, de esta forma se garantiza que la configuración y comunicación se establezca correctamente.

Por último, el análisis de diseño de la red convergente para los diferentes sistemas conlleva una alta demanda de equipos de hardware y actualizaciones en los servidores para establecer la comunicación correcta. Adicional, los mantenimientos de forma progresiva y continúa, el cual solo las empresas con recursos económicos a gran escala y con un crecimiento exponencial podrán ser partícipes de la evolución en el mercado de venta.

#### Recomendaciones

- Medir el costo economico que conlleva implementar los sistemas.
- Realizar todas las pruebas necesarias en cada uno de los sitemas.
- Especificar las funciones de cada sistemas y parametros de cada sistema.
- Realizar los mantenimientos de hardware y software de cada sistema.

#### Bibliografía

- Affiliates, K. G. (2024). www.kantar.com. Obtenido de www.kantar.com: https://www.kantar.com/latin-america/inspiracion/consumidor/2024-wp-eculos-canales-de-compra-mas-escogidos
- Ahson, S., & Ilyas, M. (2008). RFID handbook : applications, technology, security, and privacy. CRC Press.
- Castillo, E. (2018). Diseño de una etiqueta pasiva sin chip para aplicaciones RFID en UWB. Guayaquil: UCSG.
- Chandra Karmakar, N. (2010). Handbook of smart antennas for RFID systems. John Wiley & Sons.
- Conzultek. (s.f.). Conzultek. Obtenido de Conzultek: https://blog.conzultek.com/arquitectura-de-red
- Costa, F., Genovesi, S., & Monorchio, A. (2013). A Chipless RFID Based on Multiresonant High-Impedance Surfaces. IEEE TRANSACTIONS ON MICROWAVE THEORY AND TECHNIQUES, 61(1).
- El Comercio. (2019). Lideres. págs. https://www.revistalideres.ec/lideres/retailecuador-ventas-centros-comerciales.html.

Enrich Cardona, R. (2013). Implantación de un sistema. Catalunya.

Epitech. (22 de DICIEMBRE de 2022). https://www.epitech-it.es/arquitectura-de-red/. Obtenido de https://www.epitech-it.es/arquitectura-de-red/: https://www.epitech-it.es/arquitectura-de-red/

Euroinnova. (2024). Euroinnova. Obtenido de Euroinnova: https://www.euroinnova.com/ingenieria/articulos/arquitectura-de-red

- García, I. J. (22 de enero de 2021). Servnet. Obtenido de Servnet: https://www.servnet.mx/blog/la-arquitectura-de-red-y-sus-funciones-para-unbuen-desempe%C3%B1o
- Hazbun, A. (2014). Estudio del efecto de canibalización en una tienda de retail al incorporar una nueva tienda de la misma cadena utilizando información transaccional. Chile: Repositorio Académico de la Universidad de Chile.

Heras, A., Ias, F., Gómez, C., Franco, M. E., & Marzábal, M. (2009).

IBM. (2024). www.ibm.com. Obtenido de www.ibm.com: https://www.ibm.com/docs/es/was/9.0.5?topic=services-web

94

- Jirasereeamornkol, J. W. (2005). Power Harvest Design for Semi-Passive UHF RFID Tag Using a Tunable Impedance Transformation. 9th Internatinal Symposium on Communications and Information Tech, 1441-1445.
- Lázaro, D. (1 de 1 de 2018). Introducción a los Web Services. Obtenido de Introducción a los Web Services: https://diego.com.es/introduccion-a-los-webservices
- Marroquín Piloña, A. J. (FEBEREO de 2002). Metodología para el diseño de redes de área local. Guatemala: Universidad Francisco Marroquín.
- Munk, B. A. (2000). Frequency Selective Surfaces. Theory and Design. John Wiley & Sons.
- nginservices. (14 de Octubre de 2021). nginservices.net. Obtenido de nginservices.net: https://nginservices.net/noticias/que-es-la-convergencia-de-redes/
- Pereira de Siqueira Campos, A. (2008). Superfícies Seletivas em Frequência: análise e projeto. IFRN.
- Preradovic, S., & Karmakar, N. C. (2012). Multiresonator-Based Chipless RFID. Barcode of the future. Springer.
- redestelecom. (2024). redestelecom. Obtenido de redestelecom: https://www.redestelecom.es/especiales/arquitectura-de-red-caracteristicasimportancia-y-funcionalidades/
- San José, J., Pastor, J., & García, A. (2012). RFID: La Identificación por Radiofrecuencia como futuro de la identificación de objetos. Obtenido de https://www.researchgate.net/publication/275020704
- Sánchez, R. (2014). ETIQUETA PASIVA DE RFID SIN CHIP PARA SENSADO DE MATERIALES. Tesis en opción al grado de Maestro en Ciencias en la especialidad de Electrónica., Instituto Nacional de Astrofísica,Óptica y Electrónica., Puebla. México.
- Santos, P. (2016). Diseño de una antena tag RFID pasiva de orden cero (ZOR) en UHF con metamateriales. Guayaquil: UCSG.
- Telectrónica. (2006). Introducción a la identificación por Radio Frecuencia-RFID.
- Tiendanube. (1 de noviembre de 2024). ¿Qué es retail? Definición, características y ejemplos. Obtenido de Tiendanube: https://www.tiendanube.com/blog/retail-

definicion/#:~:text=El%20retail%20es%20un%20t%C3%A9rmino%20de%20o rigen%20ingl%C3%A9s

- Toshiba. (2018). Sistema operativo optimizado para el comerciante minorista . Estados Unidos: Toshiba Global Commerce Solutions. Obtenido de https://commerce.toshiba.com/wps/portal/marketing/?urile=wcm:path:/enus/home/software/operating-systems/tcx-sky.
- Toshiba. (2024). commerce.toshiba.com. Obtenido de commerce.toshiba.com: https://commerce.toshiba.com/wps/portal/marketing/?urile=wcm:path:/enus/home/software/operating-systems/tcx-sky
- University, S. L. (2024). worldcampus.saintleo.edu. Obtenido de worldcampus.saintleo.edu: https://worldcampus.saintleo.edu/blog/que-es-eldiseno-de-red-diseno-de-red-de-computadoras

## Glosario de términos

Sap: desarrollo de programas de sistemas de análisis

**Pos:** punto de venta

De venta: venta directa a consumidores

Lan: red de área local

Wan: red de área amplia

Man: red de área metropolitana

Fi: contabilidad financiera

Im: inversiones

Tr: tesorería

Co: controlliling

Lo: gestión datos generales de logística

Mm: gestión de materiales

Qm: calidad

**Pp:** producción

Hr: gestión de personal

Is-r: industry solution de venta

Pm: gestión de mantenimiento

Ps: gestión de proyectos

Sd: ventas y distribución

Ec: enterprise controlling

Tcx sky: sistema operativo toshiba

Xml: lenguaje de marcado extensible

**Soap:** simple object access protocol

Uddi: universal description, discovery and integration

Http: protocolo de transferencia de hiper textos

Wsdl: servicio web description language

Zip: plan de mejora de zonas

Os: sistema operativo

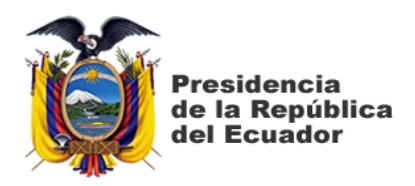

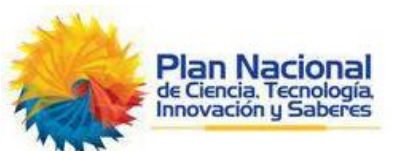

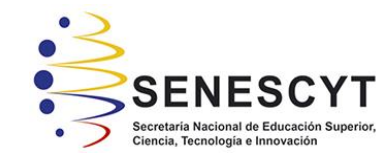

DECLARACIÓN Y AUTORIZACIÓN

Yo Herrera Espín, Robert Iván, con C.C: # 0925628760 autor del trabajo de titulación: Análisis para el diseño de una red convergente y procedimiento para el correcto funcionamiento de los servicios SAP ERP, Sky V1R2 y servicio web para una empresa de venta de la ciudad de Guayaquil, previo a la obtención del título de Magíster en Telecomunicaciones en la Universidad Católica de Santiago de Guayaquil.

1.- Declaro tener pleno conocimiento de la obligación que tienen las instituciones de educación superior, de conformidad con el Artículo 144 de la Ley Orgánica de Educación Superior, de entregar a la SENESCYT en formato digital una copia del referido trabajo de titulación para que sea integrado al Sistema Nacional de Información de la Educación Superior del Ecuador para su difusión pública respetando los derechos de autor.

2.- Autorizo a la SENESCYT a tener una copia del referido trabajo de titulación, con el propósito de generar un repositorio que democratice la información, respetando las políticas de propiedad intelectual vigentes.

Guayaquil, a los 13 días del mes de marzo del año 2025

f.

EL AUTOR

Nombre: Herrera Espín, Robert Iván C.C: 0925628760

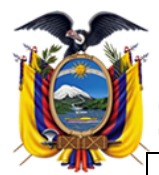

Presidencia de la República del Ecuador

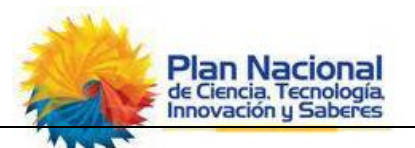

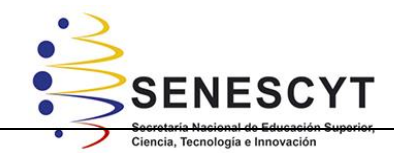

# REPOSITORIO NACIONAL EN CIENCIA Y TECNOLOGÍA

# FICHA DE REGISTRO DE TESIS/TRABAJO DE TITULACIÓN

| TÍTULO Y SUBTÍTULO:   | Análisis para el diseño de una red convergente y procedimiento para el correcto funcionamiento de los servicios SAP ERP, Sky V1R2 y servicio web para una empresa de venta de la ciudad de Guayaquil |  |  |  |
|-----------------------|----------------------------------------------------------------------------------------------------|--|--|--|
| AUTOR(ES)             | Ing. Herrera Espín, Robert Iván                                                                                                    |  |  |  |
| REVISOR(ES)/TUTOR     | Bohórquez Heras, Diana Carolina; Ubilla González, Ricardo Xavier; Bohórquez Escobar, Celso Bayardo.                                                                                                  |  |  |  |
| INSTITUCIÓN:          | Universidad Católica Santiago de Guayaquil                                                                                                    |  |  |  |
| FACULTAD:             | Sistema de Posgrado                                                                                                    |  |  |  |
| PROGRAMA:             | Maestría en Telecomunicaciones                                                                                                    |  |  |  |
| TITULO OBTENIDO:      | Magister en Telecomunicaciones                                                                                                    |  |  |  |
| FECHA DE PUBLICACIÓN: | 13 de marzo de 2025 No. DE PÁGINAS: 96 p.                                                                                                    |  |  |  |
| ÁREAS TEMÁTICAS:      | Comunicación de sistemas, servicios web, redes.                                                                                                    |  |  |  |
| PALABRAS CLAVES/      | Ancho de banda, diseño convergente, de ventaer,                                                                                                    |  |  |  |
| KEYWORDS:             | interconexión, tiempo de respuesta, escalabilidad.                                                                                                    |  |  |  |

## **RESUMEN/ABSTRACT**:

En el presente proyecto de propuesta se plasma una red convergente para una empresa de venta de la ciudad de Guayaquil, el cual permite el correcto funcionamiento de los servicios SAP ERP, Sky V1R2 y Servicio web, tanto en los procesos internos y externos de la empresa en el sector de de venta para obtener una optimización de recurso tales como: consumo de ancho de banda, latencia en los servicios, comunicación entre los sistemas, ajustes en la configuración y parámetros, crecimiento arquitectónico, escalabilidad, entrega y recepción de la información. Teniendo en cuanta los puntos anteriores, se ha planteado realizar una propuesta de diseño de red de forma que se obtenga un sistema convergente y óptimo. Para esto, se empleó un laboratorio físico y servidores interconectados entre sí con todas las configuraciones y aplicando parámetros necesarios donde se identifica los puntos antes mencionados.

| ADJUNTO PDF:                   |                                              | SI   | NO NO                           |  |  |
|--------------------------------|----------------------------------------------|------|---------------------------------|--|--|
| CONTACTO CON                   | Teléfo                                       | no:  |                                 |  |  |
| AUTOR/ES:                      | +593-                                        |      | E-mail: robert-1331@hotmail.com |  |  |
|                                | 993017                                       | 7966 |                                 |  |  |
| CONTACTO CON LA                | Nombre: Ing. Bayardo Bohórquez Escobar, Ph,D |      |                                 |  |  |
| INSTITUCIÓN (COORDINADOR       | Teléfono: +593-995147293                     |      |                                 |  |  |
| DEL PROCESO UTE):              | E-mail: celso.bohorquez@cu.ucsg.edu.ec       |      |                                 |  |  |
| SECCIÓN PARA USO DE BIBLIOTECA |                                              |      |                                 |  |  |
| Nº. DE REGISTRO (en la         |                                              |      |                                 |  |  |
| datos):                        |                                              |      |                                 |  |  |
| N°. DE CLASIFICACIÓN:          |                                              |      |                                 |  |  |
| DIRECCIÓN URL (tesis           | en la                                        |      |                                 |  |  |
| web):                          |                                              |      |                                 |  |  |